# ENROLLMENT INQUIRY TRAINING GUIDE

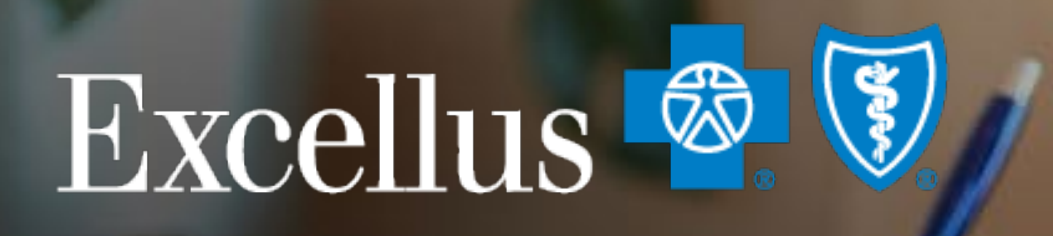

#### **Everybody Benefits**

A nonprofit independent licensee of the Blue Cross Blue Shield Association

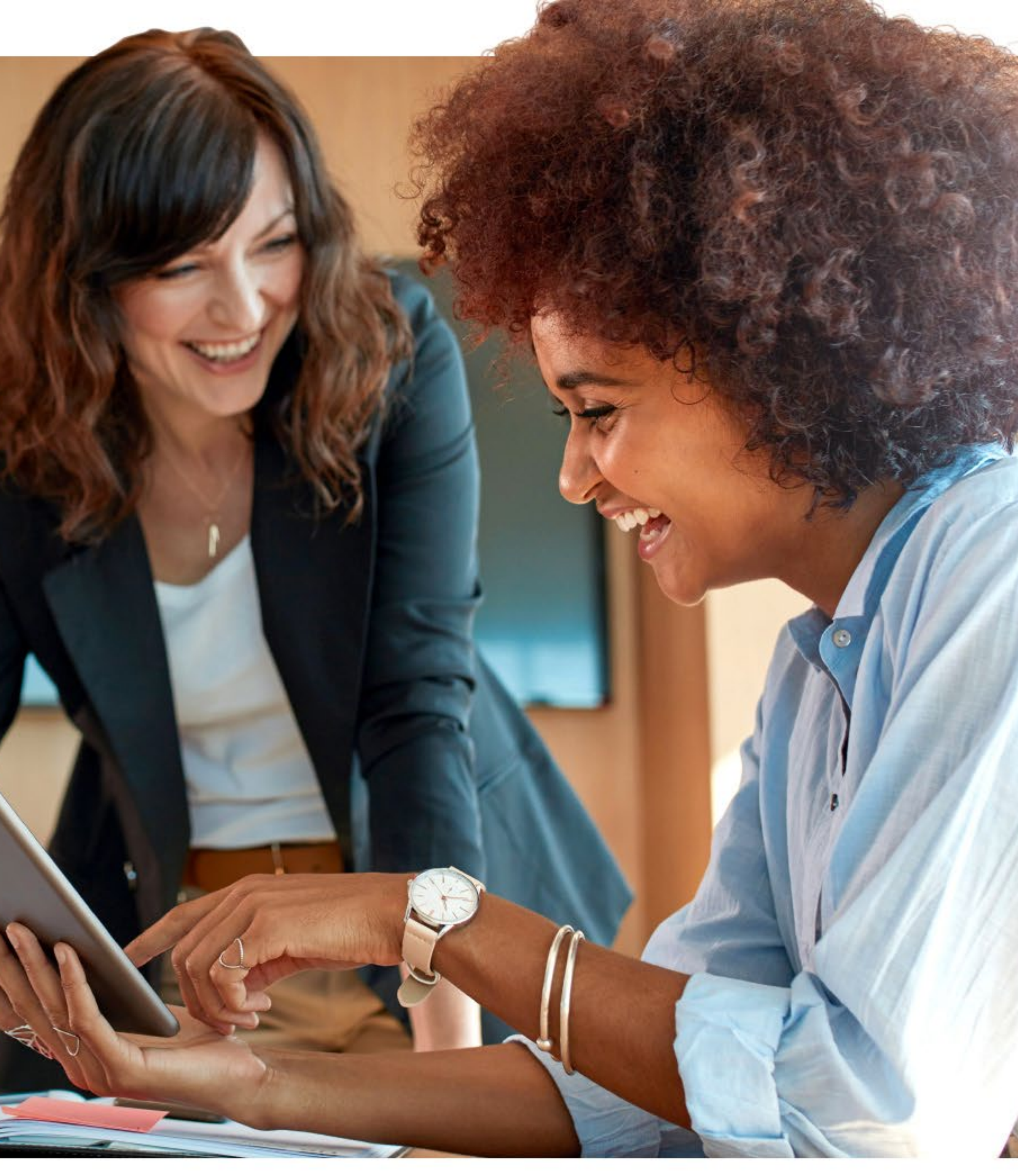

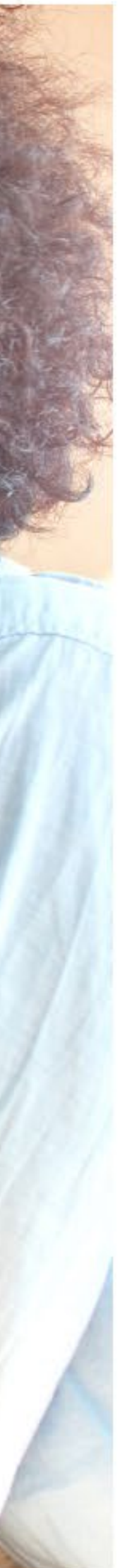

# CONTENTS

**Overview of Forms** 

**Review of Forms** 

**Dashboard Review** 

Creating a New Case

Market Segment: Commercial Group

Market Segment: Medicare Employer/Union Group

Submitting a Case

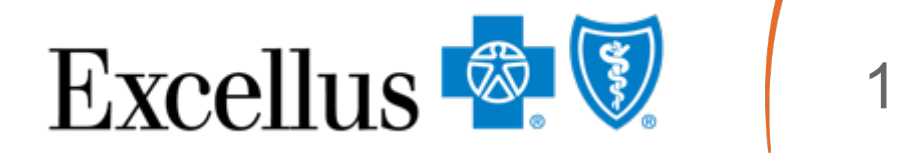

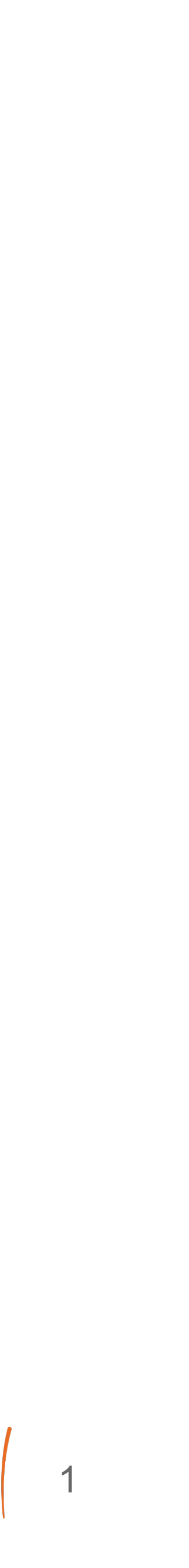

# **Overview of Forms**

| Process             |                                                                    |
|---------------------|--------------------------------------------------------------------|
| New Add             | <b>Enrollment Applica</b>                                          |
| Adding Dependent    | <b>Enrollment Applica</b>                                          |
| QMCSO               | Court order, <u>QMC</u> is not already enro                        |
| QMCSO Disenrollment | <b>QMCSO</b> Disenrol                                              |
| Custodial Parent    | Court order, comp<br>if dependent is no                            |
| Disabled Dependent  | Adult Disabled De<br>enrolled or becom                             |
| Key Employee        | Enrollment Application<br>required information<br>Enrollment and M |

#### **Documentation Needed**

ation

ation

- SO Certification Form, completed application if dependent olled.
- Iment Form, and court order
- pleted Enrollment Application ot already enrolled.
- ependent Form Application, if dependent is not already nes disabled prior to maximum age of contract.
- ation, letter on company letterhead. Letter must contain ion, refer to your Group Administrator's Guide under laintenance procedures.

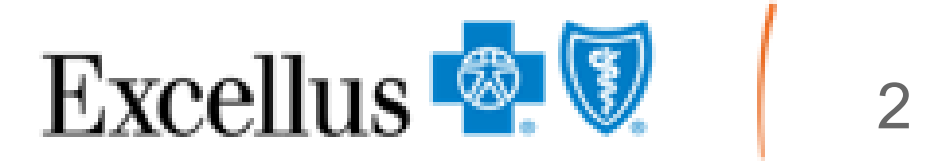

| Process               |                                                                                                   |
|-----------------------|---------------------------------------------------------------------------------------------------|
| Student Certification | Enrollment Applicat                                                                               |
| Demographic Change    | Enrollment Applicat<br>section of request                                                         |
| Cancel                | Enrollment Applic                                                                                 |
| Reinstate             | <ul> <li>If within 30 days for application. Enter</li> <li>If over 30 days from needed</li> </ul> |
| Medicare              | <u>Medicare form</u> or <u>E</u>                                                                  |
| COBRA                 | Enrollment Application<br>employer group or<br>the COBRA benefit                                  |

#### **Documentation Needed**

tion, Student Certification Form

tion or enter action needed in the Additional Details

ation or Membership Cancel Worksheet

from cancellation date, okay to reinstate without a new action needed in the Additional Details section of request om the cancellation date, a new Enrollment Application is

nrollment Application

tion and COBRA Form is to be provided by either the Lifetime Benefit Solution (LBS) based on who is managing

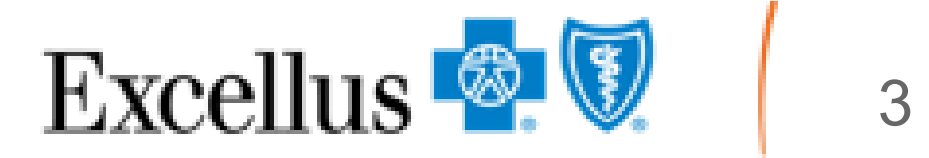

# New Add Required Fields Enrollment Forms Overview

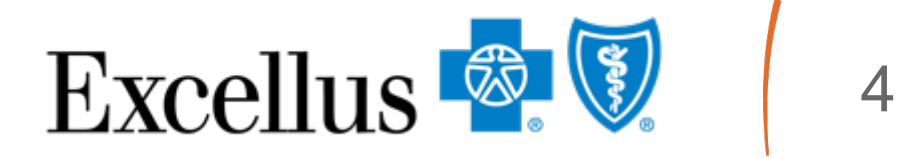

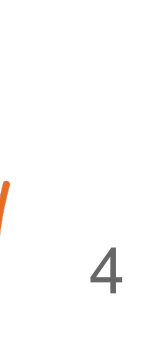

# POS/HMO – Requires Primary Care Physician (PCP)

| Excellus<br>Commercial Group H<br>Please print clearly and complete | Tealth Insurance Applik<br>ete all sections that apply. Signatu | cation/Cha                                          | Inge Form                              | HIOS ID#                                                           | CONFIDENTIA<br>d on Page 4.                                              | L    |          |
|---------------------------------------------------------------------|-----------------------------------------------------------------|-----------------------------------------------------|----------------------------------------|--------------------------------------------------------------------|--------------------------------------------------------------------------|------|----------|
| Section 1: Employer G                                               | roup & Benefit Informati                                        | On To be con<br>Association/C                       | npleted with you<br>Dhamber Name (if a | r Group Admin<br>Che<br>Ipplicable)                                | istrator<br>ck Desired Action<br>kdd Cancel Chan                         | 9e   | On       |
| Group Administrator's Signature (r                                  | equired) Date                                                   |                                                     | Employee Marine                        | Dep                                                                | partment Number                                                          |      |          |
| Medical Information                                                 | Who's covered?                                                  | subscriber<br>Status:                               | Dental Infor                           | mation wh                                                          | o's covered?<br>of Only                                                  |      | pro      |
| Medical Group Number (8 digits)                                     | □Self & Spouse/Domestic Partner<br>□Family                      | Working<br>Retired                                  | Dental Group Nur                       | tber DS                                                            | elf & Spouse/Domestic Part<br>amily                                      | ner  | er       |
| Autoroup Class                                                      | Medical Effective Date                                          | Conceled<br>COBRA                                   | Subgroup Class<br>Dental Plan          | De                                                                 | ntal Effective Date                                                      |      |          |
| Please choose plan options to                                       | om dropdowns                                                    |                                                     |                                        | oose pari opoor                                                    |                                                                          | 1    | De       |
|                                                                     |                                                                 |                                                     | Vision Inform                          | mation Wh                                                          | o's contered?<br>In Only<br>of & Child(ren)<br>of & Spouse/Domestic Part | ner  |          |
|                                                                     |                                                                 |                                                     | Subgroup Class                         | Vis                                                                | ion Effective Date                                                       |      | Only     |
|                                                                     |                                                                 |                                                     | Vision Plan S                          | Selection                                                          | a from dropdowns                                                         |      | you a    |
| Section 2: Subscriber's                                             | Information                                                     |                                                     |                                        |                                                                    |                                                                          |      | depe     |
| Last Name                                                           |                                                                 | Birthdate:<br>Gender:<br>Female<br>Male<br>Gender X | Gende<br>Trar<br>Trar                  | r identity (op<br>isgender Male<br>isgender Ferr<br>er to self-des | tional): Prefer not to s<br>e Non-binary<br>ale<br>cribe:                | ay   | <u> </u> |
| First Name                                                          |                                                                 | Social Securi                                       | ty Number**                            |                                                                    |                                                                          |      |          |
| Middle Initial Title (e.g., 3                                       | r, Sr, III, etc.)                                               | Date of Hire/                                       | Rehire:                                |                                                                    |                                                                          |      |          |
| Street Address                                                      |                                                                 |                                                     | Retirement D                           | ate:                                                               | □Age 65+ □Disabi                                                         | ╧    |          |
|                                                                     |                                                                 | Subscribe                                           | or's Medicare Nu                       | mber (if applica                                                   | End Stage Renal *                                                        | l Ir | ns is r  |
| City                                                                | State                                                           | •                                                   |                                        |                                                                    |                                                                          |      |          |
| City                                                                | State                                                           | Medicare                                            | Part A Effective D                     | ate Medicar                                                        | e Part B Effective Date                                                  |      | you a    |

ly fill out the oduct you are nrolling into (Medical, ental, Vision)

required if are adding ndents

needed only if are a female he age of 19

|                                                                                                    |                                                                                                    |                                                                                                    | Sub                                                                                                    | scriber's Last Name:                                                                                                    |                                                                                                    |
|----------------------------------------------------------------------------------------------------|----------------------------------------------------------------------------------------------------|----------------------------------------------------------------------------------------------------|----------------------------------------------------------------------------------------------------|----------------------------------------------------------------------------------------------------|----------------------------------------------------------------------------------------------------|
| Section 3: Reason for en                                                                                                    | rollment or                                                                                                    | change Tobec                                                                                                    | ompleted by the Gro                                                                                                    | up Administrator Not re                                                                                                    | quired for cancelations                                                                                                    |
| inrollment Opportunity: 🗆                                                                                                    | New Hire                                                                                                    | Rehire Ope                                                                                                    | n Enrollment                                                                                                    | Medicare eligible                                                                                                    |                                                                                                    |
| Special Enrollment Opports                                                                                                    | unity: 🗆 🗆 N                                                                                                    | ewly Eligible Depe                                                                                                    | ndent: Newbor                                                                                                    | n ⊡Marriage ⊡Oti                                                                                                    | er                                                                                                    |
| Change in employment statu<br>Involuntary loss of coverage                                                                                                    | IS DA                                                                                                    | move in or out of ormer dependent r                                                                                                    | the service area<br>equins eligibility                                                                                                    | Date of Event                                                                                                    |                                                                                                    |
| ORPA Election - Please in                                                                                                    | dicate the re                                                                                                    | acon for CORPA                                                                                                    | if applicable:                                                                                                    | _                                                                                                    |                                                                                                    |
| Left Employment/Retired                                                                                                    | Divorce/L                                                                                                    | egal Separation                                                                                                    | Loss of Stud                                                                                                    | ent Status D                                                                                                    | eath of Spouse                                                                                                    |
| Demographic Change: Ad                                                                                                    | dress 🗆 Birt                                                                                                    | hdate Subscrit                                                                                                    | ber Name ODe                                                                                                    | pendent Name                                                                                                    | Phone Number                                                                                                    |
| Section 4: Cancel Inform                                                                                                    | nation - If c                                                                                                    | anceling cover                                                                                                    | age, who are                                                                                                    | you canceling cov                                                                                                    | erage for?                                                                                                    |
| Cancel Ce                                                                                                    | de: Medi                                                                                                    | ical Cancel Date:                                                                                                    | Dental Cance                                                                                                    | Date: Vision Ca                                                                                                    | ncel Date:                                                                                                    |
| oubscriber                                                                                                    |                                                                                                    |                                                                                                    | t                                                                                                    |                                                                                                    |                                                                                                    |
| ancel Codes:<br>802-Left Employment SB58-C                                                                                                    | hange in Emplo                                                                                                    | vee Elicibility Status                                                                                                    | S808-Subaroup                                                                                                    | Transfer*                                                                                                    |                                                                                                    |
| 806-Employee No Longer Wants                                                                                                    | Coverage* (subs                                                                                                    | ober requet)                                                                                                    | SBS7- Layoff Wit                                                                                                    | hout Benefits                                                                                                    | * - Not eligible for COBRA                                                                                                    |
| 807-Deceased SB09-E                                                                                                    | nrolled in Error                                                                                                    | SB44-Medicare I                                                                                                    | Eligible (Hoved to Hedio                                                                                                    | re plat with same employer)                                                                                                    |                                                                                                    |
| Pependent(s) Name                                                                                                    | : Cano                                                                                                    | el Code: Medica                                                                                                    | Cancel Date:                                                                                                    | Dental Cancel Date:                                                                                                    | Vision Cancel Date                                                                                                    |
|                                                                                                    |                                                                                                    |                                                                                                    |                                                                                                    |                                                                                                    |                                                                                                    |
| - Not eligible for colletta                                                                                                    |                                                                                                    |                                                                                                    |                                                                                                    |                                                                                                    |                                                                                                    |
| and Coder                                                                                                    |                                                                                                    |                                                                                                    |                                                                                                    |                                                                                                    | `                                                                                                    |
| 002-Deceased* M005-Divorced                                                                                                    | M010-Overage                                                                                                    | e Decendent M014-Y                                                                                                    | A No Looper Quali                                                                                                    | fiest M013-Ineliab                                                                                                    | e Dependent                                                                                                    |
| 003-Subscriber No Longer Wants                                                                                                    | to Cover Depe                                                                                                    | ndent* M007-0                                                                                                    | Rependent No Long                                                                                                    | er Wants Coverage*                                                                                                    | M009-Marriage                                                                                                    |
| 011-No Longer a Student                                                                                                    | M004-Enroller                                                                                                    | d in Error* M008-M                                                                                                    | foved Out of Area*                                                                                                    | M040-Medicar                                                                                                    | re Same Group*                                                                                                    |
|                                                                                                    |                                                                                                    |                                                                                                    |                                                                                                    |                                                                                                    |                                                                                                    |
| Section 5: Information a                                                                                                    | bout who y                                                                                                    | ou would like o                                                                                                    | coverage for (                                                                                                    | dependent inform                                                                                                    | nation)                                                                                                    |
| Section 5: Information a                                                                                                    | bout who y                                                                                                    | nt Child Child Child                                                                                                    | coverage for (<br>Isabled Depende                                                                                                    | dependent inform                                                                                                    | nation)<br>m required)                                                                                                    |
| Section 5: Information a                                                                                                    | bout who y                                                                                                    | nt Child Child Child                                                                                                    | coverage for (<br>isabled Depende                                                                                                    | dependent inform<br>nt (Separate application for                                                                                                    | nation)<br>rm required)                                                                                                    |
| Section 5: Information a                                                                                                    | bout who y                                                                                                    | nt Child I Adult D                                                                                                    | coverage for (<br>isabled Depende                                                                                                    | dependent inform<br>nt (Separate application fo                                                                                                    | nation)<br>rm required)                                                                                                    |
| Section 5: Information a                                                                                                    | Title First                                                                                                    | t Name                                                                                                    | isabled Depende                                                                                                    | dependent inform<br>nt (Separate application fo<br>Social Security Numb                                                                                                    | nation)<br>m required)<br>Her **                                                                                                    |
| ast Name (if different)                                                                                                    | Title First                                                                                                    | t Name<br>Birthdate                                                                                                    | isabled Depende                                                                                                    | dependent inform<br>nt (Separate application fo<br>Social Security Numb                                                                                                    | nation)<br>rm required)<br>xer **                                                                                                    |
| Section 5: Information a<br>Spouse Domestic Partner<br>Other<br>ast Name (if different)<br>iender: Female Male G<br>iender Identity (spassa) Transge                                                                                                    | Title First                                                                                                    | t Name<br>Birthdate                                                                                                    | isabled Depende<br>MI                                                                                                    | dependent inform<br>nt (Separate application fo<br>Social Security Numb<br>fer not to say □Prefer to                                                                                                    | nation)<br>m required)<br>er **<br>self-describe:                                                                                                    |
| Section 5: Information a Spouse Domestic Partner Other ast Name (if different) Gender: Female Male Gender identity (splease) Transge a dependent a full-time student over a f yes, please provide name of college                                                                                                    | Title First                                                                                                    | t Name<br>Birthdate                                                                                                    | Non-binary IPre                                                                                                    | dependent inform<br>It (Separate application for<br>Social Security Numb<br>fer not to say □Prefer to<br>Expected Graduation Dat<br>endent further education at                                                                                                    | nation)           rm required)           xer **           self-describe:           e:           ,                                                                                                    |
| Section 5: Information a Spouse Domestic Partner Other ast Name (If different) iender: Female Male G iender identity (spissed) Transge i dependent a full-time student over a yes, please provide name of college Medicare Eligible Yes No                                                                                                    | Title First<br>inder Male T<br>age 197 Title If v                                                                                                    | t Name Birthdate No Married? ENo C                                                                                                    | Non-binary Pre                                                                                                    | Social Security Numb<br>for not to say Prefer to<br>Expected Graduation Dat<br>endent further education at<br>Disability DE                                                                                                    | nation) m required) Her ** self-describe:                                                                                                    |
| Section 5: Information a Spouse Domestic Partner Other ast Name (if different) Gender: Female Male Gender Identity (spouse) Transge dependent a full-time student over a yes, please provide name of college Medicare Eligible Tyes No                                                                                                    | Title First                                                                                                    | t Name Birthdate Transpender Female Transpender Female Transpender Fem | Non-binary Phe<br>Will dep                                                                                                    | Social Security Numb<br>for not to say Prefer to<br>Expected Graduation Dat<br>endent further education at<br>Disability E<br>Part B Effective Dat                                                                                                    | nation) m required) wer ** self-describe:                                                                                                    |
| Section 5: Information a Spouse Domestic Partnes Other ast Name (if different) Gender: Female Male G Gender identity (splesal) Transge a dependent a full-time student over a f yes, please provide name of college fedicare Eligible Yes No fedicare Number (if applicable)                                                                                                    | Title First<br>iender X<br>nder Male T<br>age 197 Tytes D<br>(university<br>If y<br>Part                                                                                                    | t Name<br>Birthdate<br>Birthdate<br>No Married? No S<br>s, indicate reason<br>t A Effective Date:                                                                                                    | Non-binary Pre                                                                                                    | dependent inform<br>It (Separate application for<br>Social Security Numb<br>for not to say Prefer to<br>Expected Graduation Dat<br>endent further education at<br>Disability E<br>Part B Effective Da                                                                                                    | nation) m required)  er ** self-describe: e:,, fter graduation? □Yes □N nd Stage Renal * te:                                                                                                    |
| Section 5: Information a Spouse Domestic Partner Other ast Name (if different) iender: Female Male G iender identity (spissed) Transport dependent a full-time student over a yes, please provide name of college fedicare Eligible Yes No fedicare Number (if applicable)                                                                                                    | Title First                                                                                                    | t Child Adult D<br>t Child Adult D<br>t Name<br>Birthdate<br>ranspender Female C<br>No Married? No C<br>es, indicate reason<br>t A Effective Date:                                                                                                    | Non-binary Pre<br>Will dep                                                                                                    | dependent inform<br>It (Separate application for<br>Social Security Numb<br>fer not to say Prefer to<br>Expected Graduation Dat<br>endent further education at<br>Disability E<br>Part B Effective Da                                                                                                    | nation) m required) m required) m required self-describe:                                                                                                    |
| ast Name (if different)<br>ender: Female Male Content<br>dependent a full-time student over a<br>yes, please provide name of college<br>ledicare Eligible Yes No<br>edicare Number (if applicable)<br>imary Care Physician's Last Name                                                                                                    | Title First Curiversity First Name                                                                                                    | t Name<br>Birthdate<br>ranspender Female                                                                                                    | Non-binary Phe<br>Non-binary Phe<br>Non-binary Will dep<br>Age 65+                                                                                                    | dependent inform<br>It (Separate application for<br>Social Security Numb<br>for not to say Prefer to<br>Expected Graduation Dat<br>endent further education at<br>Disability E<br>Part B Effective Da<br>ame First Name                                                                                                    | nation) m required)  er " self-describe: fter graduation? □Yes □N nd Stage Renal * ite: Zip Code                                                                                                    |
| Section 5: Information a Spouse Domestic Partner Other ast Name (if different) iender: Female Male G iender identity (spissed) Transge i dependent a full-time student over a yes, please provide name of college Medicare Eligible Yes No Redicare Number (if applicable) rimary Care Physician's Last Name                                                                                                    | Title First<br>Title First<br>iender X<br>age 197 EVes E<br>(university                                                                                                    | t Child Adult D<br>t Child Adult D<br>t Name<br>Birthdate<br>ranspender Female<br>No Married? No E<br>es, indicate reason<br>t A Effective Date:<br>                                                                                                    | Non-binary Pre<br>Will dep<br>Age 65+                                                                                                    | dependent inform<br>It (Separate application for<br>Social Security Numb<br>fer not to say Prefer to<br>Expected Graduation Dat<br>endent further education at<br>Disability E<br>Part B Effective Da<br>ame First Name                                                                                                    | nation) m required)  wer ** self-describe: for graduation?YesN nd Stage Renal * te: Zip Code                                                                                                    |
| Section 5: Information a Spouse Domestic Partner Other ast Name (if different) iender: Female Male G iender identity (spissed) Transge dependent a full-time student over a yes, please provide name of college Medicare Eligible Yes No Redicare Number (if applicable) imary Care Physician's Last Name                                                                                                    | Ibout who y IDependes III Dependes III Dependes III Dependes III Dependes III Dependes III Dependes III Dependes III Part III Part III PART III PART IIII PART III PART III PART IIII PART IIII PART III PART IIII | t Name Birthdate Transpender Female Transpender Female Transpender Female Transpender Female Transpender Female Transpender Temale Transpender Tem | Non-binary Pre<br>Will dep<br>Age 65+                                                                                                    | dependent inform<br>It (Separate application for<br>Social Security Numb<br>fer not to say Prefer to<br>Expected Graduation Dat<br>endent further education at<br>Disability E<br>Part B Effective Da<br>ame First Name                                                                                                    | nation) m required)  wer ** self-describe: for graduation? =Yes =N nd Stage Renal * te: Zip Code                                                                                                    |
| Section 5: Information a Spouse Domestic Partner Other ast Name (if different) iender: Female Male C iender identity (spissel) Transpe i dependent a full-time student over a yes, please provide name of college fedicare Eligible Yes No fedicare Number (if applicable) rimary Care Physician's Last Name Dependent Child Adult D                                                                                                    | Title First<br>age 197 UYes D<br>(university                                                                                                    | t Name Birthdate Int Child Adult D Int Child Adult D Int Child Adu | Coverage for (<br>Isabled Depende<br>MI<br>Non-binary □Pre<br>I'res<br>Gb/Gyn's Last N<br>pendent(s) ↓<br>ston form required) I                                                                                       | dependent inform It (Separate application fo Social Security Numb for not to say Prefer to Expected Graduation Dat endent further education at Disability E Part B Effective Da ame Prst Name Other                                                                                                    | nation) m required)  er ** self-describe: fter graduation? □Yes □N nd Stage Renal * fte: Zip Code                                                                                                    |
| Section 5: Information a Spouse Domestic Partner Other ast Name (if different) Gender (Inferent) Gender (Inferent) Gender (Inferent) Gender (Inferent) Gender (Inferent) Gender (Inferent) College Nedicare Eligible (Yes) No No Nedicare Number (If applicable) College Nedicare Physician's Last Name Dependent Child (Adult Di ast Name (If different)                                                                                                    | Title First<br>age 197 Title First<br>funiversity<br>First Name                                                                                                    | t Name Birthdate Int Child Adult D Int Child Adult D Int Child Adu | Coverage for (<br>Isabled Depender<br>MI<br>Non-binary □Pre<br>I'res<br>Will dep<br>□Age 65+<br>Ob/Gyn's Last N<br>pendent(s) ↓<br>Ition form required) I<br>MI                                                       | dependent inform<br>It (Separate application for<br>Social Security Numb<br>fer not to say Prefer to<br>Expected Graduation Dat<br>endent further education at<br>Disability E<br>Part B Effective Da<br>ame Pirst Name<br>Other<br>Social Security Numb                                                                                                    | Nation)  Im required)  Her **  Self-describe:  ter graduation? □Yes □N  nd Stage Renal *  te: Zip Code  Her **                                                                                                    |
| Section 5: Information a Spouse Domestic Partner Other ast Name (If different) iender: Female Male G iender identity (spissed) Transge dependent a full-time student over a yes, please provide name of college Medicare Eligible Yes No ledicare Eligible Yes No ledicare Number (If applicable) imary Care Physician's Last Name Dependent Child Adult D ast Name (If different) iender: Female Male G                                                                                                    | Title First<br>First Name<br>Title First<br>Sender X<br>age 197 TYes D<br>(university<br>If y<br>Part<br>First Name<br>Sabled Depeny<br>Title First                                                                                                    | t Name Birthdate No Mamed? No S Since Second Second | Coverage for (<br>Isabled Depende<br>MI<br>Non-binary □Pre<br>ires<br>Will dep<br>□Age 65+<br>Ob/Gyn's Last N<br>pendent(s) ↓<br>tion form required) I<br>MI                                                          | dependent inform It (Separate application fo Social Security Numb Iter not to say Prefer to Expected Graduation Dat endent further education at Disability E Part B Effective Da ame First Name Other Social Security Numb                                                                                                    | Nation)  Im required)  Her **  Self-describe:  E:                                                                                                    |
| Section 5: Information a Spouse Domestic Partner Other ast Name (if different) Gender (Female Male Ge Gender Identity (splanat) Transport (yes, please provide name of college fedicare Eligible Yes No fedicare Number (if applicable) fimary Care Physician's Last Name Dependent Child Adult D ast Name (if different) iender: Female Male Ge iender Identity (splanat) Transport iender: Female Male Ge iender Identity (splanat) Transport                                                                                                    | Title First<br>age 197 Title First<br>(university<br>First Name<br>First Name<br>Title First<br>Sender X<br>nder Male T                                                                                                    | t Name Birthdate Tanspender Female Tappender Birthdate Tappender Birthdate Tappender Birthdate Birthdate B | Coverage for (<br>Isabled Depender<br>MI<br>Non-binary □Pre<br>Pres<br>Will dep<br>Ob/Gyn's Last N<br>pendent(s) ↓<br>Ition form required) D<br>MI<br>Non-binary □Pref                                                | dependent inform<br>It (Separate application for<br>Social Security Numb<br>fer not to say Prefer to<br>Expected Graduation Dat<br>endent further education at<br>Disability E<br>Part B Effective Da<br>ame Pirst Name<br>Other<br>Social Security Numb<br>fer not to say Prefer to                                                                                                    | Nation)  Im required)  Her **  Self-describe:  Ter graduation? □Yes □Ne  nd Stage Renal *  te: Zip Code  Her **  Self-describe:                                                                                                    |
| Section 5: Information a Spouse Domestic Partner Other ast Name (If different) iender: Female Male G iender identity (spissed) Transge dependent a full-time student over a yes, please provide name of college Medicare Eligible Yes No ledicare Eligible Yes No ledicare Number (If applicable) imary Care Physician's Last Name Dependent Child Adult D ast Name (If different) iender: Female Male G iender identity (spissed) Transge idependent a full-time student over a set Name (If different)                                                                                                    | Title First<br>age 197 Title First<br>sender X<br>university<br>First Name<br>First Name<br>Title First<br>Gender X<br>isabled Depen<br>Title First                                                                                                    | t Name<br>Birthdate<br>In Child □Adult D<br>Adult D<br>Birthdate<br>In Married? No I<br>So Married? No I<br>Des, indicate reason<br>t A Effective Date:<br><br>Zip Code<br>↓ Additional De<br>dent (Separate applica<br>dent (Separate applica<br>In Married? No I                                                                                                    | Coverage for (<br>Isabled Depende<br>MI<br>MI<br>Non-binary □Pre<br>ires<br>Ob/Gyn's Last N<br>pendent(s) ↓<br>don form required) [<br>MI<br>Non-binary □Pre<br>MI                                                    | dependent inform It (Separate application fo Social Security Numb It not to say Prefer to Expected Graduation Dat Disability E Part B Effective Da ame First Name Other Social Security Numb Iter not to say Prefer to Expected Graduation Date Iter not to say Prefer to Expected Graduation Date Iter not to say Iter at a security Numb Iter not to say Iter at a security Numb Iter not to say Iter at a security  | Ner **  Self-describe:  Ter graduation?YesN  nd Stage Renal *  te: Zip Code  Her **  Self-describe:  ter ==                                                                                                    |
| Section 5: Information a Spouse Domestic Partne Other ast Name (if different) Gender: Female Male Ge Gender identity (spissal) Transpe is dependent a full-time student over a f yes, please provide name of college fedicare Number (if applicable) fimary Care Physician's Last Name Dependent Child Adult Di ast Name (if different) iender: Female Male Ge iender identity (spissal) Transpe is dependent a full-time student over a f yes, please provide rame of college is dependent a full-time student over a f yes, please provide rame of college is dependent a full-time student over a f yes, please provide rame of college is dependent a full-time student over a f yes, please provide rame of college for identity (spissal) Transpe for identity (spissal) Transpe f yes, please provide rame of college for identity (spissal) Transpe f yes, please provide rame of college for identity (spissal) Transpe f yes, please provide rame of college for identity (spissal) Transpe f yes, please provide rame of college f or identity (spissal) Transpe | bout who y         IDepender         Title         Title         First         age 197         y         Jage 197         Yes         /university         If y         Part         First Name         Sabled Depender         Title         First Name         Sender X         Inder Male         Title         First         Sender X         Inder Male         Title         First         Sender X         Inder Male         Title         If y         Sender X         Inder Male         If y         Sender X         Inder Male         If y         If y         If y         If y         If y         If y         If y         If y         If y         If y         If y         If y         If y         If y         If y         If y         I                                                                                                    | t Name Birthdate Tanspender Female Tanspender Female Tanspender Temale Tanspender Temale Tanspender Temale Tanspender Temale Tanspender Female Tanspender Female Tanspender Female Tanspender Female Tanspender Female Tanspender Temale Tanspender Te | Coverage for (<br>Isabled Depende<br>MI<br>Non-binary □Pre<br>Pres<br>Ob/Gyn's Last N<br>pendent(s) ↓<br>Itan form required) I<br>MI<br>Non-binary □Pref<br>Pres<br>Will dep                                          | dependent inform It (Separate application for Social Security Numb It is say Prefer to Expected Graduation Dat endent further education at Disability E Part B Effective Dat ame Pirst Name Other Social Security Numb Iter not to say Prefer to Expected Graduation Date endent further education at Disability Iter not to say Iter not to say Iter not to s | Nation)  Im required)  Her **  Self-describe:  ter graduation?YesN  nd Stage Renal *  te: Zip Code  Her **  Self-describe:  ter graduation?YesN  Ad Stage Renal *                                                                                                    |
| Section 5: Information a Spouse Domestic Partner Other ast Name (if different) iender: Female Male G iender identity (spissed) fransge dependent a full-time student over a f yes, please provide name of college dedicare Eligible Yes No fedicare Number (if applicable) fimary Care Physician's Last Name Dependent Child Adult D ast Name (if different) fender: Female Male G fender identity (spissed) Transge dependent a full-time student over a f yes, please provide name of college dependent a full-time student over a f yes, please provide name of college dependent a full-time student over a f yes, please provide name of college dependent a full-time student over a f yes, please provide name of college dependent a full-time student over a f yes, please provide name of college fedicare Eligible Yes No                                                                                                    | Title First<br>age 197 Title First<br>age 197 Title First<br>First Name<br>First Name<br>Sender X<br>isabled Depen<br>Title First<br>Sender X<br>inder Male Ti<br>age 197 Title First<br>isabled Depen<br>Title First<br>isabled Depen<br>Title First<br>isable Jepen<br>Title First<br>isable Jepen<br>Title First                                                                                                    | t Name<br>Birthdate<br>In Child ☐Adult D<br>Birthdate<br>In Birthdate<br>In Married? ☐No I<br>Birthdate<br>Zip Code<br>↓ Additional De<br>dent (Separate applica<br>dent (Separate applica<br>t Name<br>Birthdate<br>Ino Married? ☐No I<br>So Married? ☐No I                                                                                                    | Coverage for (<br>Isabled Depende<br>MI<br>Non-binary □Pre<br>Ires Will dep<br>Ob/Gyn's Last N<br>pendent(s) ↓<br>don form required) I<br>MI<br>Non-binary □Pre<br>Will dep<br>MI<br>Non-binary □Pre                  | dependent inform It (Separate application fo Social Security Numt for not to say  Prefer to Expected Graduation Dat endent further education at Disability  Part B Effective Da ame  First Name Other Social Security Numt for not to say  Prefer to Expected Graduation Date endent further education af Disability  Expected Graduation Date endent further education af Disability  Expected Graduation Date endent further education af Expected Graduation Date endent further education af Expected Graduation Date end | hation)  m required)  ker **  self-describe:  ter graduation?YesN  self-describe:  ter graduation?YesN  nd Stage Renal *                                                                                                    |
| Section 5: Information a Spouse Domestic Partner Other ast Name (if different) iender: Female Male Co iender identity (spissel) Transpe i dependent a full-time student over a fyes, please provide name of college fedicare Eligible Yes No fedicare Number (if applicable) timary Care Physician's Last Name Dependent Child Adult Di ast Name (if different) iender: Female Male Co iender identity (spissel) Transpe dependent a full-time student over a fyes, please provide rame of college dependent a full-time student over a fyes, please provide rame of college dependent a full-time student over a fyes, please provide rame of college fedicare Eligible Yes No fedicare Eligible Yes No fedicare Eligible Yes No                                                                                                    | bout who y         IDepender         Title         Title         First         age 197         y         Part         First Name         Sender X         nder Male         Title         First Name         Sender X         nder Male         Title         First Name         Sender X         nder Male         Title         First         Sender X         If y         Sender X         If y         Part         Sender X         If y         Part                                                                                                    | t Name<br>Birthdate<br>In Child ☐Adult D<br>Birthdate<br>In Married? ☐No I<br>So Married? ☐No I<br>So Married? ☐No I<br>Des, indicate reason<br>t A Effective Date:<br>Zip Code<br>↓ Additional De<br>dent (Separate applica<br>t Name<br>Birthdate<br>Ino Married? ☐No I<br>So Married? ☐No I<br>So Married? ☐No I<br>So Married? ☐No I                                                                                                    | Coverage for (<br>Isabled Depender<br>MI<br>Non-binary □Pre<br>Pres<br>Qb/Gyn's Last N<br>pendent(s) ↓<br>Itan form required) D<br>MI<br>Non-binary □Pref<br>Non-binary □Pref<br>Non-binary □Pref                     | dependent inform<br>It (Separate application for<br>Social Security Numb<br>fer not to say Prefer to<br>Expected Graduation Dat<br>endent further education at<br>Disability E<br>Part B Effective Da<br>ame Prist Name<br>Other<br>Social Security Numb<br>fer not to say Prefer to<br>Expected Graduation Data<br>endent further education at<br>Expected Graduation Data<br>endent further education at<br>Disability E<br>Part B Effective Da                                                                                                    | nation)         million         will         self-describe:         iself-describe:         iself-describe:         Zip Code         will         self-describe:         Zip Code         will         self-describe:         Zip Code         will         self-describe:         Zip Code         will         self-describe:         Yes         self-describe:         self-describe:         Self-describe:         Self- |
| Section 5: Information a Spouse Domestic Partner Other ast Name (If different) iender: Female Male G iender identity (spissed) Transge dependent a full-time student over a yes, please provide name of college Medicare Eligible Yes No iedicare Number (If applicable) imary Care Physician's Last Name Dependent Child Adult D ast Name (If different) iender: Female Male G iender identity (spissed) Transge dependent a full-time student over a yes, please provide name of college dependent a full-time student over a yes, please provide name of college dependent a full-time student over a yes, please provide name of college Medicare Eligible Yes No iedicare Eligible Yes No                                                                                                    | Title First<br>age 197 Title First<br>isabled Depender<br>First Name<br>Title First<br>isabled Depender<br>Title First<br>isabled Depender<br>Title First<br>isabled Depender<br>Title First<br>isabled Depender<br>Title First<br>isabled Depender<br>Title First<br>isabled Depender<br>Title First<br>isabled Depender<br>Title First                                                                                                    | t Name<br>Birthdate<br>In Child ☐Adult D<br>Birthdate<br>Ino Married? ☐No I<br>Ino Married? ☐No I<br>Ino Married? ☐No I<br>Ino Married? ☐No I<br>Ino Married? ☐No I<br>Ino Married? ☐No I<br>Ino Married? ☐No I<br>Ino Married? ☐No I<br>Ino Married? ☐No I<br>Ino Married? ☐No I<br>Ino Married? ☐No I<br>Ino Married? ☐No I                                                                                                    | Coverage for (<br>Isabled Depende<br>MI<br>Non-binary □Pre<br>ires<br>Ob/Gyn's Last N<br>pendent(s) ↓<br>don form required) I<br>MI<br>Non-binary □Pre<br>ives<br>MI<br>Non-binary □Pre<br>ives<br>MI                 | dependent inform It (Separate application fo Social Security Numt for not to say Prefer to Expected Graduation Dat endent further education at Disability E Part B Effective Da ame Prst Name Other Social Security Numt for not to say Prefer to Expected Graduation Dat endent further education af Disability E Part B Effective Dat ame Disability E Part B Effective Dat ame Disability E Part B Effective Dat                                                                                                    | hation)  m required)  wer **  self-describe:  ter graduation?YesN  self-describe:  ter graduation?YesN  nd Stage Renal *  ter graduation?YesN  nd Stage Renal *  ter graduation?YesN                                                                                                    |
| iection 5: Information a Spouse Domestic Partner Other  ast Name (if different) ender: Female Male G ender identity (upstand) Transge dependent a full-time student over a yes, please provide name of college ledicare Number (if applicable) imary Care Physician's Last Name Dependent Child Adult D ender: Female Male G ender identity (upstand) Transge dependent a full-time student over a yes, please provide name of college ledicare Eligible Yes No ender: Female Male G ender identity (upstand) Transge dependent a full-time student over a yes, please provide name of college ledicare Eligible Yes No ender identity (upstand) Transge dependent a full-time student over a yes, please provide name of college ledicare Eligible Yes No edicare Number (if applicable) imary Care Physician's Last Name                                                                                                    | bout who y         IDepender         Title       First         iender X       If y         age 197       Yes         /university       If y         First Name       Title         isabled Depender       If y         isabled Depender       If y         isabled Depender       If y         isabled Depender       If y         isabled Depender       If y         isabled Depender       If y         isabled Depender       If y         isabled Depender       If y         isabled Depender       If y         isabled Depender       If y         isabled Depender       If y         isable       If y         isable       If y         if y       Part                                                                                                    | t Name<br>Birthdate<br>In Child ☐Adult D<br>Birthdate<br>In Married? ☐No I<br>In Married? ☐No I<br>In Married? ☐No I<br>In Married? ☐No I<br>In Married? ☐No I<br>In Married? ☐No I<br>In Married? ☐No I<br>In Married? ☐No I<br>In Married? ☐No I<br>In Married? ☐No I<br>In Married? ☐No I<br>In Married? ☐No I                                                                                                    | Coverage for (<br>Isabled Depender<br>MI<br>Non-binary □Pre<br>Pres<br>Ob/Gyn's Last N<br>pendent(s) ↓<br>Itan form required) D<br>MI<br>Non-binary □Pref<br>Non-binary □Pref<br>Non-binary □Pref<br>Non-binary □Pref | dependent inform<br>It (Separate application for<br>Social Security Numb<br>fer not to say Prefer to<br>Expected Graduation Dat<br>endent further education at<br>Disability E<br>Part B Effective Da<br>ame First Name<br>Cother<br>Social Security Numb<br>fer not to say Prefer to<br>Expected Graduation Data<br>endent further education at<br>Expected Graduation Data<br>endent further education at<br>Disability E<br>Part B Effective Da<br>ame First Name                                                                                                    | Ner **  Self-describe:  ter graduation? Tyes IN nd Stage Renal * Ite: Zip Code  Ser **  Self-describe: Ter graduation? Tyes IN nd Stage Renal * Ite: Ter graduation? Tyes IN nd Stage Renal * Ite: Type Code                                                                                                    |

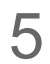

| Dependent Child Adult Disabled Dependent (Separate application form required)                                                                                                    |                                                            |                                                                                                    |
|----------------------------------------------------------------------------------------------------|------------------------------------------------------------|----------------------------------------------------------------------------------------------------|
|                                                                                                    |                                                            | Instructions for completing the Group Health Insurance Application/Change Form                                                                                                    |
| Last Name (I' different)       Title       First Name       MI       Social Security Number **         Gender:       Female       Male       Gender X       Birthdate         Gender identity (optional):       Transgender Male       Inon-binary       Prefer not to say       Prefer to self-describe:                                                                                                    |                                                            | Section 1: Employer Group & Benefit Information<br>This section should be completed with your Group Administrator. Group Administrator's signature is required. Medical,<br>dental and/or vision group numbers and information must be populated. Select who you need coverage for on the medical,<br>dental and/or vision plan(s). Next, select the medical, dental and/or vision plan(s) you are enrolling in. All products may<br>not be applicable to your employer group. Please check with your Group Administrator. Indicate the subscriber's status.                                                                                                    |
| Is dependent a full-time student over age 197 TYES No Marned? No Yes Expected Graduation Late:<br>If yes, please provide name of college/university Will dependent further education after graduation? TYES<br>Medicare Eligible TYES No If yes, indicate reason Age 65+ Disability End Stage Renal *<br>Part A Effective Date: Part B Effective Date:<br>Medicare Number (If applicable)<br>Primary Care Physician's Last Name First Name Zip Code Ob/Gyn's Last Name First Name Code<br>Note: Use an additional application or addendum if more than three dependents need coverage<br>Section 6: Other coverage information (Required) - You may be contacted for additional information<br>Have you or any member of your family been enrolled in other medical or dental coverage? Tyes No<br>If yes, what type of coverage? Medical Dental<br>What is the effective date of the other coverage? Medical: Dental:                                                                                                    | Only<br>complete if<br>other<br>coverage is<br>applicable. | <ul> <li>Section 2: Subscriber's Information         This section should be completed by the Subscriber. **We are required to ask for your social security number in order to meet our reporting obligations under the Affordable Care Act. * There is additional information needed if eligible for Medicare due to ESRD. Please contact your Group Administrator for the appropriate form.     </li> <li>Gender and gender identity: Excellus BlueCross BlueShield does not discriminate on the basis of gender identity, gender expression or behavior. In order to ensure that you are receiving access to high quality, affordable health care based on your individual needs, we ask that you consider completing this <u>optional gender identity section</u> of the application. Excellus BlueCross BlueShield will not limit coverage or impose any additional cost-sharing for any otherwise-covered services that are ordinarily available to individuals of one sex, to a transgender individual, based on the fact that an individual's sex assigned at birth, gender identity, gender expression or behavior or gender otherwise recorded is different from the gender for which health care services are ordinarily available.</li></ul>                                                                                                    |
| What is the name of the other carrier?         Are you keeping the coverage?       Yes         If no, when will the coverage end?       Medical:         Policyholder's name       ID#(s)         Who did the insurance cover?       Self Only         Self & Spouse/Domestic Partner       Self & Child(ren)                                                                                                    |                                                            | Section 3: Reason for enrollment or change<br>Select the box(es) that describe(s) the reason for this enrollment or change regarding health insurance coverage and<br>include the date of the event. An event is a specific occurrence, due to change in status, marriage, divorce, birth or<br>adoption, group's anniversary date, or rate change. Your request must be received within 30 days of the event date.<br>Please see your Group Administrator for events that fall outside the 30-day period. You may be required to provide<br>documentation of certain events.                                                                                                    |
| Section 7: Release - You must sign and date this form to be eligible for health insurance<br>I acknowledge and agree that by signing this enrollment form and subsequently accepting services, I and everyone else<br>who is covered under the contract you issue is bound by the terms and conditions of the contract applicable to my<br>coverage. This includes, without limitation, the terms and conditions regarding the receipt and release of medical records                                                                                                    |                                                            | Section 4: Cancel Information - If canceling coverage, who are you canceling coverage for?<br>If you are canceling coverage, complete the appropriate section for who you are canceling. List the cancel code and enter<br>the date(s) the coverage is to be canceled. List each applicable dependent to be canceled.                                                                                                    |
| and information. I make this acknowledgement and agreement on behalf of myself and each other person who accepts<br>coverage under the terms of the contract applicable to my coverage (who may include, for example my spouse and my<br>eligible family dependents).<br>I hereby accept responsibility for payment of any portion of the premium.<br>I hereby represent that all information furnished by me hereon is true and complete to the best of my knowledge.<br>Pediatric dental is an essential health benefit mandated by the ACA. If your employer group does not provide pediatric<br>dental coverage through this Excellus BCBS plan, you agree to enroll in the dental plan offered to<br>you by your employer.<br>HEALTH MAINTENANCE ORGANIZATION (HMO) I understand that I have elected a Health Maintenance Organization (HMO) plan and that I am<br>required to choose a Primary Care Provide (PCP) who will provide my primary care, oversee my other health care services, and, when required, obtain<br>prior approval for certain services such as Inpatient Facility care. POINT OF SERVICE (POS) I understand that the Point of Service (POS) plan<br>provides services on two benefit levels: In-network or out-of-network benefits. I understand that the in-network benefit provides the highest level of<br>coverage under the plan and that I must choose a Primary Care Provide (PCP) to provide my primary care, oversee my other health care services, and,<br>when required, obtain prior approval for certain services such as Inpatient Facility care.<br>I have thoroughly read, understand and agree to comply with the terms of the release in this section.<br>Any person who knowingly and with intent to defraud any insurance company or other person files an<br>application for insurance or statement of claim containing any materially false information, or conceals for<br>the purpose of misleading, information concerning any fact material thereto, commits a fraudulent<br>insurance act, which is a crime, and shall also be subject to a civil penalty not to exceed \$5,000 and the<br>stated value of the claim for each suc |                                                            | <ul> <li>Section 5: Information about who you would like coverage for (dependent information)</li> <li>Please include information about all the people who you would like coverage for.</li> <li>Use an additional application or addendum if more than three dependents need coverage.</li> <li>If your dependents are Medicare eligible, complete the questions regarding Medicare coverage.</li> <li>Qualified guidelines for coverage include:         <ul> <li>A legal spouse/domestic partner (An ex-spouse no longer qualifies as of the date court documents are stamped and filed with the county clerk)</li> <li>Must be under the eligible child age for your employer group including natural, adopted or stepchild(ren)</li> <li>Child(ren) Only coverage is available for children up to age 26 or 29 depending on the employer group coverage.</li> <li>There are additional eligibility requirements for dependents pending adoption, for which you are the legal guardian, and/or a disabled dependent who is over the maximum dependent age. Please contact your Group Administrator for the appropriate form.</li> </ul> </li> <li>**We are required to ask for your social security number in order to meet our reporting obligations under the Affordable Care Act.</li> <li>* There is additional information needed if eligible for Medicare due to ESRD. Please contact your Group Administrator for the appropriate form.</li> <li>A separate Adult Disabled Dependent application form is required for applicable dependents. Please contact your Group Administrator for the appropriate forms.</li> </ul> |
| Subscriber Signature Date                                                                                                    |                                                            | Section 6: Other coverage information (Required)<br>Please include accurate information in this section. This could affect the processing of your application and/or claims.                                                                                                    |
| Please return to P.O. Box 21146 Eagan, MN 55121-0146<br>If you have questions, please contact your Group Administrator. Or, visit us at: ExcellusBCBS.com                                                                                                    | 1                                                          | Section 7: Release<br>Subscriber signature and date are required in this section. The subscriber must sign the application prior to or within 30<br>days of the effective date or qualifying event date.                                                                                                    |
| APP-352 (0723) E Mid/Large Group Page                                                                                                    | 3                                                          | APP-352 (0723) E Mid/Large Group                                                                                                    |

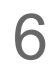

# PPO/EPO/Indemnity – No Primary Care Physician (PCP)

| Excellus 🗟                                                                      |                                                                                   |                                                             |                                                      | FOR INTERNAL US                                                                        |                              |       |
|---------------------------------------------------------------------------------|-----------------------------------------------------------------------------------|-------------------------------------------------------------|------------------------------------------------------|----------------------------------------------------------------------------------------|------------------------------|-------|
| Commercial Group H<br>Please print clearly and comple<br>Section 1: Employer Gr | ealth Insurance App<br>te all sections that apply. Signa<br>oup & Benefit Informa | lication/Cha<br>atures are required<br>ation To be cor      | ange Form<br>d. Additional instr<br>npleted with you | CONF<br>ructions included on Page 4<br>r Group Administrator                           | IDENTIAL                     | Only  |
| Employer Name                                                                   |                                                                                   | Association/                                                | Chamber Name (E                                      | Check Desired                                                                          | hoel 🖬 Change                | prod  |
| Group Administrator's Signature (re                                             | quired) Date                                                                      |                                                             | Employee Numbe                                       | r Department Nur                                                                       | nber                         | enr   |
| Aedical Information                                                             | Ealf Only<br>Self & Child(ren)<br>Self & Spouse/Domestic Parts<br>Family          | Subscriber<br>Status:<br>Actively<br>Ner Working<br>Retired | Dental Infor                                         | mation Self Ock<br>Self Ock<br>Self & Child(re<br>Self & Spouse)                       | n)<br>Domestic Partner       | (Med  |
| Andical Plan Selection                                                          | Medical Effective Date                                                            | Canceled                                                    | Subgroup Class<br>Dental Plan                        | Dental Effect<br>Selection                                                             | ive Date                     | ١     |
| Please choose plan options to                                                   | m dropdowns                                                                       |                                                             | Please ch                                            | cose plan options from dropp                                                           |                              |       |
|                                                                                 |                                                                                   |                                                             | Vision Infor                                         | mation Set Only                                                                        | 0                            |       |
|                                                                                 |                                                                                   |                                                             | Vision Group Nur                                     | iber Self & Spouse                                                                     | Domestic Partner             | Only  |
|                                                                                 |                                                                                   |                                                             | Subgroup Class<br>Vision Plan S                      | Vision Effecti<br>Selection                                                            | ve Date                      | if    |
|                                                                                 |                                                                                   |                                                             |                                                      | cose pan options from dropor                                                           |                              | a     |
| Section 2: Subscriber's                                                         | Information                                                                       | Birthdate:                                                  |                                                      |                                                                                        |                              | dep   |
| Last Name                                                                       |                                                                                   | Gender:<br>Female<br>Male<br>Gender X                       | Gende<br>Trai<br>Trai                                | er identity (optional):<br>Insgender Male<br>Insgender Female<br>Ver to self-describe: | efer not to say<br>on-binary | · · · |
| First Name                                                                      |                                                                                   | Social Secur                                                | ity Number**                                         |                                                                                        |                              |       |
| Middle Initial Title (e.g., 3r,                                                 | Sr, III, etc.)                                                                    | Date of Hire                                                | /Rehire:                                             |                                                                                        | -                            |       |
| Street Address                                                                  |                                                                                   |                                                             | Retirement D                                         | ate:                                                                                   | S+ □Disability               |       |
| City                                                                            | State                                                                             | Subscrib                                                    | er's Medicare Nu                                     | mber (if applicable)                                                                   | age kendi *                  |       |
| Zip Code                                                                        | Phone                                                                             | _                                                           |                                                      |                                                                                        |                              |       |
| PP-352 (0723) E Mid/Laure Gro                                                   | 10                                                                                |                                                             |                                                      |                                                                                        | Page 1                       |       |

fill out the uct you are olling into ical, Dental, Vision)

y required you are adding pendents

|                                                                              |                                                  | Subsc                                  | riber's Last Name:                       |                            |
|------------------------------------------------------------------------------|--------------------------------------------------|----------------------------------------|------------------------------------------|----------------------------|
| Section 3: Reason for enrollm                                                | ent or change To be co                           | ampleted by the Grou                   | p Administrator Not r                    | required for cancelations  |
| Enrollment Opportunity: New H                                                | re □Rehire □Ope                                  | n Enrolment 🛛 🗆                        | Medicare eligible                        | _                          |
| Special Enrollment Opportunity:                                              | Newly Eligible Deper                             | ndent: Newborn                         | □Marriage □0                             | ther                       |
| Change in employment status Involuntary loss of coverage                     | A move in or out of<br>Former dependent r        | the service area<br>egains eligibility | Date of Event                            |                            |
| <b>COBRA Election - Please indicate</b>                                      | the reason for COBRA                             | if applicable:                         |                                          |                            |
| Left Employment/Retired Di     Disability De                                 | vorce/Legal Separation<br>pendent Reached Max Ag | Loss of Stude     Other:               | nt Status                                | Death of Spouse            |
| Demographic Change: Address                                                  | Birthdate Subscrit                               | ber Name 🛛 🗇 Dep                       | pendent Name 👘 🕻                         | Phone Number               |
| Section 4: Cancel Information                                                | - If canceling covera                            | age, who are y                         | ou canceling co                          | verage for?                |
| Subscriber Cancel Code:                                                      | Medical Cancel Date:                             | Dental Cancel                          | Date: Vision C                           | ancel Date:                |
| Cancel Codes:                                                                |                                                  |                                        |                                          |                            |
| SB02-Left Employment SB58-Change i                                           | n Employee Eligibility Status                    | S808-Subgroup Tr                       | ransfer*                                 |                            |
| SB06-Employee No Longer Wants Covera<br>SB07-Deceased SB09-Enrolled          | in Error* S844-Medicare I                        | Eligible (Moved to Medcan              | out benefits<br>plat with same employer) | * - Not eligible for COBON |
| Dependent(s) Name:                                                           | Cancel Code: Medica                              | Cancel Date:                           | Dental Cancel Date                       | Vision Cancel Date:        |
| pependent(s)                                                                 |                                                  |                                        |                                          |                            |
| * - No elgos to costa                                                        |                                                  |                                        |                                          | 1                          |
|                                                                              |                                                  |                                        |                                          | •                          |
| Cancel Codes:                                                                | Oversee Dependent M014-Y                         | A No Longer Cupits                     | est M013-Joeloi                          | ble Denendent              |
| M003-Subscriber No Longer Wants to Cov                                       | er Dependent* M007-C                             | ependent No Longe                      | " Wants Coverage"                        | M009-Marriage              |
| M011-No Longer a Student M004                                                | Enrolled in Error* M008->                        | loved Out of Area*                     | M040-Medic                               | are Same Group*            |
| Section 5: Information about                                                 | who you would like o                             | coverage for (d                        | lependent infor                          | mation)                    |
| Spouse      Domestic Partner      De                                         | ependent Child   Adult D                         | isabled Dependen                       | t (Separate application f                | form required)             |
|                                                                              |                                                  |                                        |                                          |                            |
| Last Name (if different) Title                                               | First Name                                       | M                                      | Social Security Num                      | uber **                    |
| Sector Change Children Constant                                              | Black date                                       |                                        | and a second rate                        |                            |
| Gender identity (unsues) Transgender Ma                                      | le Transgender Female C                          | Non-binary Prefe                       | r not to say CPrefer                     | to self-describe:          |
| Is dependent a full-time student over age 197                                | Ties No Married? No I                            | Tes                                    | Expected Graduation D                    | te:                        |
| If yes, please provide name of college/universit                             | ty                                               | Will depe                              | ndent further education                  | after graduation?  Yes  No |
| Medicare Eligible  Yes No                                                    | If yes, indicate reason                          | □Age 65+                               | Disability D                             | End Stage Renal *          |
|                                                                              | Part A Effective Date:                           |                                        | Part B Effective D                       | ate:                       |
| Medicare Number (if applicable)                                              |                                                  |                                        |                                          |                            |
|                                                                              |                                                  |                                        |                                          |                            |
|                                                                              | 🔶 Additional De                                  | pendent(s) 🔶                           |                                          |                            |
| Dependent Child Adult Disabled                                               | Dependent (Separate applica                      | tion form required) 🗆                  | Other                                    |                            |
|                                                                              | a de a cara a factar ara dela se                 |                                        |                                          |                            |
| Last Name (# different) Title                                                | First Name                                       | M                                      | Secial Security Num                      | they **                    |
| carc manne (il cinierent)                                                    |                                                  |                                        | Security Hair                            |                            |
| Gender: UPemale UMale UGender )<br>Gender identity (setimet: UTransporter Ma | Birthdate                                        | Non-binary ElPrefe                     | r not to say                             | n self-describer           |
| Is dependent a full-time student over and 192                                | Wer The Married? The                             | Ver.                                   | Reported Graduation Dr.                  |                            |
| If yes, please provide name of college/universit                             | Y                                                | Will deper                             | dent further education a                 | after graduation?          |
| Medicare Eligible  Yes  No                                                   | If yes, indicate reason                          | □Age 65+                               | Disability D                             | End Stage Renal *          |
|                                                                              | Part A Effective Date:                           |                                        | Part B Effective D                       | ate:                       |
| Medicare Number (if applicable)                                              |                                                  |                                        |                                          |                            |
|                                                                              |                                                  |                                        |                                          |                            |
|                                                                              |                                                  |                                        |                                          |                            |

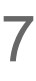

| Subscriber's Last Name:                                                                                                    |                            |                                                                                                    |
|----------------------------------------------------------------------------------------------------|----------------------------|----------------------------------------------------------------------------------------------------|
| Dependent Child Adult Disabled Dependent (Separate application form required) Other                                                                                                    |                            | Instructions for completing the Group Health Insurance Application/Change Form                                                                                                    |
| Last Name (f different)       Title       First Name       MI       Social Security Number **         Gender:       Female       Male       Gender X       Birthdate       Image: Control of the security Number **         Gender identity (optional):       Transgender Female       Non-binary       Prefer not to say       Prefer to self-describe:         Is dependent a full-time student over age 19?       Yes       No       Married?       No       Expected Graduation Date:                                                                                                    | Only                       | Section 1: Employer Group & Benefit Information<br>This section should be completed with your Group Administrator. Group Administrator's signature is required. Medical,<br>dental and/or vision group numbers and information must be populated. Select who you need coverage for on the medical<br>dental and/or vision plan(s). Next, select the medical, dental and/or vision plan(s) you are enrolling in. All products may<br>not be applicable to your employer group. Please check with your Group Administrator. Indicate the subscriber's status.                                                                                                    |
| If yes, please provide name of college/university       Will dependent further education after graduation? If yes         Medicare Eligible       Yes       If yes, indicate reason       Age 65+       Disability       End Stage Renal *         Medicare Number (if applicable)       Part A Effective Date:       Part B Effective Date:       If yes, indicate reason         Note: Use an additional application or addendum if more than three dependents need coverage       Part A                                                                                                    | complete if<br>other       | Section 2: Subscriber's Information<br>This section should be completed by the Subscriber. **We are required to ask for your social security number in order to<br>meet our reporting obligations under the Affordable Care Act. * There is additional information needed if eligible for<br>Medicare due to ESRD. Please contact your Group Administrator for the appropriate form.<br>Gender and gender identity: Excellus BlueCross BlueShield does not discriminate on the basis of gender identity,<br>coorder expression or behavior. In order to ensure that you are receiving access to bish quality, affordable bealth care                                                                                                    |
| Section 6: Other coverage information (Required) - You may be contacted for additional information<br>Have you or any member of your family been enrolled in other medical or dental coverage?  Yes No<br>If yes, what type of coverage?  Medical Dental<br>What is the effective date of the other coverage?  Medical:  Dental:<br>What is the name of the other carrier?                                                                                                    | coverage is<br>applicable. | based on your individual needs, we ask that you consider completing this <u>optional gender identity section</u> of the application. Excellus BlueCross BlueShield will not limit coverage or impose any additional cost-sharing for any otherwise-covered services that are ordinarily available to individuals of one sex, to a transgender individual, based on the fact that an individual's sex assigned at birth, gender identity, gender expression or behavior or gender otherwise recorded is different from the gender for which health care services are ordinarily available.                                                                                                    |
| Are you keeping the coverage? Yes No If no, when will the coverage end? Medical: Dental: Policyholder's name ID#(s) Who did the insurance cover? Self Only Self & Spouse/Domestic Partner Self & Child(ren) Family Section 7: Release - You must sign and date this form to be eligible for health insurance                                                                                                    |                            | Select the box(es) that describe(s) the reason for this enrollment or change regarding health insurance coverage and<br>include the date of the event. An event is a specific occurrence, due to change in status, marriage, divorce, birth or<br>adoption, group's anniversary date, or rate change. Your request must be received within 30 days of the event date.<br>Please see your Group Administrator for events that fall outside the 30-day period. You may be required to provide<br>documentation of certain events.                                                                                                    |
| I acknowledge and agree that by signing this enrollment form and subsequently accepting services, I and everyone else<br>who is coverage under the contract you issue is bound by the terms and conditions of the contract applicable to my<br>coverage. This includes, without limitation, the terms and conditions regarding the receipt and release of medical records<br>and information. I make this acknowledgement and agreement on behalf of myself and each other person who accepts<br>coverage under the terms of the contract applicable to my coverage (who may include, for example my spouse and my<br>eligible family dependents).<br>I hereby represent that all information furnished by me hereon is true and complete to the best of my knowledge.<br>Pediatric dental is an essential health benefit mandated by the ACA. If your employer group does not provide pediatric<br>dental coverage through this Excellus BCBS plan, you agree to enroll in the dental plan offered to<br>you by your employer.<br>HALTH MAINTENANCE ORGANIZATION (MMO) I understand that I have elected a Health Maintenance Organization (HMO) plan and that I am<br>required to choose a Primary Care Provider (PC) who will provide my primary care, oversee my other health care services, and, when required, obtain<br>provides services on two benefit levels: in-retwork or out-of-network benefits. I understand that the in-network benefit provides the highest level of<br>overage under the plan and that I mait choose a Primary Care Provider (PC) be provide my primary care, oversee my other health care services, and,<br>when required, obtain prior approval for certain services such as Inpatient Facility care.<br>I have thoroughly read, understand and agree to comply with the terms of the release in this section.<br>Any person who knowingly and with intent to defraud any insurance company or other person files an<br>application for insurance or statement of claim containing any materially false information, or conceals for<br>the purpose of misleading, information concerning any fact material thereto, commits a fraudulent<br>insuran |                            | <ul> <li>Section 4: Cancel Information - If canceling coverage, who are you canceling coverage for? If you are canceling coverage, complete the appropriate section for who you are canceling. List the cancel code and enter the date(s) the coverage is to be canceled. List each applicable dependent to be canceled. </li> <li>Section 5: Information about who you would like coverage for (dependent information) Please include information about all the people who you would like coverage for. Use an additional application or addendum if more than three dependents need coverage. If your dependents are Medicare eligible, complete the questions regarding Medicare coverage. Qualified guidelines for coverage include: <ul> <li>A legal spouse/domestic partner (An ex-spouse no longer qualifies as of the date court documents are stamped and filed with the county clerk)</li> <li>Must be under the eligible child age for your employer group including natural, adopted or stepchild(ren) Child(ren) Only coverage is available for children up to age 26 or 29 depending on the employer group overage. There are additional eligibility requirements for dependents pending adoption, for which you are the legal guardian, and/or a disabled dependent who is over the maximum dependent age. Please contact your Group Administrator for the appropriate form. **We are required to ask for your social security number in order to meet our reporting obligations under the Alfordable Care Act. * There is additional information needed if eligible for Medicare due to ESRD. Please contact your Group Administrator for the appropriate forms. </li> </ul></li></ul> |
| Please return to P.O. Box 21146 Eagan, MN 55121-0146<br>If you have questions, please contact your Group Administrator. Or, visit us at: Excellus8CBS.com                                                                                                    |                            | Section 6: Other coverage information (Required)<br>Please include accurate information in this section. This could affect the processing of your application and/or claims.<br>Section 7: Release<br>Subscriber signature and date are required in this section. The subscriber must sign the application prior to or within 30<br>days of the effective date or qualifying event date.                                                                                                    |
| APP-352 (0723) E Mid/Large Group Page                                                                                                    | e 3                        | APP-352 (0723) E Mid/Large Group Pa                                                                                                    |

# How to Access the Enrollment Inquiry & Support Dashboard

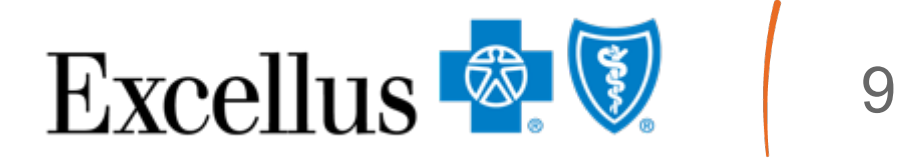

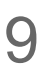

## Visit www.excellusbcbs.com

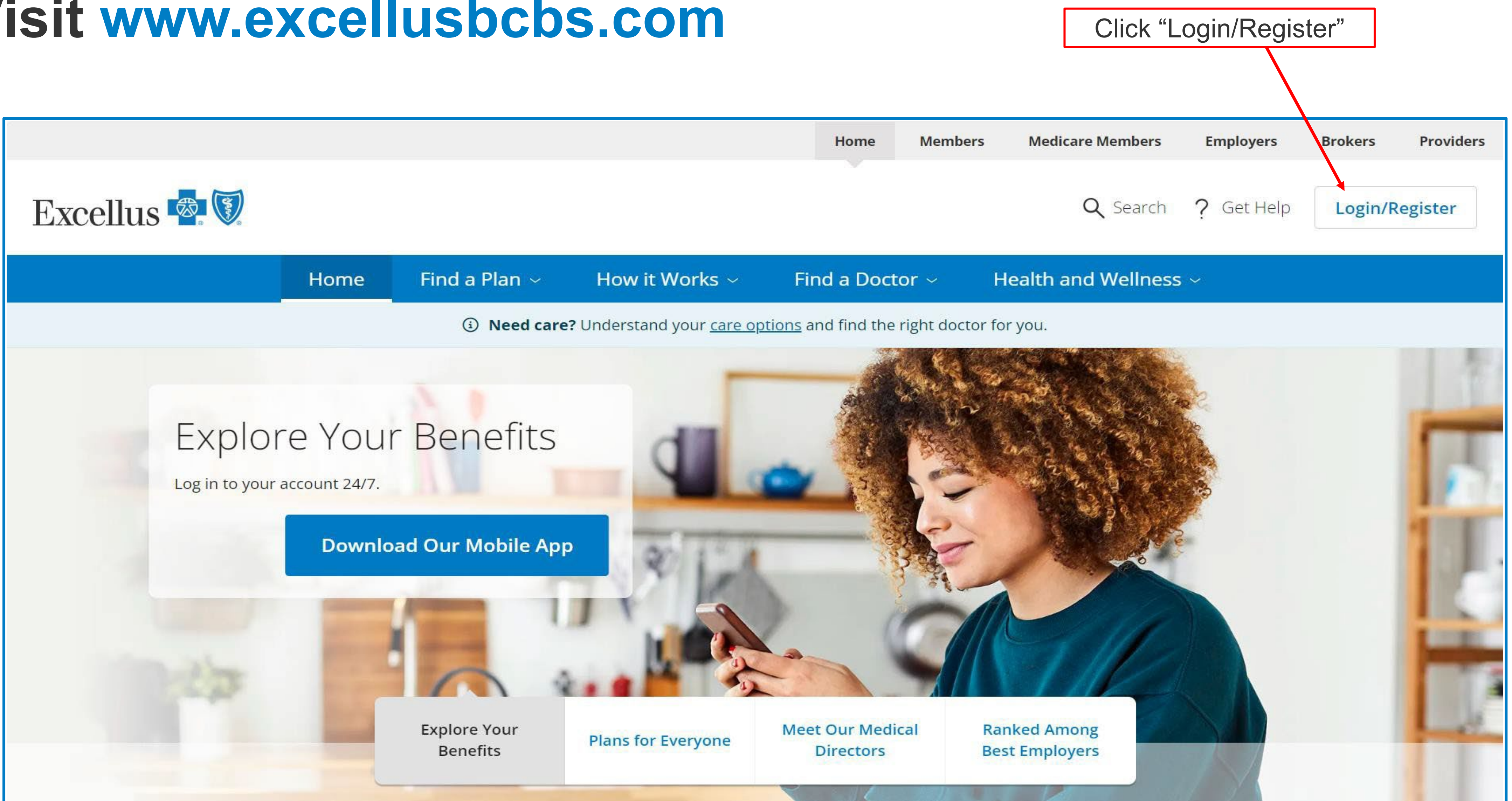

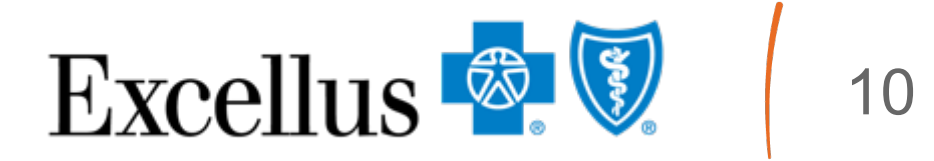

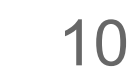

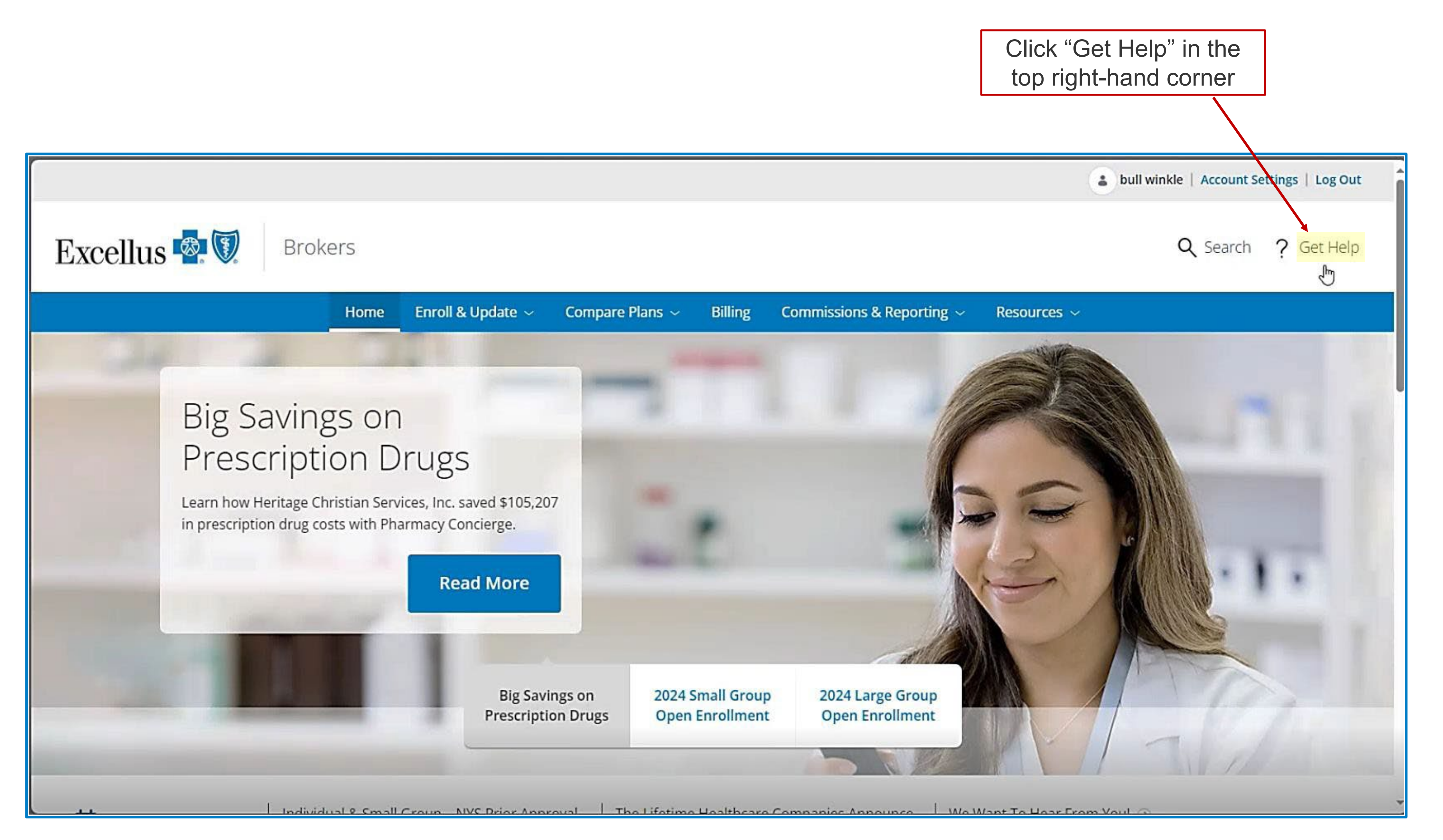

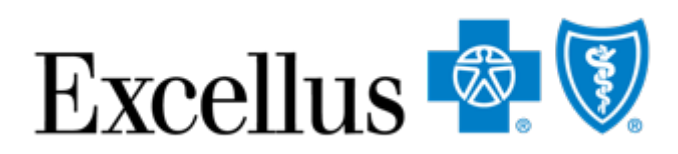

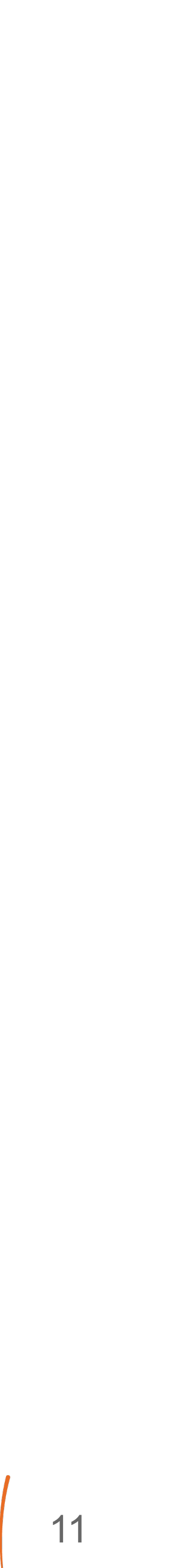

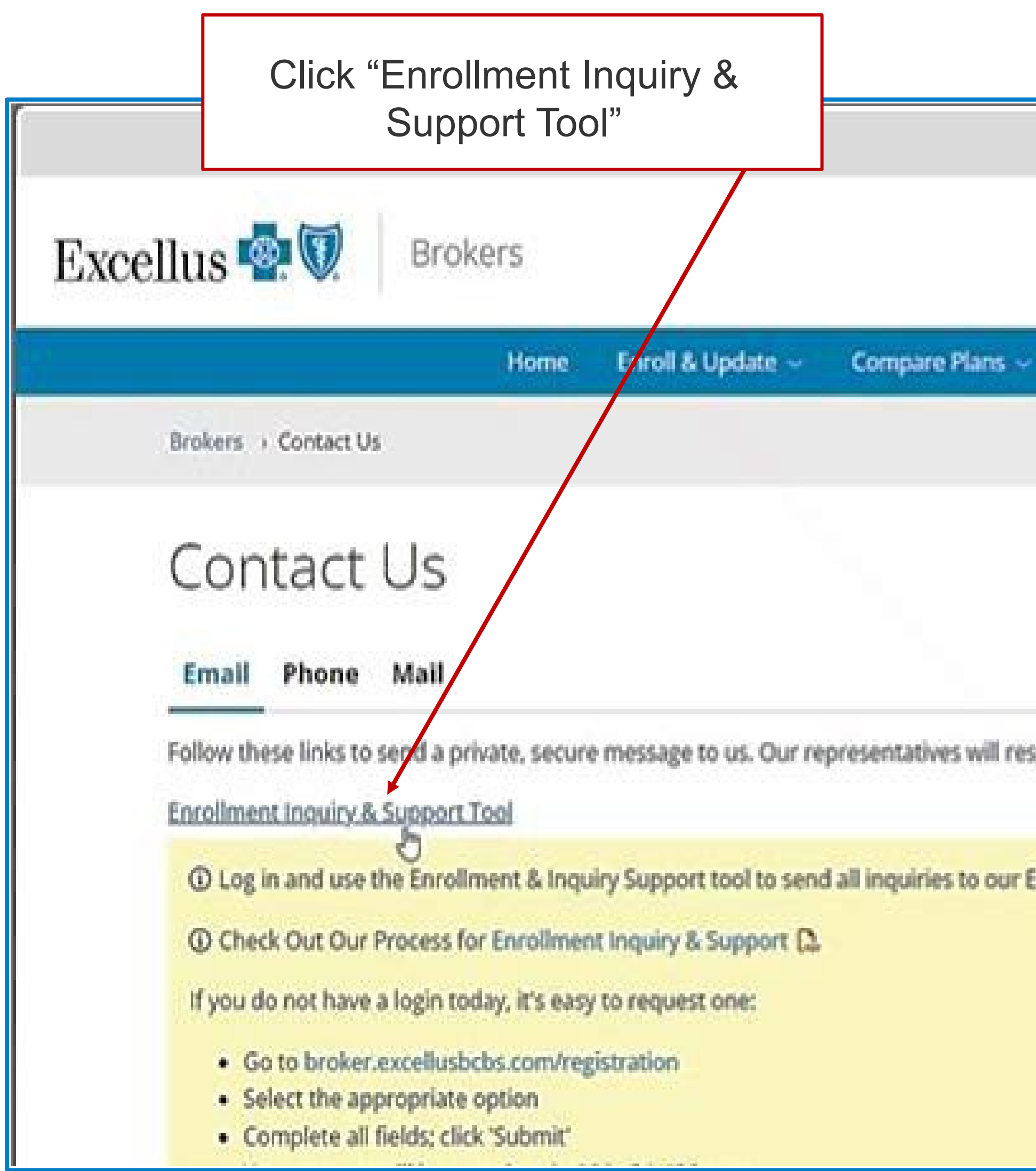

|     |             |                                   | bull winkle   Account Settings   Log Out         |
|-----|-------------|-----------------------------------|--------------------------------------------------|
|     |             |                                   | Q Search ? Get Help                              |
| 5   | Billing     | Commissions & Reporting ~         | Resources 🛩                                      |
|     |             |                                   |                                                  |
|     |             |                                   |                                                  |
|     |             |                                   |                                                  |
| spo | nd within f | four business days. If you need a | in immediate response, please call by telephone. |
| Enn | oliment tea | am. SSL encryption ensures that t | he information transmitted remains secure.       |
|     |             |                                   |                                                  |
|     |             |                                   |                                                  |
|     |             |                                   |                                                  |

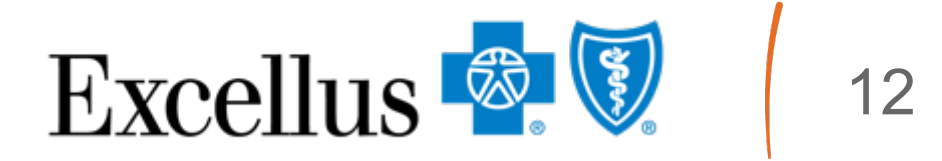

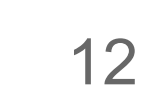

#### To access a tip, click "Enrollment Inquiry & Support

| H                                                                                           | ome 🛛 Enroll & Update 🐱         | Compare Plans ~           | Billing Com        | mission   |
|---------------------------------------------------------------------------------------------|---------------------------------|---------------------------|--------------------|-----------|
| Brokers > Contact Us                                                                        |                                 |                           |                    |           |
| Contact Us                                                                                  |                                 |                           |                    |           |
| Follow these links to send a private.                                                       | secure message to us. Our       | epresentatives will resc  | ond within four bu | isiness ( |
| Enrollment Inquiry & Support Tool                                                           |                                 |                           |                    |           |
| O Log in and use the Enrollment                                                             | & Inquiry Support too to ser    | d all inquiries to our Er | rollment team. SSL | .encryp   |
| Check Out Our Process for Englishing                                                        | ollment Inquiry & Support       |                           |                    |           |
| If you do not have a login today, it                                                        | t's easy to request one:        |                           |                    |           |
| Go to broker.excellusbcbs.co                                                                | om/registration                 |                           |                    |           |
| <ul> <li>Select the appropriate option</li> </ul>                                           | n                               |                           |                    |           |
| <ul> <li>Complete all fields; click 'Sub</li> <li>Your request will be completed</li> </ul> | bmit'<br>ted within 24-48 hours |                           |                    |           |
|                                                                                             |                                 |                           |                    |           |
| General Broker Inquiries                                                                    |                                 | WT                        |                    |           |
| <ul> <li>Add or Kemove Group Number</li> <li>Prescription Drug Help Deck</li> </ul>         | ers for Unline Enrollment & Bi  | ming                      |                    |           |

#### & Reporting Resources ~

days. If you need an

tion ensures that the

#### ENROLLMENT INQUIRY SUPPORT TOOL PROCESS

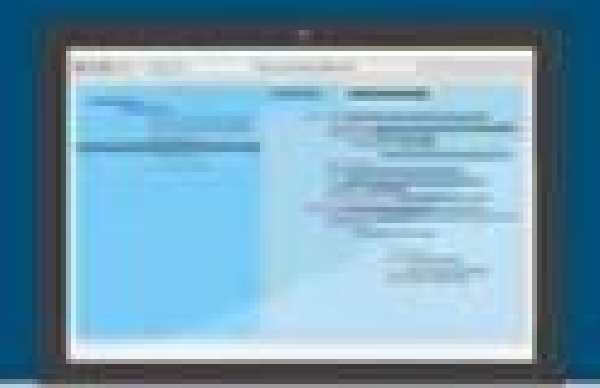

#### Tips on how to use the process

The purpose of this tool is to streamline all your eligibility maintenance requests, enrollment inquiries, billing/reconciliation requests, and other support requests. By submitting your inquiries and requests via this tool, they are securely transmitted directly to the request management system that is utilized to assign and process requests within our Enrollment department.

#### Security

You will need to log in prior to using the Enrolment inquiry & Support tool. When submitting requests, the took will auto populate certain fields based on the user's profile. The form itself utilizes Secure Sockets Layer (SSL) technology (the industry standard for secure transactions) to transmit the information to our request management system.

#### **Completing the Form**

The most common reason for an inquiry is likely to be Eligibility Maintenance. This reason for inquiry should be chosen for subscribec/member activity, new enrollments, and member additions to an existing contract, changes, terminations, etc.

All appropriate peperwork must accompany the request and required fields must be completed.

If retroactive review is required, please reference the Retroactive Process Tip Sheet, and include a completed Exception Request Form.

#### Attachments

Please be sure that all selected attachments are uploaded to the request prior to clicking the "agree and submit" button.

Attach your documentation. Depending on the browser and version being used, attachment functionality may very slightly. Web browsers such as Google Chrome allow multiple attactiments to be submitted on the same request. Certain browsers may only allow one attachment. If your browser has an "upload" button, be sure to fully upload the attachments. TO THE RIVERS

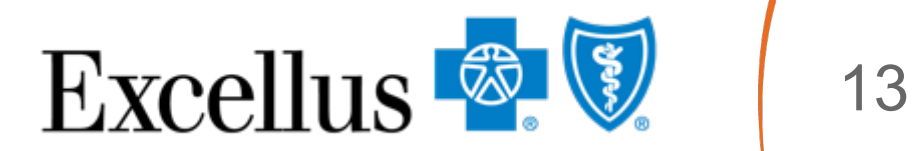

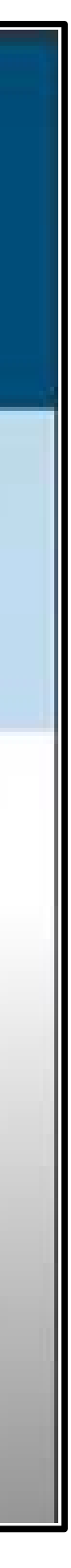

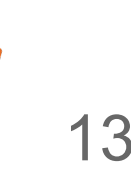

# **Creating a New Case**

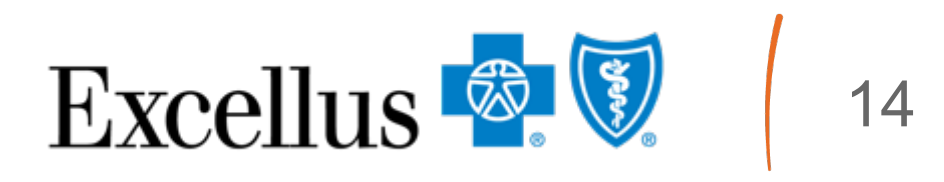

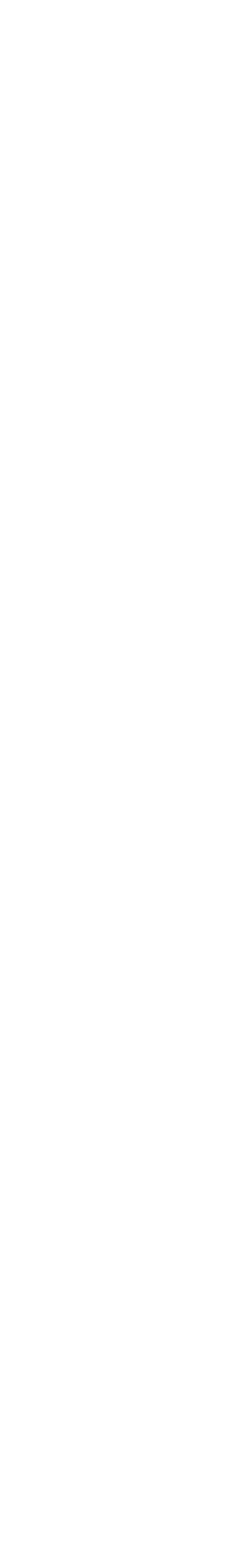

#### The Dashboard can be used to locate previously submitted cases and create new requests.

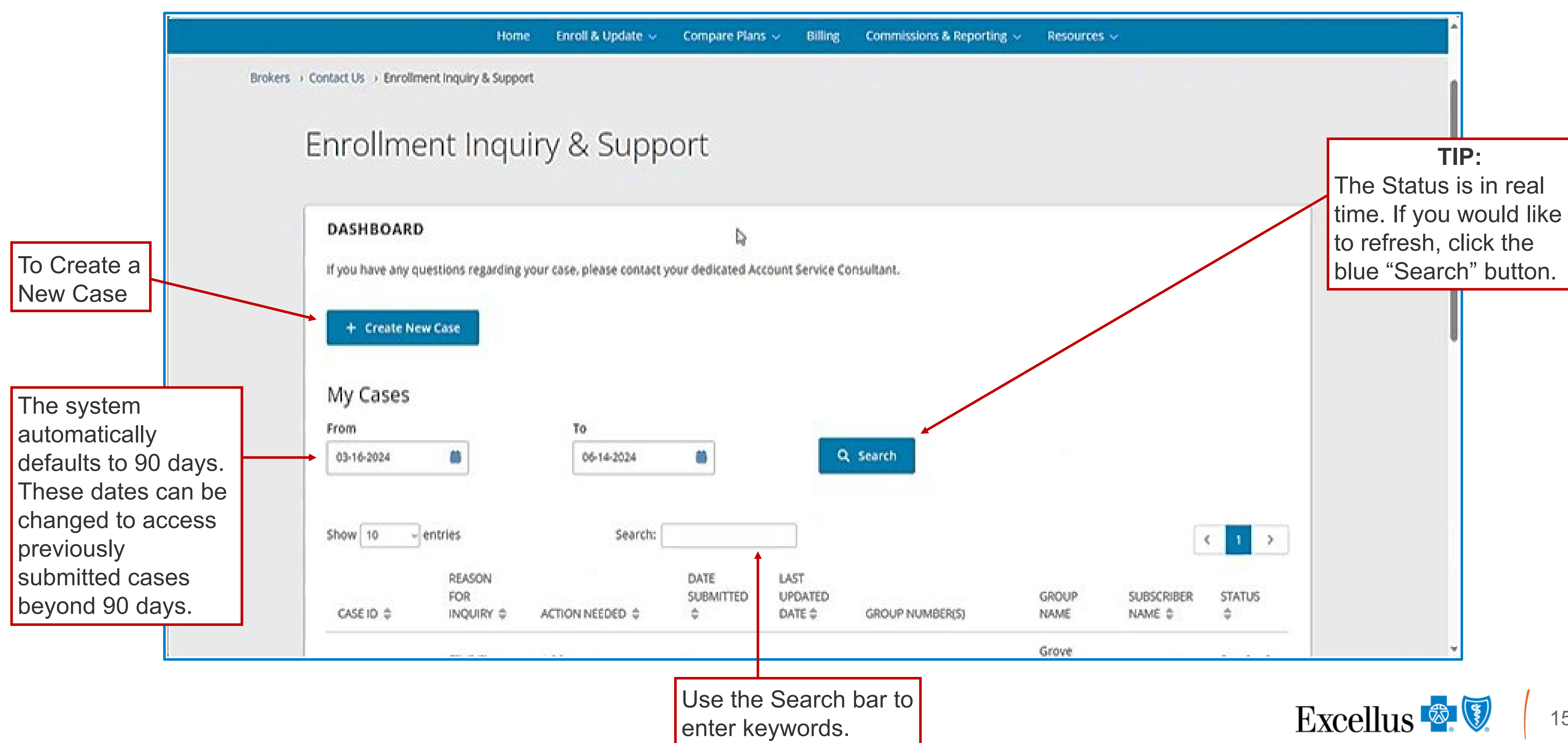

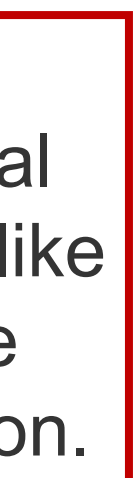

15

#### Below is the form that will appear after clicking "+ Create a New Case" you will be brought to this page. Fill out the required fields (\*).

|                | Excellus 🗟 👽             | Home       | Enroll & Update 🐱              | Compare P       |
|----------------|--------------------------|------------|--------------------------------|-----------------|
|                |                          |            |                                |                 |
| FORM           |                          |            |                                |                 |
| < Return to I  | Previous Page            |            |                                |                 |
| * Required Fie | lds                      |            |                                |                 |
| Please provide | as much information as v | ou can the | n click 'Agree and Subm        | it' at the bott |
| Your Name *    | as moon moon as y        | ou can ore | In since register and a second |                 |
|                |                          | Þ          |                                |                 |
| Your Phone *   | Extension                |            | 6                              |                 |
| Phone Numi     | ber ID                   | p          |                                |                 |
| Your Email *   |                          |            |                                |                 |
|                | <u>.</u>                 | Þ          |                                |                 |
| Vour Bala #    |                          |            |                                |                 |
| Group Adv      | ninistrator 🔿 Brokor o   | I Borord   |                                |                 |
| O Group Acr    |                          | 4 Necora   |                                |                 |
| Case For *     |                          |            |                                |                 |
| ⊖ Individual   | Market 🔘 Employer G      | roup Mari  | cet                            |                 |
| Market Segm    | ent *                    |            |                                |                 |
| -Please Selec  | ct-                      |            | ~                              |                 |

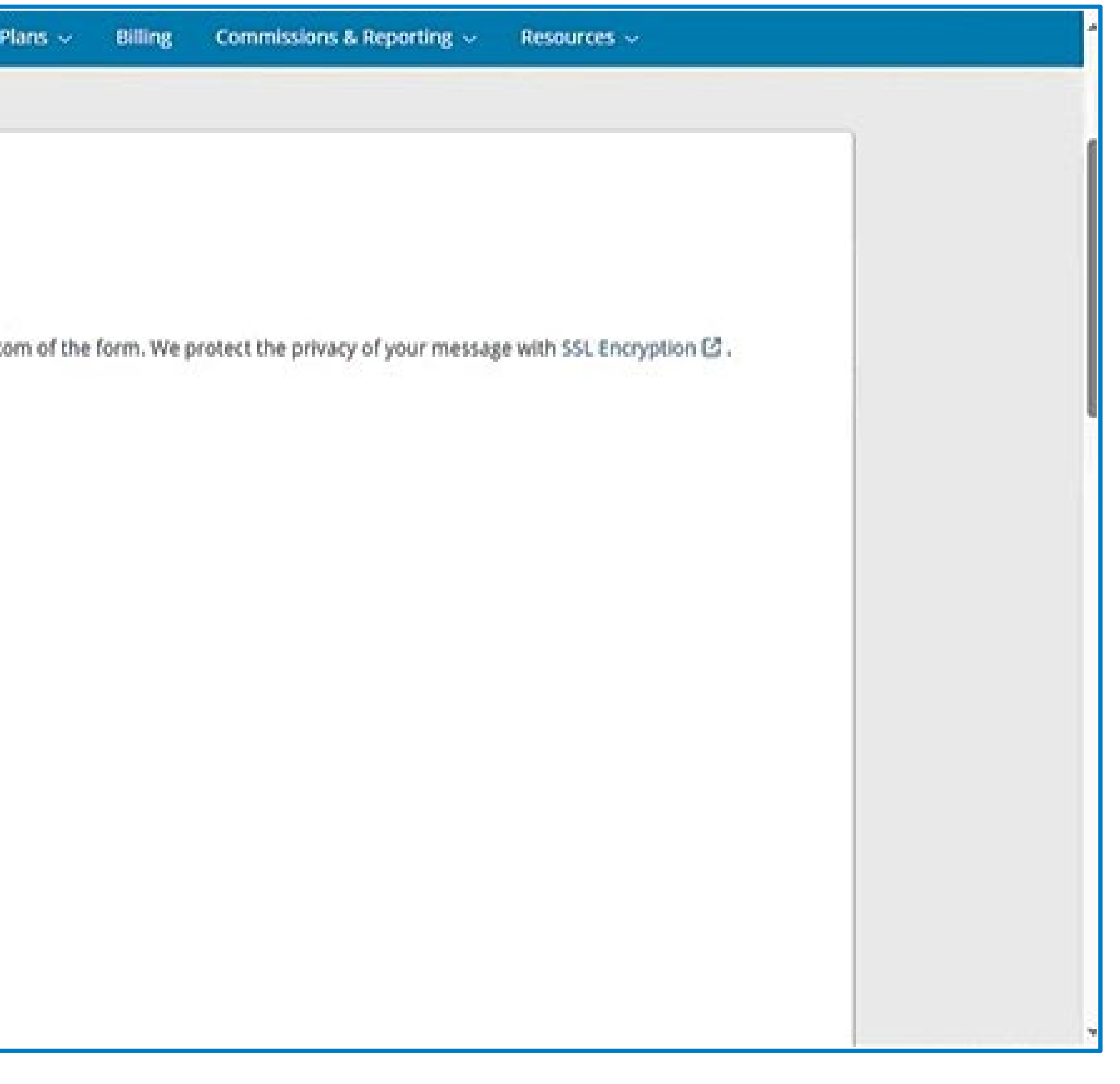

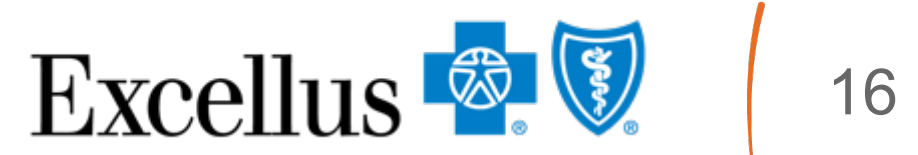

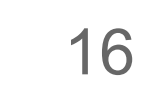

## **Case For: Employer Group Market**

Select Your Role option based on your applicable role as either the Group Administrator or Broker of Record

In the Case For field select Employer Group Market.

In the Market Segment field select either "Commercial Group Health Insurance" or "Medicare Employer/Union Group Health Plan"

**NOTE**: In the Case For field Individual Market is for direct pay plans only. Employer groups should not be using this option. It is an option for our Brokers of Record when enrolling through the Exchange. In these instances, the option to select under Market Segment would be Qualified Health Plan Individual & Family Health Insurance

#### Your Role \*

#### Group Administrator O Broker of Record

- Case For \*
- Individual Market O Employer Group Market

#### Market Segment \*

Commercial Group Health Insurance

-Please Select-

Qualified Health Plan Individual & Family Health Insurance

Commercial Group Health Insurance

Medicare Employer/Union Group Health Plan Group Numper(s) \*

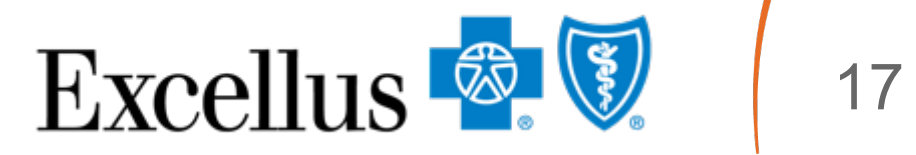

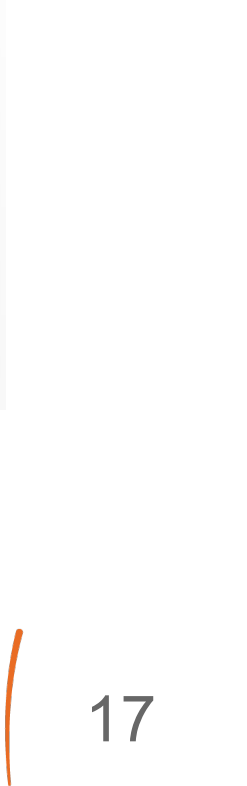

#### Market Segment: **Commercial Group Health Insurance**

|              | Excellus 💇 🕅 Home E                                                                                         | nroll & Update 🗸 🛛 Compare Plans 🗸 🛛 Billing          |
|--------------|----------------------------------------------------------------------------------------------------|-------------------------------------------------------|
|              | Your Email *                                                                                                |                                                       |
|              | chinmay.joshi@excellus.com                                                                                  |                                                       |
| Select       | Your Role * O Group Administrator O Broker of Record Case For * O Individual Market O Employer Group Market | Then select the Reas<br>Inquiry from the<br>dropdown. |
| Commercial   | Market Segment *                                                                                            |                                                       |
| Group Health | -Please Select-                                                                                             |                                                       |
| Insurance    | -Please Select-                                                                                             |                                                       |
| under Market | Commercial Group Health Insurance<br>Medicare Employer/Union Group Health Plan                              | Action Needed *                                       |
| Sogmont      | With rease servere                                                                                          | -Please Select-                                       |
| Segment      | Group Number(s) *                                                                                           |                                                       |
|              | Search Group Number                                                                                         |                                                       |
|              | Group Number not listed 😏 📑                                                                                 |                                                       |
|              | Enter Group Number                                                                                          |                                                       |
|              | Group Number (8 digits) OR Group Number with Subgroup (12                                                   | digits). Click + icon for additional entries          |
|              | Subscriber First Name                                                                                       | Subscriber Last Name                                  |
|              | Subscriber First Name D                                                                                     | Subscriber Last Name                                  |
|              |                                                                                                    |                                                       |

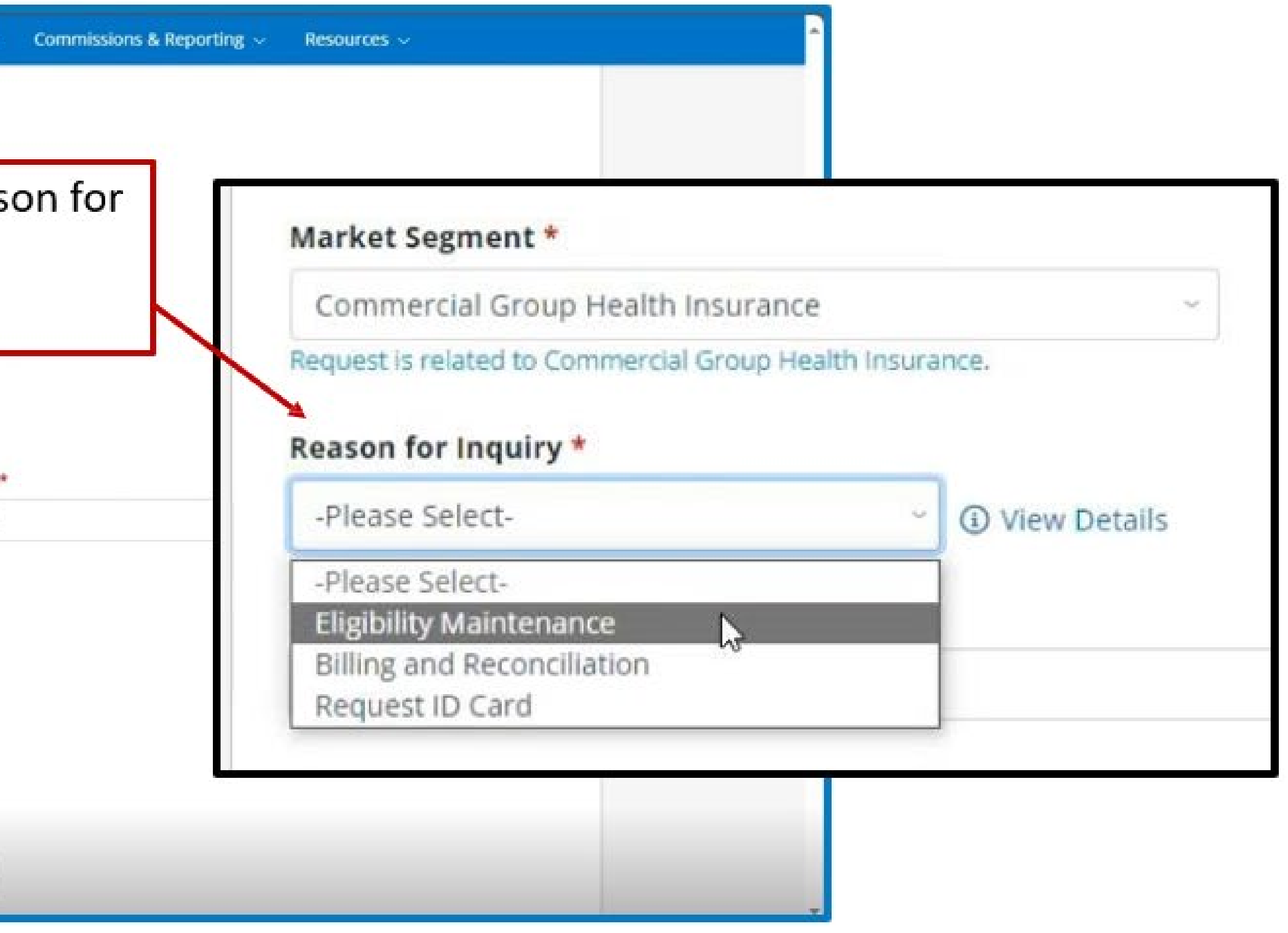

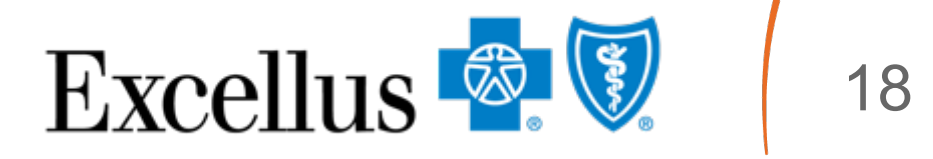

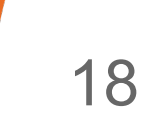

# **Commercial Group Health Insurance Reason for Inquiry:**

# **Eligibility Maintenance**

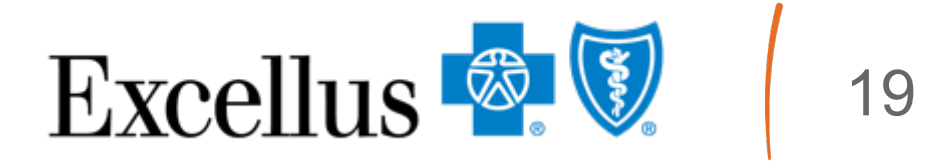

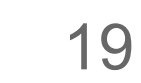

## Action Needed: Add new subscriber/policyholder

| Reason for Inquiry *                 |                               | Action Needed *                                                               |                                                             |                                     |
|--------------------------------------|-------------------------------|-------------------------------------------------------------------------------|-------------------------------------------------------------|-------------------------------------|
| Eligibility Maintenance              | ~ 🛈 View Deta                 | Add new subscriber/policyh                                                    | older ~                                                     |                                     |
| Group Number(s) *                    |                               | If the group number does not appear                                           | in the listing                                              |                                     |
| Search Group Number                  |                               | manually add it under "Group Numbe<br>Ability to add up to four (4) group nun | not listed."<br>nbers.                                      |                                     |
| Group Number not listed 😧            | +                             |                                                                               | The Action Needed requ                                      | ires these elements when filling    |
| Enter Group Number                   |                               |                                                                               | out the paper Enrollme                                      | nt Application being attached:      |
| Group Number (8 digits) OR Group Num | ber with Subgroup (12 digits) | . Click + icon for additional entries                                         | Group Name                                                  | Group Number                        |
| Subscriber First Name* 📀             | 5                             | ubscriber Last Name *                                                         | Effective Date                                              | Subscriber Name                     |
| Subscriber First Name                | [ <b>*</b> 1                  | Subscriber Last Name                                                          | Subscriber DOB                                              | Subscriber Gender                   |
| Plan(s)                              | Action Effective              | e Date *                                                                      | Plan Selection                                              | Class                               |
| Medical                              | MM-DD-YYYY                    | <b></b>                                                                       | Subgroup                                                    | Qualifying Event                    |
|                                      |                               |                                                                               | Dependent Information                                       | Relationship                        |
| Dental                               | MM-DD-YYYY                    |                                                                               | Dependent Name                                              |                                     |
| D BY Only                            | MM-DD-YYYY                    |                                                                               | <ul> <li>Dependent Gender</li> <li>Dependent DOB</li> </ul> |                                     |
|                                      |                               |                                                                               |                                                             |                                     |
| Vision                               | MM-DD-YYYY                    | <b>#</b>                                                                      | Other Coverage Informati<br>(If applicable)                 | on Group Administrator<br>Signature |

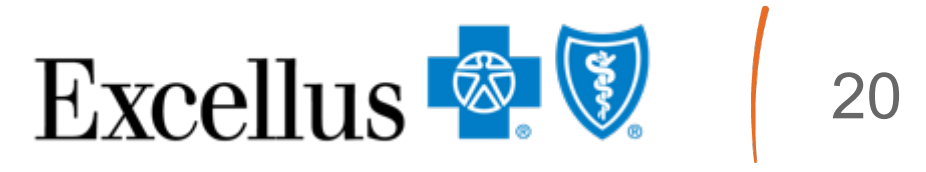

## Action Needed: Add or change coverage for a dependent

| Reason for Inquiry *                                                                                              |                 |                                                    | Action Needed *                                                                                                    |                                                                                                    |
|----------------------------------------------------------------------------------------------------|-----------------|----------------------------------------------------|----------------------------------------------------------------------------------------------------|----------------------------------------------------------------------------------------------------|
| Eligibility Maintenance                                                                                           | ~               | View Details                                       | Add or change coverage for a dependent                                                                                      | ~                                                                                                    |
| Group Number(s) *                                                                                                 |                 |                                                    |                                                                                                    | շիդ                                                                                                    |
| Search Group Number                                                                                               |                 |                                                    |                                                                                                    | 0                                                                                                    |
| Group Number not listed 🔞                                                                                         | +               |                                                    |                                                                                                    |                                                                                                    |
| Enter Group Number                                                                                                |                 |                                                    |                                                                                                    |                                                                                                    |
| Group Number /9 digital OB Group Numb                                                                             | or with Subori  | oun (12 digits) Click + icon for additional entrie | 5                                                                                                    |                                                                                                    |
| aroup Muniper (8 digits) OK Group Munip                                                                           | ier with Subgri | ap (12 algie), eler i reon or additional entre     |                                                                                                    |                                                                                                    |
| Subscriber First Name * 3                                                                                         | ALL MILL DUDGI  | Subscriber Last Name *                             | Action Effective Date *                                                                                                    |                                                                                                    |
| Subscriber First Name * ③                                                                                         | ¦I              | Subscriber Last Name *                             | Action Effective Date *                                                                                                    | those elements wh                                                                                            |
| Subscriber First Name * 3<br>Subscriber First Name                                                                | l¦i             | Subscriber Last Name *<br>Subscriber Last Name     | Action Effective Date *                                                                                                    | these elements wh                                                                                            |
| Subscriber First Name * ③<br>Subscriber First Name                                                                | 1<br>  1        | Subscriber Last Name *<br>Subscriber Last Name     | Action Effective Date *<br>The Action Needed requires to<br>paper Enrollment Ap                                             | these elements wh<br>oplication being att                                                                    |
| Subscriber ID * Subscriber ID                                                                                     | l¦i<br>•        | Subscriber Last Name *<br>Subscriber Last Name     | Action Effective Date *<br>The Action Needed requires to<br>paper Enrollment Ap<br>Effective Date                           | these elements wh<br>oplication being att<br>Reason for Add                                                  |
| Subscriber ID * Subscriber ID Each individual may have one or mo                                                  | re subscribe    | Subscriber Last Name *<br>Subscriber Last Name     | Action Effective Date *<br>The Action Needed requires to<br>paper Enrollment Ap<br>Effective Date<br>Subscriber Information | these elements who<br>oplication being att<br>Reason for Add<br>Dependent Info                               |
| Subscriber First Name * ③ Subscriber First Name Subscriber ID * Each individual may have one or mo                | re subscribe    | Subscriber Last Name *<br>Subscriber Last Name     | Action Effective Date *<br>The Action Needed requires to<br>paper Enrollment Ap<br>Effective Date<br>Subscriber Information | these elements who<br>oplication being att<br>Reason for Add<br>Dependent Info<br>required to list           |
| Subscriber First Name * ③ Subscriber ID * Subscriber ID Each individual may have one or mo Dependent First Name * | re subscribe    | Subscriber Last Name *<br>Subscriber Last Name     | Action Effective Date *<br>The Action Needed requires to<br>paper Enrollment Ap<br>Effective Date<br>Subscriber Information | these elements who<br>oplication being att<br>Reason for Add<br>Dependent Info<br>required to list<br>added) |

nen filling out the ached:

| ective Date                | Reason for Adding               |
|----------------------------|---------------------------------|
| oscriber Information       | Dependent Information (only     |
|                            | required to list dependent beir |
|                            | added)                          |
| up Administrator Signature | Subscriber Signature            |

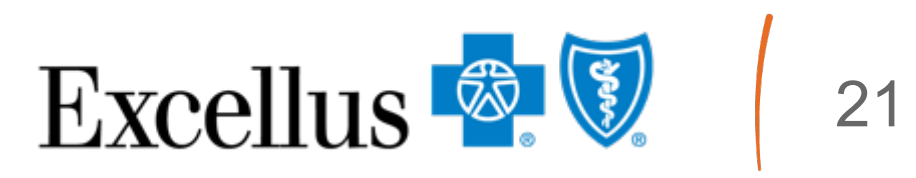

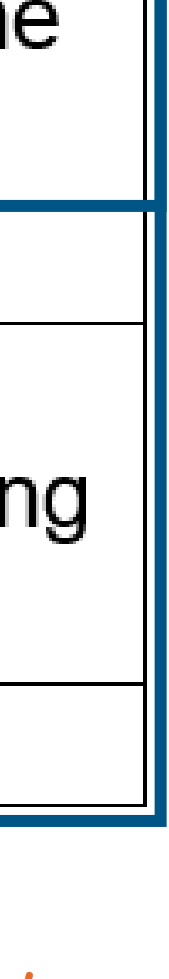

### Action Needed: Reinstate or re-enroll a cancelled/termed policy

| Reason for Inquiry *                  |                              |                                   | Action Needed *                                      |                                       |         |
|---------------------------------------|------------------------------|-----------------------------------|------------------------------------------------------|---------------------------------------|---------|
| Eligibility Maintenance               | ~ 🕄 View Det                 | ails                              | Reinstate or re-enroll a cancelled/termed pol        | cy _h                                 |         |
| Group Number(s) *                     |                              |                                   |                                                      |                                       |         |
| Search Group Number                   |                              |                                   |                                                      |                                       |         |
| Group Number not listed 🔞             | +                            |                                   |                                                      |                                       |         |
| Enter Group Number                    |                              |                                   |                                                      |                                       |         |
| Group Number (8 digits) OR Group Numb | er with Subgroup (12 digits) | ). Click + icon for additional en | tries                                                |                                       |         |
|                                       |                              |                                   |                                                      |                                       |         |
| Subscriber First Name                 | S                            | ubscriber Last Name               |                                                      |                                       |         |
| Subscriber First Name                 | 1,1                          | Subscriber Last Name              | ;t                                                   |                                       |         |
| Plan(s)                               | Action Effectiv              | e Date *                          |                                                      |                                       |         |
| Medical                               | MM-DD-YYYY                   | 曲                                 |                                                      |                                       |         |
|                                       |                              |                                   | The Action Needed requi                              | res these elements when               | filling |
| Dental                                | MM-DD-YYYY                   | <b>**</b>                         | out the paper Enrollme                               | nt Application being attac            |         |
|                                       |                              |                                   | out the puper Emonnie                                | ne, application being attac           | ned.    |
| BX Only                               |                              |                                   |                                                      |                                       | ned:    |
| RX Only                               | MM-DD-YYYY                   | <b>#</b>                          | Group Administrator Signatu                          | re Qualifying Event                   | ned:    |
| RX Only     Vision                    | MM-DD-YYYY<br>MM-DD-YYYY     | ##                                | Group Administrator Signatu<br>Subscriber ID or Name | re Qualifying Event<br>Effective Date | ned:    |

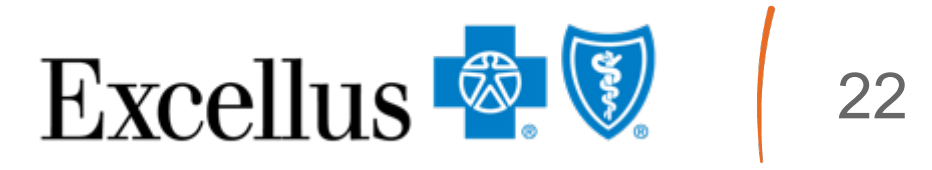

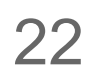

#### Action Needed: Cancel/terminate a subscriber/policyholder

| Reason for Inquiry *                                                                                                    |               |                                                                                                 | Action Needed -                                                                                      |                                                                                       |                        |
|----------------------------------------------------------------------------------------------------|---------------|-------------------------------------------------------------------------------------------------|----------------------------------------------------------------------------------------------------|---------------------------------------------------------------------------------------|------------------------|
| Eligibility Maintenance                                                                                                    | ~ (1)         | View Details                                                                                    | Cancel/terminate a subscriber/policyholder                                                           | ~                                                                                     |                        |
| Group Number(s) *                                                                                                    |               |                                                                                                 |                                                                                                    |                                                                                       |                        |
| Search Group Number                                                                                                    |               |                                                                                                 |                                                                                                    |                                                                                       |                        |
| Group Number not listed 🔞                                                                                                    | +             |                                                                                                 |                                                                                                    | 6                                                                                     |                        |
|                                                                                                    |               |                                                                                                 |                                                                                                    |                                                                                       |                        |
| Enter Group Number<br>Group Number (8 digits) OR Group Number                                                                                            | with Subgroup | (12 digits). Click + icon for additional entrie                                                 | 25                                                                                                   |                                                                                       |                        |
| Enter Group Number<br>Group Number (8 digits) OR Group Number<br>Subscriber First Name<br>Subscriber First Name                                          | with Subgroup | (12 digits). Click + icon for additional entrie<br>Subscriber Last Name<br>Subscriber Last Name | The Action Needed require                                                                            | es these elements w                                                                   | vhen filli             |
| Enter Group Number<br>Group Number (8 digits) OR Group Number<br>Subscriber First Name<br>Subscriber First Name                                          | with Subgroup | (12 digits). Click + icon for additional entrie<br>Subscriber Last Name<br>Subscriber Last Name | The Action Needed require<br>out the paper Enrollmen                                                 | es these elements w<br>t Application being a                                          | vhen filli<br>attached |
| Enter Group Number<br>Group Number (8 digits) OR Group Number<br>Subscriber First Name<br>Subscriber First Name<br>Action Effective Date *<br>MM-DD-YYYY | with Subgroup | (12 digits). Click + icon for additional entrie<br>Subscriber Last Name<br>Subscriber Last Name | The Action Needed require<br>out the paper Enrollmen<br>Group Name or Number                         | es these elements w<br>t Application being a<br>Cancel Effective D                    | vhen filli<br>attached |
| Enter Group Number<br>Group Number (8 digits) OR Group Number<br>Subscriber First Name<br>Subscriber First Name<br>Action Effective Date *<br>MM-DD-YYYY | with Subgroup | (12 digits). Click + icon for additional entrie<br>Subscriber Last Name<br>Subscriber Last Name | The Action Needed require<br>out the paper Enrollmen<br>Group Name or Number<br>Subscriber SSN or ID | es these elements w<br>t Application being a<br>Cancel Effective D<br>Subscriber Name | vhen filli<br>attached |

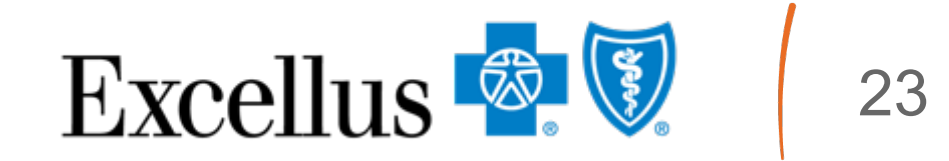

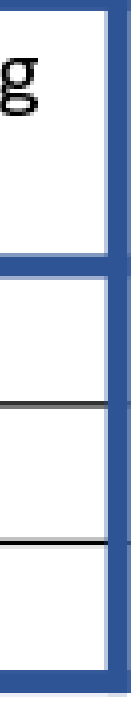

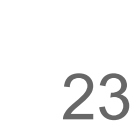

### Action Needed: Cancel/terminate a dependent

|                                                                                                    |                                                                                                    | Action Needed *              |                                                                                                    |                                                                                                    |
|----------------------------------------------------------------------------------------------------|----------------------------------------------------------------------------------------------------|------------------------------|----------------------------------------------------------------------------------------------------|----------------------------------------------------------------------------------------------------|
| Eligibility Maintenance                                                                                                    | ~ ③ View Details                                                                                                    | Cancel/terminate a dependent | ~                                                                                                    |                                                                                                    |
| Group Number(s) *                                                                                                    |                                                                                                    |                              |                                                                                                    |                                                                                                    |
| Search Group Number                                                                                                    |                                                                                                    |                              |                                                                                                    |                                                                                                    |
| Group Number not listed 🔞                                                                                                    | +                                                                                                    |                              | $\searrow$                                                                                                    |                                                                                                    |
| Enter Group Number                                                                                                    |                                                                                                    |                              |                                                                                                    |                                                                                                    |
| Group Number (8 digits) OR Group Number with S                                                                                                    | Subgroup (12 digits). Click + icon for additional entri                                                                                 | es                           |                                                                                                    |                                                                                                    |
|                                                                                                    |                                                                                                    |                              |                                                                                                    |                                                                                                    |
|                                                                                                    |                                                                                                    |                              |                                                                                                    |                                                                                                    |
| Subscriber First Name * 🔞                                                                                                    | Subscriber Last Name *                                                                                                    | Action Effe                  | ective Date *                                                                                                    |                                                                                                    |
| Subscriber First Name * ③<br>Subscriber First Name                                                                                                    | Subscriber Last Name *                                                                                                    | Action Effe                  | ective Date *                                                                                                    |                                                                                                    |
| Subscriber First Name * 3<br>Subscriber First Name                                                                                                    | Subscriber Last Name *<br>Subscriber Last Name                                                                                          | Action Effe                  | ective Date *                                                                                                    | auires these elements when filling                                                                                                    |
| Subscriber First Name * (?)<br>Subscriber First Name<br>Subscriber ID *                                                                                             | Subscriber Last Name *<br>Subscriber Last Name                                                                                          | Action Effe                  | The Action Needed red<br>out the paper Enrollr                                                                     | quires these elements when filling<br>ment Application being attached:                                                                                                    |
| Subscriber First Name * ③ Subscriber First Name Subscriber ID * Subscriber ID Each individual may have one or more subscriber                                       | Subscriber Last Name * Subscriber Last Name  criber IDs related to a medical, dental or visio                                           | Action Effe<br>MM-DD-Y       | ective Date *<br>MYY<br>The Action Needed red<br>out the paper Enrollr<br>Effective Date                           | quires these elements when filling<br>ment Application being attached:<br>Reason for Terming                                                                               |
| Subscriber First Name * ③ Subscriber First Name Subscriber ID * Subscriber ID Each individual may have one or more subscriber                                       | Subscriber Last Name * Subscriber Last Name  criber IDs related to a medical, dental or visio Dependent Last Name *                     | Action Effe<br>MM-DD-Y       | ective Date *<br>MYY<br>The Action Needed real<br>out the paper Enroll<br>Effective Date<br>Subscriber Information | quires these elements when filling<br>ment Application being attached:<br>Reason for Terming<br>Dependent Information (only<br>required to list dependent being            |
| Subscriber First Name * ③ Subscriber First Name Subscriber ID * Subscriber ID Each individual may have one or more subs Dependent First Name * Dependent First Name | Subscriber Last Name * Subscriber Last Name  criber IDs related to a medical, dental or visio Dependent Last Name * Dependent Last Name | Action Effe<br>MM-DD-Y       | ective Date *<br>The Action Needed recout the paper Enrolline<br>Effective Date<br>Subscriber Information          | quires these elements when filling<br>ment Application being attached:<br>Reason for Terming<br>Dependent Information (only<br>required to list dependent being<br>termed) |

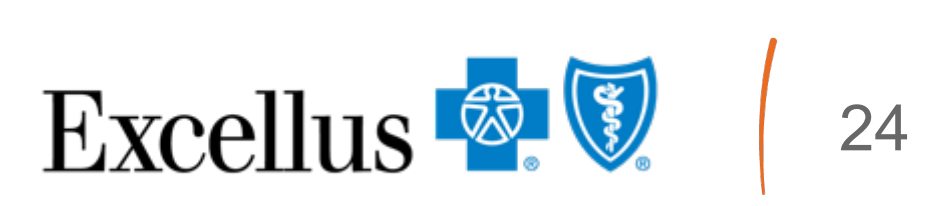

## Action Needed: Update demographic data for an existing member

| Reason for Inquiry *                                                                                                    |                     |                                                                                    | Acti        |
|----------------------------------------------------------------------------------------------------|---------------------|------------------------------------------------------------------------------------|-------------|
| Eligibility Maintenance                                                                                                    | ~ (i) Vi            | ew Details                                                                         | Up          |
| Group Number(s) *                                                                                                    |                     |                                                                                    |             |
| Search Group Number                                                                                                    |                     |                                                                                    |             |
| Group Number not listed 😗                                                                                                    | +                   |                                                                                    |             |
|                                                                                                    |                     |                                                                                    |             |
| Enter Group Number                                                                                                    |                     |                                                                                    |             |
| Enter Group Number<br>Group Number (8 digits) OR Group Numbe                                                                               | er with Subgroup (1 | 2 digits). Click + icon for addition                                               | nal entries |
| Enter Group Number<br>Group Number (8 digits) OR Group Numbe<br>Subscriber First Name                                                      | er with Subgroup (1 | 2 digits). Click + icon for addition<br>Subscriber Last Nam                        | e entries   |
| Enter Group Number<br>Group Number (8 digits) OR Group Number<br>Subscriber First Name<br>Subscriber First Name                            | er with Subgroup (1 | 2 digits). Click + icon for addition<br>Subscriber Last Nam<br>Subscriber Last Nam | e<br>e      |
| Enter Group Number<br>Group Number (8 digits) OR Group Number<br>Subscriber First Name<br>Subscriber First Name                            | er with Subgroup (1 | 2 digits). Click + icon for addition<br>Subscriber Last Nam<br>Subscriber Last Nam | e<br>e      |
| Enter Group Number<br>Group Number (8 digits) OR Group Number<br>Subscriber First Name<br>Subscriber First Name<br>Action Effective Date * | er with Subgroup (1 | 2 digits). Click + icon for addition<br>Subscriber Last Nam<br>Subscriber Last Nam | e<br>e      |
| Enter Group Number<br>Group Number (8 digits) OR Group Number<br>Subscriber First Name<br>Action Effective Date *<br>MM-DD-YYYY            | er with Subgroup (1 | 2 digits). Click + icon for addition<br>Subscriber Last Nam<br>Subscriber Last Nam | e<br>e      |

#### Needed \*

ate demographic data for an existing member

|                  | The Action Needed red<br>the paper Enrolln | quires these elements when filling out<br>nent Application being attached:                                |
|------------------|--------------------------------------------|----------------------------------------------------------------------------------------------------|
| р                | Address Change                             | <ul><li>New address</li><li>Subscriber Information</li></ul>                                              |
| n.               | Subscriber Name<br>Change                  | <ul> <li>Subscriber Information (including<br/>name change)</li> </ul>                                    |
|                  | Dependent Name<br>Change                   | <ul> <li>Subscriber Information</li> <li>Dependent Information (including name change)</li> </ul>         |
| lick + icon to a | Birth Date Changes                         | <ul> <li>Subscriber Information (if applicable)</li> <li>Dependent Information (if applicable)</li> </ul> |
|                  | Gender Changes                             | <ul> <li>Subscriber Information (if applicable)</li> <li>Dependent Information (if applicable)</li> </ul> |

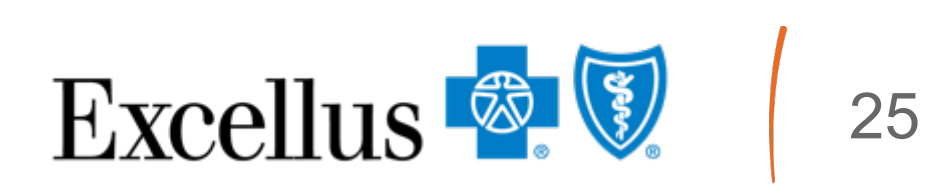

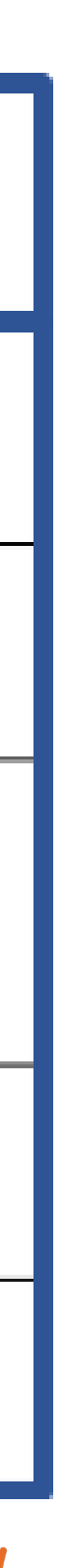

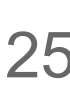

#### **Action Needed: Move to COBRA**

| Reason for Inquiry *                         |                                              | Action Needed *                                          |                                                                                                    |
|----------------------------------------------|----------------------------------------------|----------------------------------------------------------|----------------------------------------------------------------------------------------------------|
| Eligibility Maintenance ~                    | ③ View Details                               | Move to COBRA                                            | - Junior - Junior - J |
| Group Number(s) *                            |                                              |                                                          |                                                                                                    |
| Search Group Number                          |                                              |                                                          |                                                                                                    |
| Group Number not listed 3                    |                                              |                                                          |                                                                                                    |
| Enter Group Number                           |                                              |                                                          |                                                                                                    |
| Subscriber First Name                        | Subscriber Last Name                         | The Action Needed requires<br>out the paper Enrollment A | these elements when filling<br>Application being attached:                                                                                                    |
| Subscriber First Name                        | Subscriber Last Name                         | Group Administrator Signature                            | Subscriber Signature                                                                                                    |
| Action Effective Date *                      |                                              | Effective Date                                           | Subscriber ID or Name                                                                                                    |
| MM-DD-YYYY                                   |                                              | Group Name or Number                                     | Subgroup                                                                                                    |
| Subscriber ID *                              |                                              | Class                                                    |                                                                                                    |
| Subscriber ID                                |                                              |                                                          |                                                                                                    |
| Each individual may have one or more subseri | her IDs related to a medical dental or visio | on policy. Click + icon to add additional subscriber.    | ID(c) for the came individual                                                                                                    |

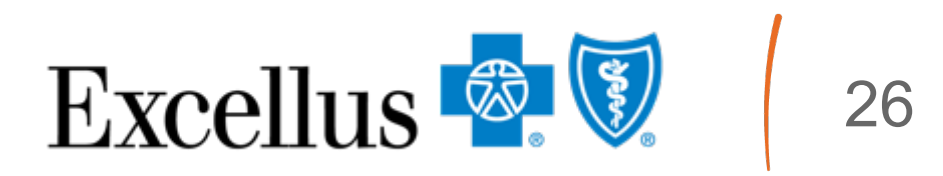

#### Action Needed: Add multiple new members to the same employer

| Reason for Inqui   | iry *                                                     |                                           | Action Needed *                                                                                               |                                                            |
|--------------------|-----------------------------------------------------------|-------------------------------------------|----------------------------------------------------------------------------------------------------|------------------------------------------------------------|
| Eligibility Mainte | enance ~ ③ View                                           | Details                                   | Add multiple new members to the same e                                                                        | employer ~                                                 |
| Group Number(s     | s) *                                                      |                                           |                                                                                                    |                                                            |
| Search Group       | Number                                                    |                                           | The Action Needed requires<br>out the paper Enrollment /                                                      | these elements when filling<br>Application being attached: |
| Group Number r     | not listed 😨 🗧 🛨                                          |                                           | Group Name                                                                                                    | Group Number                                               |
| Enter Group Nu     | umber                                                     |                                           | Effective Date                                                                                                | Subscriber Name                                            |
| Group Number (8 d  | ligits) OR Group Number with Subgroup (12 d               | gits). Click + icon for additional entrie | Subscriber DOB                                                                                                | Subscriber Gender                                          |
|                    |                                                           | _                                         | Plan Selection                                                                                                | Class                                                      |
|                    | Application needed for                                    |                                           | Subgroup                                                                                                    | Qualifying Event                                           |
|                    | each member being<br>added to the same<br>employer group. |                                           | <ul><li>Dependent Information</li><li>Dependent Name</li><li>Dependent Gender</li><li>Dependent DOB</li></ul> | Other Coverage Information<br>(If applicable)              |
|                    |                                                           |                                           | Relationship                                                                                                  | Group Administrator Signature                              |
|                    |                                                           |                                           | Subscriber Signature                                                                                          |                                                            |

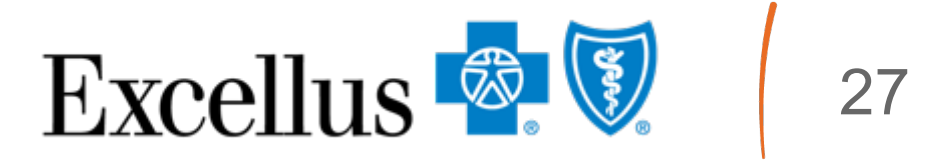

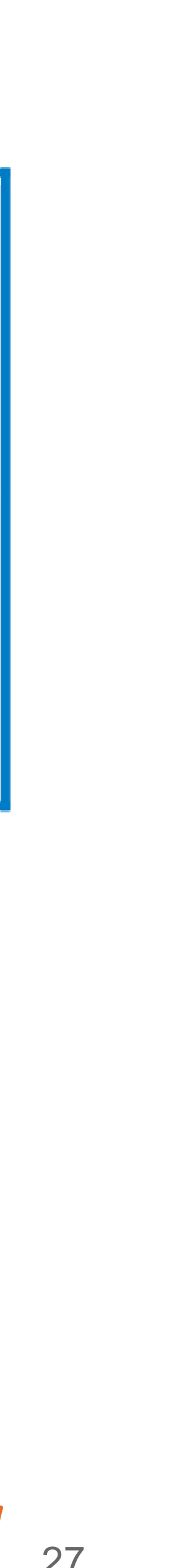

### Action Needed: Update multiple members of the same employer

| Eligibility Maintenance   | Yiew Details |
|---------------------------|--------------|
| Group Number(s) *         |              |
| Search Group Number       |              |
| Group Number not listed 🔞 | +            |
| Enter Group Number        |              |

Required fields depend on what needs to be updated

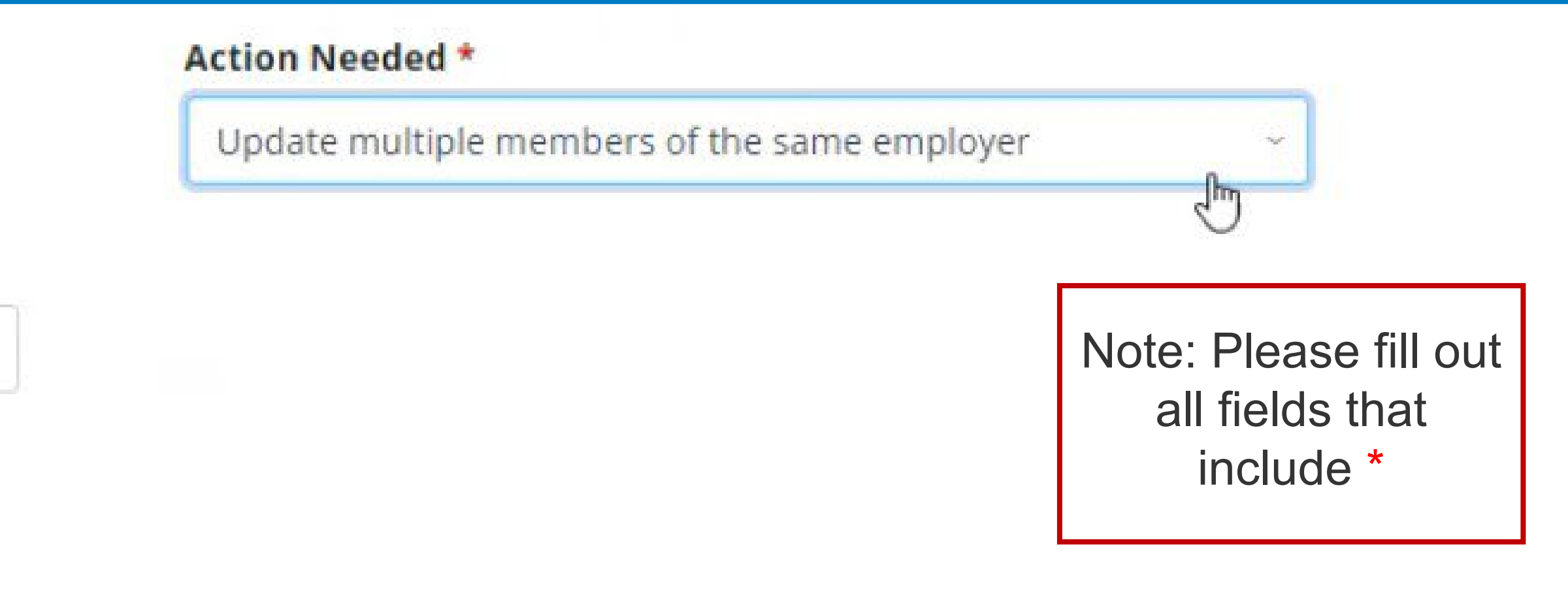

ional entries

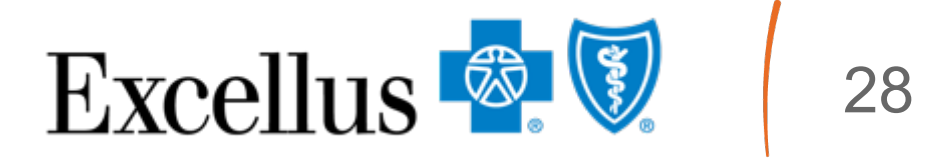

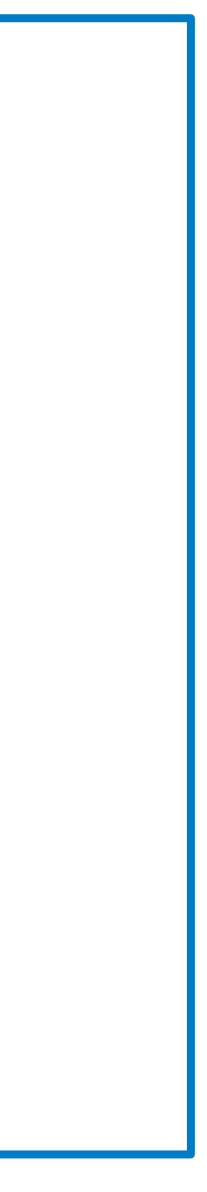

### Action Needed: Cancel/terminate multiple members of the same employer

| Reason for Inquiry *                             |                             |                                    |             |
|--------------------------------------------------|-----------------------------|------------------------------------|-------------|
| Eligibility Maintenance                          | ~                           | ③ View Details                     |             |
| Group Number(s) *                                |                             |                                    |             |
| Search Group Number                              |                             |                                    |             |
| Group Number not listed ()<br>Enter Group Number | +                           |                                    |             |
| Group Number (8 digits) OR Group N               | Number with Subg            | group (12 digits). Click + icon fo | or additior |
|                                                  | For each<br>canceled<br>emp | nember being<br>from the same      |             |

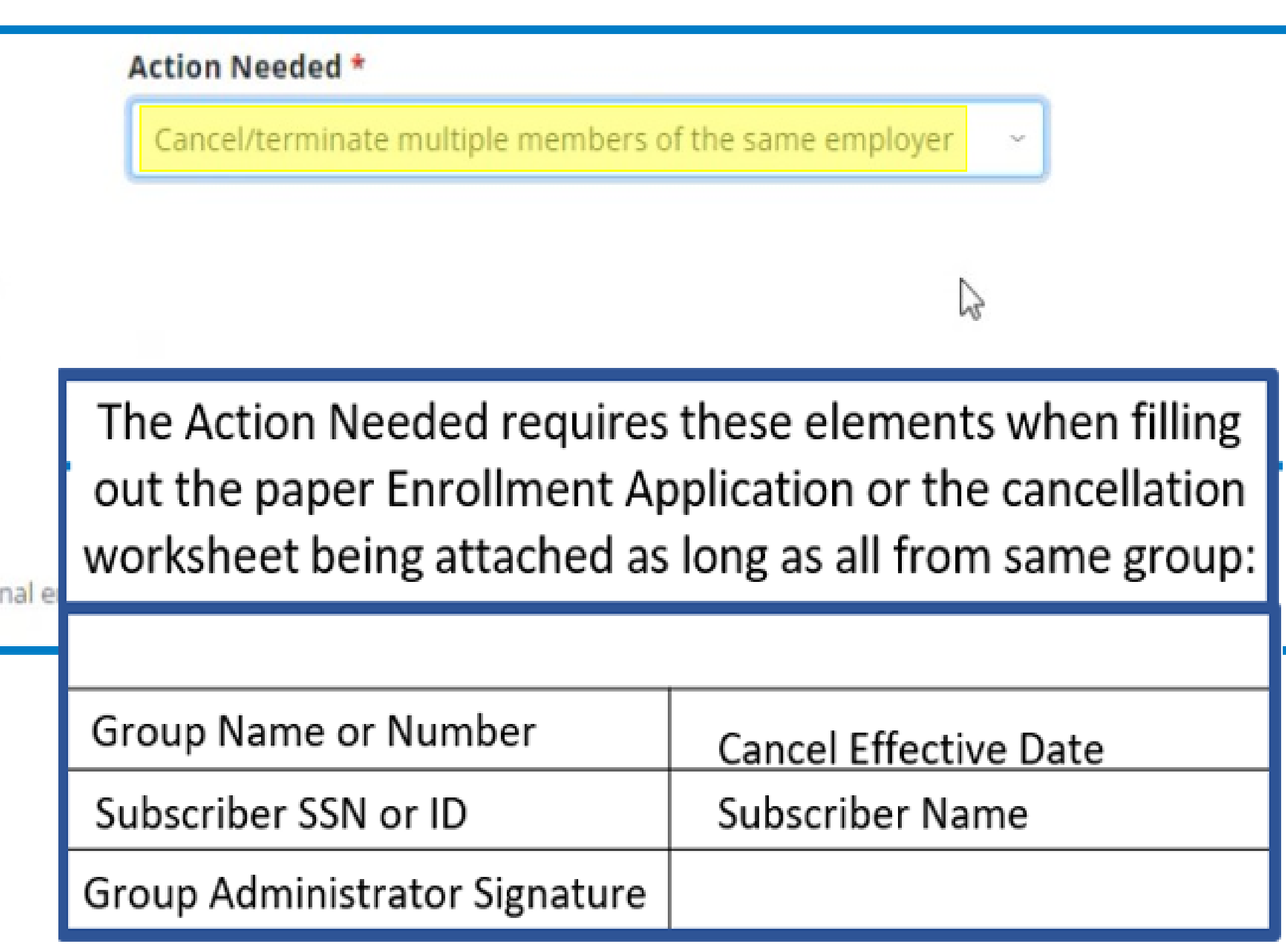

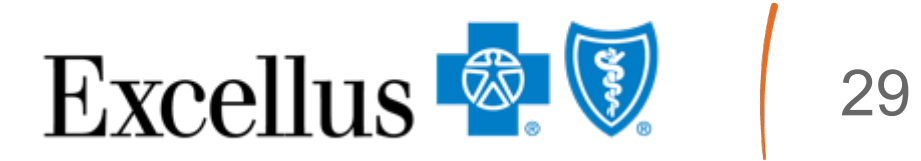

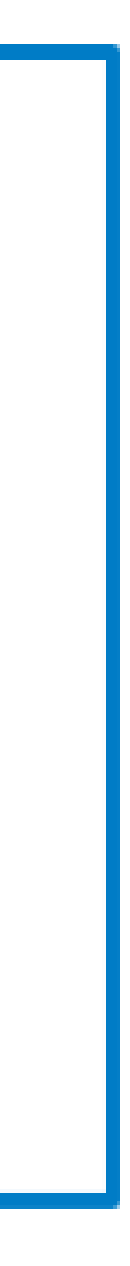

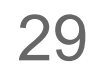

#### Action Needed: Change plan

| Eligibility Maintenance                                                                                                    | ~ (1)                   | View Details                                                                                 |
|----------------------------------------------------------------------------------------------------|-------------------------|----------------------------------------------------------------------------------------------|
| Group Number(s) *                                                                                                    |                         |                                                                                              |
| Search Group Number                                                                                                    |                         |                                                                                              |
| Group Number not listed                                                                                                    | • •                     |                                                                                              |
|                                                                                                    |                         |                                                                                              |
| Enter Group Number                                                                                                    |                         |                                                                                              |
| Enter Group Number<br>Group Number (8 digits) OR Grou                                                                                            | up Number with Subgroup | (12 digits). Click + icon for additional e                                                   |
| Enter Group Number<br>Group Number (8 digits) OR Grou<br>Subscriber First Name                                                                   | up Number with Subgroup | o (12 digits). Click + icon for additional e<br>Subscriber Last Name                         |
| Enter Group Number<br>Group Number (8 digits) OR Grou<br>Subscriber First Name<br>Subscriber First Name                                          | up Number with Subgroup | (12 digits). Click + icon for additional e<br>Subscriber Last Name<br>Subscriber Last Name   |
| Enter Group Number<br>Group Number (8 digits) OR Grou<br>Subscriber First Name<br>Subscriber First Name<br>Action Effective Date *               | up Number with Subgroup | o (12 digits). Click + icon for additional e<br>Subscriber Last Name<br>Subscriber Last Name |
| Enter Group Number<br>Group Number (8 digits) OR Grou<br>Subscriber First Name<br>Subscriber First Name<br>Action Effective Date *<br>MM-DD-YYYY | Ip Number with Subgroup | o (12 digits). Click + icon for additional e<br>Subscriber Last Name<br>Subscriber Last Name |
| Enter Group Number<br>Group Number (8 digits) OR Grou<br>Subscriber First Name<br>Action Effective Date *<br>MM-DD-YYYY                          | Ip Number with Subgroup | o (12 digits). Click + icon for additional e<br>Subscriber Last Name<br>Subscriber Last Name |

| Action No | eeded *                       |                     |            |
|-----------|-------------------------------|---------------------|------------|
| Change    | plan                          | ~                   |            |
|           |                               |                     |            |
|           |                               |                     |            |
|           |                               |                     |            |
|           |                               |                     |            |
|           | 6                             |                     |            |
| - Г       | The Action Needed requires    | these elements w    | hen fillin |
|           | out the paper Enrollment A    | Application being a | ttached:   |
| - Г       | Group Administrator Signature | Subscriber Signatur | e          |
|           | Effective Date                | Subscriber ID or Na | me         |
|           | Group Name or Number          |                     |            |

policy. Click + icon to add additional subscriber ID(s) for the same individual.

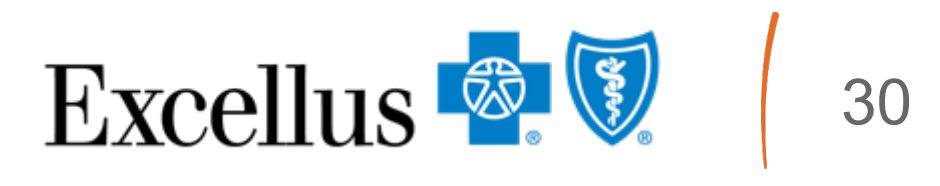

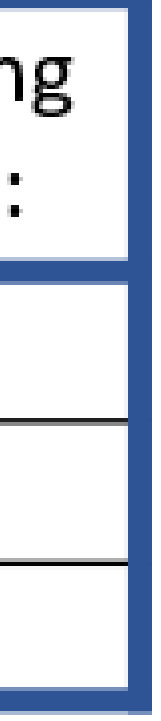

### Action Needed: I need help with something else

| iceason for inquiry                                                                                                    |                       | Act                                                                                            | tion Needed *                |    |                                                       |
|----------------------------------------------------------------------------------------------------|-----------------------|------------------------------------------------------------------------------------------------|------------------------------|----|-------------------------------------------------------|
| Eligibility Maintenance                                                                                                    | ~ (i) Vie             | ew Details                                                                                     | need help with something els | se | t.                                                    |
| Group Number(s) *                                                                                                    |                       |                                                                                                |                              |    |                                                       |
| Search Group Number                                                                                                    |                       |                                                                                                |                              |    |                                                       |
| Group Number not listed 😨                                                                                                    | +                     |                                                                                                |                              |    |                                                       |
|                                                                                                    |                       |                                                                                                |                              |    |                                                       |
| Enter Group Number                                                                                                    |                       |                                                                                                |                              |    | NUL DI CII                                            |
| Enter Group Number<br>Group Number (8 digits) OR Group Nur<br>Subscriber First Name                                                             | nber with Subgroup (1 | 2 digits). Click + icon for additional entries<br>Subscriber Last Name                         |                              | 5  | Note: Please fill<br>out all fields that<br>include * |
| Enter Group Number<br>Group Number (8 digits) OR Group Nur<br>Subscriber First Name<br>Subscriber First Name                                    | nber with Subgroup (1 | 2 digits). Click + icon for additional entries<br>Subscriber Last Name<br>Subscriber Last Name | []*1                         | ß  | Note: Please fill<br>out all fields that<br>include * |
| Enter Group Number<br>Group Number (8 digits) OR Group Num<br>Subscriber First Name<br>Subscriber First Name<br>Action Effective Date *         | nber with Subgroup (1 | 2 digits). Click + icon for additional entries<br>Subscriber Last Name<br>Subscriber Last Name | [ <b>*</b> 1                 | ß  | Note: Please fill<br>out all fields that<br>include * |
| Enter Group Number<br>Group Number (8 digits) OR Group Num<br>Subscriber First Name<br>Subscriber First Name<br>Action Effective Date *         | nber with Subgroup (1 | 2 digits). Click + icon for additional entries<br>Subscriber Last Name<br>Subscriber Last Name | <pre>[#</pre>                | 2  | Note: Please fill<br>out all fields that<br>include * |
| Enter Group Number<br>Group Number (8 digits) OR Group Num<br>Subscriber First Name<br>Action Effective Date *<br>MM-DD-YYYY<br>Subscriber ID * | nber with Subgroup (1 | 2 digits). Click + icon for additional entries<br>Subscriber Last Name<br>Subscriber Last Name | [ <b>*</b> 1                 |    | Note: Please fill<br>out all fields that<br>include * |

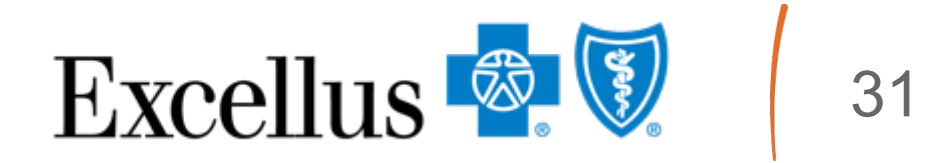

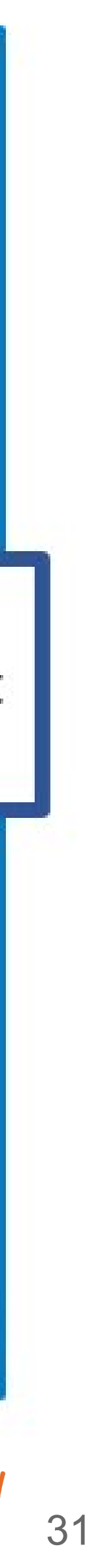

# **Commercial Group Health Insurance Reason for Inquiry: Billing and Reconciliation**

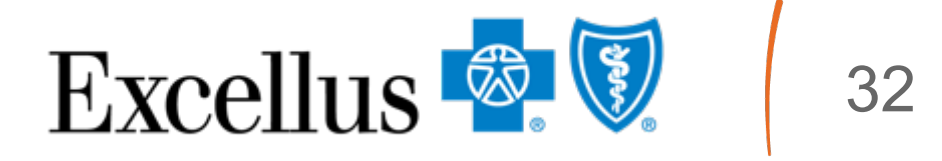

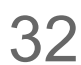

### Action Needed: Question on my invoice

| inclusion for inquity                                                                                                    |                                                                                              | Action Needed *        |                               |
|----------------------------------------------------------------------------------------------------|----------------------------------------------------------------------------------------------|------------------------|-------------------------------|
| Billing and Reconciliation ~                                                                                                    | ③ View Details                                                                               | Question on my invoice |                               |
| Group Number(s) *                                                                                                    |                                                                                              |                        |                               |
| Search Group Number                                                                                                    |                                                                                              |                        | 2                             |
| Group Number not listed 🕢 📑                                                                                                    |                                                                                              |                        |                               |
|                                                                                                    |                                                                                              |                        | Note: Diese                   |
| Enter Group Number                                                                                                    |                                                                                              |                        |                               |
| Enter Group Number<br>Group Number (8 digits) OR Group Number with Subg                                                                                          | roup (12 digits). Click + icon for additiona                                                 | entries                | out all fields t              |
| Enter Group Number<br>Group Number (8 digits) OR Group Number with Subg                                                                                          | roup (12 digits). Click + icon for additiona                                                 | entries                | out all fields t              |
| Enter Group Number<br>Group Number (8 digits) OR Group Number with Subg<br>Subscriber First Name                                                                 | roup (12 digits). Click + icon for additiona<br>Subscriber Last Name                         | entries                | out all fields t<br>include * |
| Enter Group Number<br>Group Number (8 digits) OR Group Number with Subg<br>Subscriber First Name                                                                 | roup (12 digits). Click + icon for additiona<br>Subscriber Last Name<br>Subscriber Last Name | entries<br>I           | out all fields t<br>include * |
| Enter Group Number<br>Group Number (8 digits) OR Group Number with Subg<br>Subscriber First Name<br>Subscriber First Name                                        | roup (12 digits). Click + icon for additiona<br>Subscriber Last Name<br>Subscriber Last Name | l entries<br> ¦t       | out all fields t<br>include * |
| Enter Group Number<br>Group Number (8 digits) OR Group Number with Subg<br>Subscriber First Name<br>Billing Month * Billing Year *<br>MM _ YYYY                  | Subscriber Last Name<br>Subscriber Last Name                                                 | l entries              | out all fields t<br>include * |
| Enter Group Number<br>Group Number (8 digits) OR Group Number with Subg<br>Subscriber First Name<br>Billing Month * Billing Year *<br>MM 	 YYYY<br>Subscriber ID | Subscriber Last Name                                                                         | l entries              | out all fields t<br>include * |

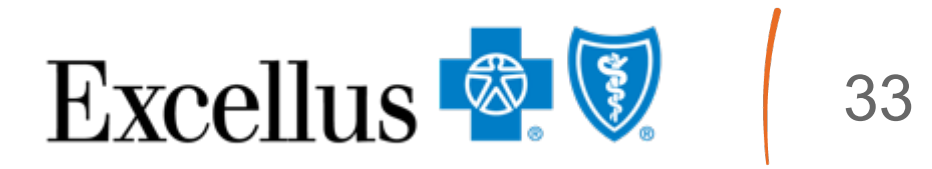

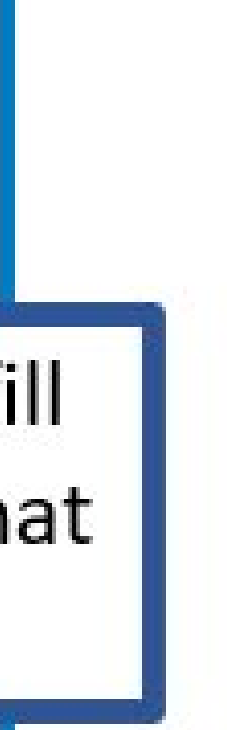

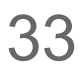

#### Action Needed: Correct a payment allocation

| A DOLLARD DE LE CONTRACTOR DE LA CONTRACTION DE LA CONTRACTIÓN DE LA CONTRACTIÓN DE LA CONTRACTICACIÓN DE LA CONTRACTICACIÓN DE LA CONTRACTICA |                       |                                                                                                 | Action Needed *              |                                                      |
|----------------------------------------------------------------------------------------------------|-----------------------|-------------------------------------------------------------------------------------------------|------------------------------|------------------------------------------------------|
| Billing and Reconciliation                                                                                                    | •                     | ③ View Details                                                                                  | Correct a payment allocation | ~                                                    |
| Group Number(s) *                                                                                                    |                       |                                                                                                 |                              | Im                                                   |
| Search Group Number                                                                                                    |                       |                                                                                                 |                              |                                                      |
| Group Number not listed                                                                                                    | •                     |                                                                                                 |                              |                                                      |
| Cater Craue Number                                                                                                    |                       |                                                                                                 |                              |                                                      |
| Enter Group Number                                                                                                    |                       |                                                                                                 |                              |                                                      |
| Group Number (8 digits) OR G                                                                                                    | roup Number with Subg | roup (12 digits). Click + icon for additional e                                                 | entries                      | Note: Please fi                                      |
| Group Number (8 digits) OR G                                                                                                    | roup Number with Subg | roup (12 digits). Cl <mark>ick</mark> + icon for additional e                                   | entries                      | Note: Please fi<br>out all fields tha                |
| Group Number (8 digits) OR G                                                                                                    | roup Number with Subg | roup (12 digits). Click + icon for additional e<br>Subscriber Last Name                         | entries                      | Note: Please fi<br>out all fields tha<br>include *   |
| Group Number (8 digits) OR G Subscriber First Name Subscriber First Name                                                                                                    | roup Number with Subg | roup (12 digits). Click + icon for additional e<br>Subscriber Last Name<br>Subscriber Last Name | entries<br>  *               | Note: Please fi<br>out all fields that<br>include *  |
| Group Number (8 digits) OR G Subscriber First Name Subscriber First Name Payment Date *                                                                                                    | roup Number with Subg | roup (12 digits). Click + Icon for additional e<br>Subscriber Last Name<br>Subscriber Last Name | entries<br>  •               | Note: Please fi<br>out all fields tha<br>include *   |
| Composition of the second second seco | roup Number with Subg | subscriber Last Name<br>Subscriber Last Name                                                    | entries<br>[¦t               | Note: Please fi<br>out all fields tha<br>include *   |
| Group Number (8 digits) OR G Subscriber First Name Payment Date * MM-DD-YYYY  Subscriber ID                                                                                                    | roup Number with Subg | subscriber Last Name Subscriber Last Name                                                       | entries<br>I                 | Note: Please fil<br>out all fields that<br>include * |

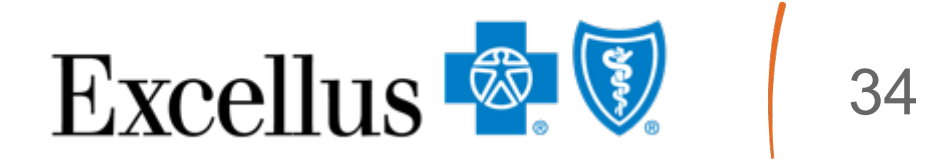

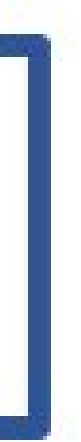

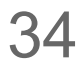

## **Action Needed: Request a refund**

| Billing and Reconciliation                                                                           | ~ 🛈 Vi                | ew Details                                                                            |
|----------------------------------------------------------------------------------------------------|-----------------------|---------------------------------------------------------------------------------------|
| Group Number(s) *                                                                                    |                       |                                                                                       |
| Search Group Number                                                                                  |                       |                                                                                       |
| Group Number not listed O                                                                            |                       |                                                                                       |
| Group Number not listed                                                                              |                       |                                                                                       |
| Enter Group Number                                                                                   |                       |                                                                                       |
| Enter Group Number<br>Group Number (8 digits) OR Group Num                                           | nber with Subgroup (1 | 2 digits). Click + icon for additiona                                                 |
| Enter Group Number<br>Group Number (8 digits) OR Group Num<br>Subscriber First Name                  | nber with Subgroup (1 | 2 digits). Click + icon for additiona<br>Subscriber Last Name                         |
| Enter Group Number<br>Group Number (8 digits) OR Group Num<br>Subscriber First Name                  | nber with Subgroup (1 | 2 digits). Click + icon for additiona<br>Subscriber Last Name<br>Subscriber Last Name |
| Enter Group Number<br>Group Number (8 digits) OR Group Num<br>Subscriber First Name<br>Subscriber ID | nber with Subgroup (1 | 2 digits). Click + icon for additiona<br>Subscriber Last Name<br>Subscriber Last Name |

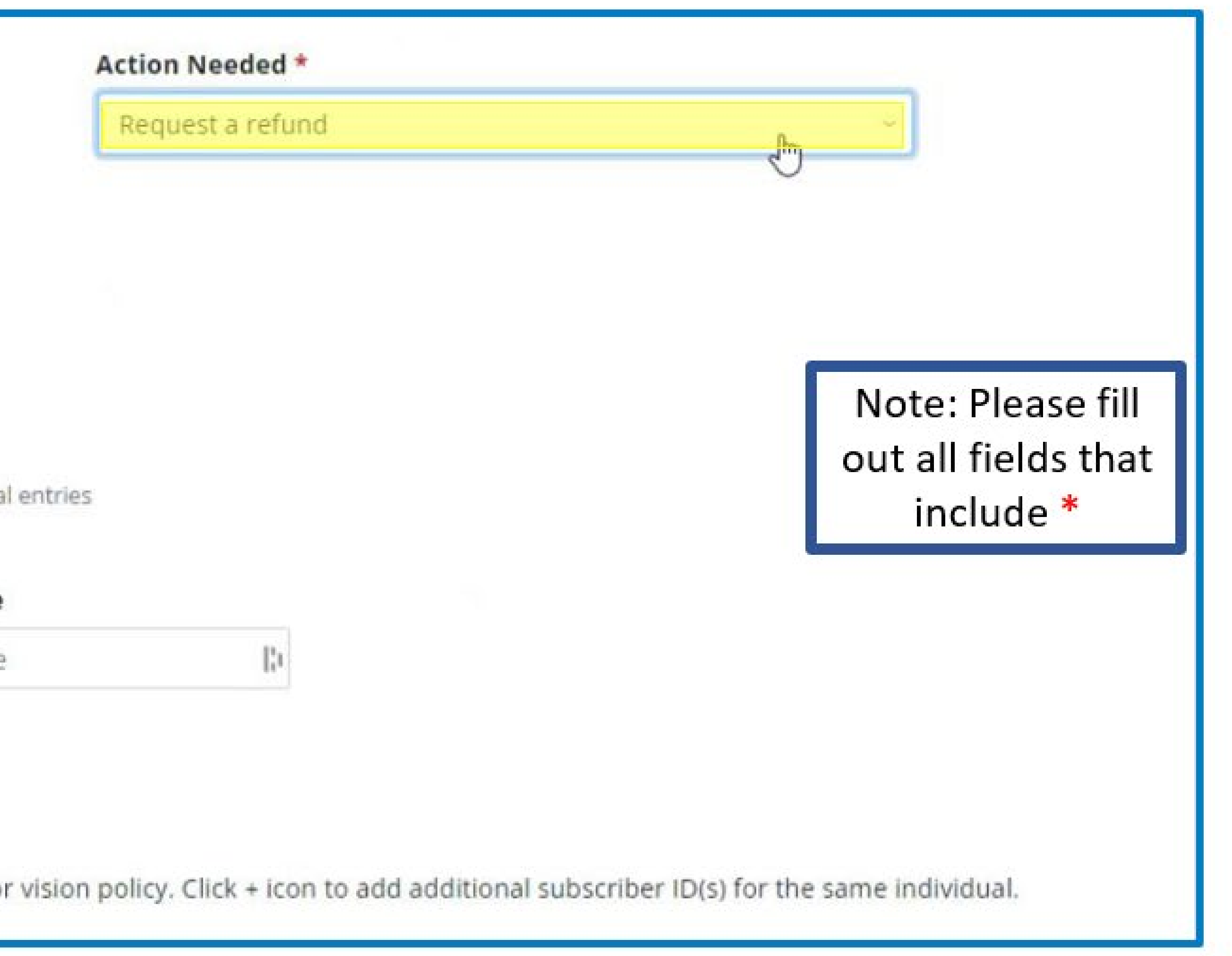

or vision policy. Click + icon to add additional subscriber ID(s) for the same individual.

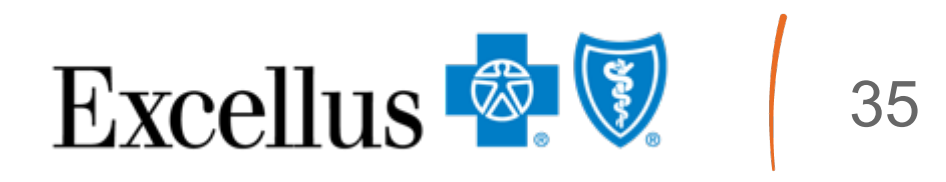

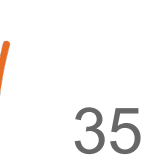

### Action Needed: Request a copy of an invoice

| Billing and Reconcil                                                                 | iation                  | View D              | Details                          |
|--------------------------------------------------------------------------------------|-------------------------|---------------------|----------------------------------|
| Group Number(s) *                                                                    |                         |                     |                                  |
| Search Group Num                                                                     | nber                    |                     |                                  |
| Group Number not                                                                     | listed 😧                | +                   |                                  |
| Enter Group Numb                                                                     | er                      |                     |                                  |
|                                                                                      |                         |                     |                                  |
| Group Number (8 digits)                                                              | OR Group Number wit     | th Subgroup (12 dig | its). Click + icon for additiona |
| Group Number (8 digits) Subscriber First Nar                                         | OR Group Number wit     | th Subgroup (12 dig | its). Click + icon for additiona |
| Group Number (8 digits)<br>Subscriber First Nar<br>Subscriber First Na               | OR Group Number wit     | th Subgroup (12 dig | subscriber Last Name             |
| Group Number (8 digits) Subscriber First Nat Subscriber First Nat Billing Month *    | me<br>me<br>Billing Yea | th Subgroup (12 dig | Subscriber Last Name             |
| Group Number (8 digits) Subscriber First Nat Subscriber First Nat Billing Month * MM | Me<br>me<br>Billing Yea | th Subgroup (12 dig | Subscriber Last Name             |
| Group Number (8 digits) Subscriber First Nat Billing Month * MM Subscriber ID        | me<br>Billing Yea       | th Subgroup (12 dig | Subscriber Last Name             |

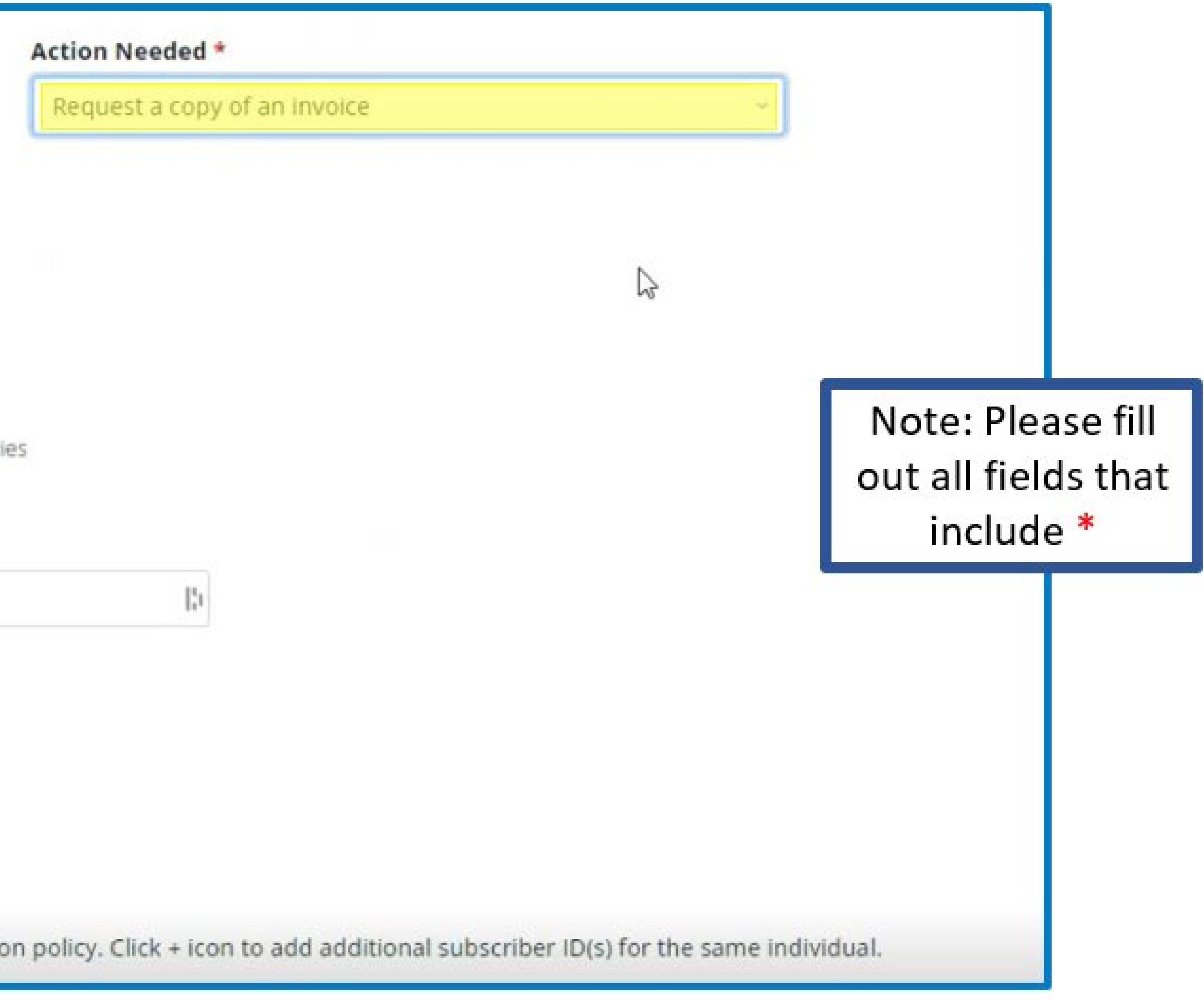

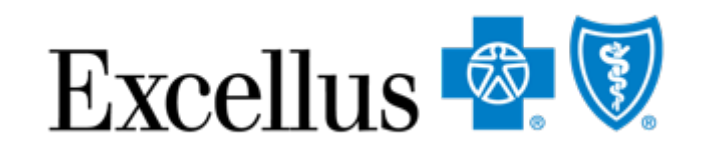

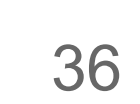

## Action Needed: Request a rebill

| Billing and Reconcilia                                                                         | tion ~                                               | ③ View De       | etails                                                                          |
|------------------------------------------------------------------------------------------------|------------------------------------------------------|-----------------|---------------------------------------------------------------------------------|
| Group Number(s) *                                                                              |                                                      |                 |                                                                                 |
| Search Group Numb                                                                              | er                                                   |                 |                                                                                 |
| Group Number not lis                                                                           | ted 🖸 🗧 🕂                                            |                 |                                                                                 |
| Enter Group Number                                                                             |                                                      |                 |                                                                                 |
|                                                                                                |                                                      |                 |                                                                                 |
| Group Number (8 digits) O                                                                      | R Group Number with Subj                             | group (12 digit | s). Click + icon for additional                                                 |
| Group Number (8 digits) O Subscriber First Name                                                | R Group Number with Subj                             | group (12 digit | s). Click + icon for additional<br>Subscriber Last Name                         |
| Group Number (8 digits) O<br>Subscriber First Name<br>Subscriber First Name                    | R Group Number with Subj<br>e                        | group (12 digit | s). Click + icon for additional<br>Subscriber Last Name<br>Subscriber Last Name |
| Group Number (8 digits) O<br>Subscriber First Name<br>Subscriber First Name<br>Billing Month * | R Group Number with Subj<br>e<br>e<br>Billing Year * | group (12 digit | s). Click + icon for additional Subscriber Last Name Subscriber Last Name       |
| Group Number (8 digits) O Subscriber First Nam Billing Month * MM                              | e Billing Year *                                     | group (12 digit | s). Click + icon for additional<br>Subscriber Last Name<br>Subscriber Last Name |
| Group Number (8 digits) O Subscriber First Nam Billing Month * MM Subscriber ID                | R Group Number with Subj<br>e<br>Billing Year *      | group (12 digit | s). Click + icon for additional<br>Subscriber Last Name                         |

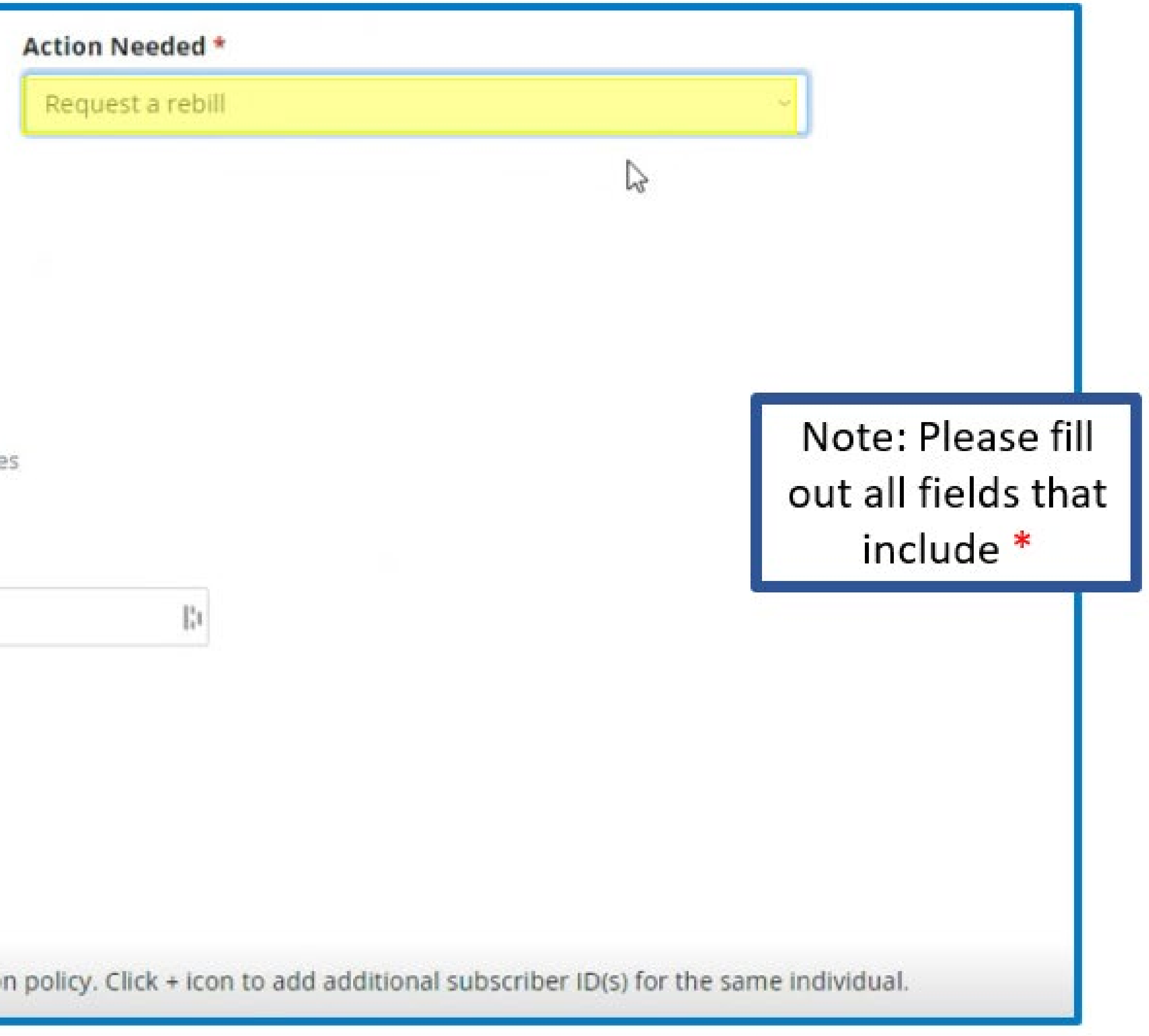

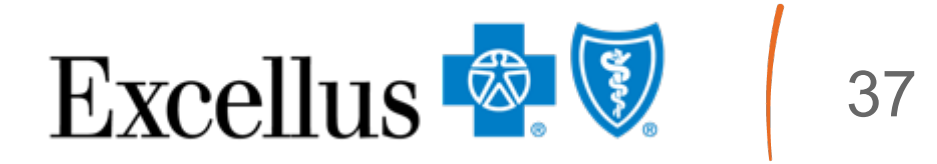

# **Commercial Group Health Insurance Reason for Inquiry: Request Member ID Card**

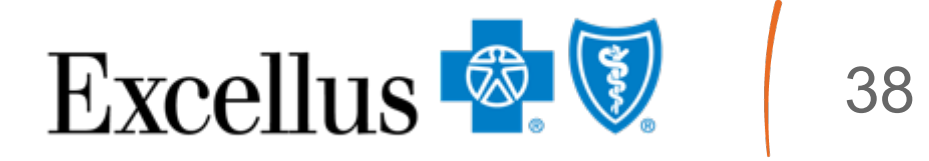

## Action Needed: Request an ID Card

| iceason for inquity                                                                                           |                                                                                       | Action Needed *                         |                  |
|----------------------------------------------------------------------------------------------------|---------------------------------------------------------------------------------------|-----------------------------------------|------------------|
| Request ID Card                                                                                               | ~ ③ View Details                                                                      | Request an ID card                      |                  |
| Group Number(s) *                                                                                             |                                                                                       | ſŀm                                     |                  |
| Search Group Number                                                                                           |                                                                                       |                                         |                  |
| Group Number not listed 🕢                                                                                     | +                                                                                     |                                         | Note: Please     |
|                                                                                                    |                                                                                       |                                         | out all fields t |
| Enter Group Number                                                                                            |                                                                                       |                                         |                  |
| Enter Group Number<br>Group Number (8 digits) OR Group Numb                                                   | er with Subgroup (12 digits). Click + icon for a                                      | additional entries                      | include *        |
| Enter Group Number<br>Group Number (8 digits) OR Group Numb<br>Subscriber First Name                          | er with Subgroup (12 digits). Click + icon for a<br>Subscriber Las                    | dditional entries                       | include *        |
| Enter Group Number<br>Group Number (8 digits) OR Group Numb<br>Subscriber First Name                          | ber with Subgroup (12 digits). Click + icon for a<br>Subscriber Las<br>Subscriber Las | additional entries<br>t Name<br>st Name | include *        |
| Enter Group Number<br>Group Number (8 digits) OR Group Numb<br>Subscriber First Name<br>Subscriber First Name | er with Subgroup (12 digits). Click + icon for a<br>Subscriber Las<br>Subscriber Las  | additional entries<br>t Name<br>st Name | include *        |

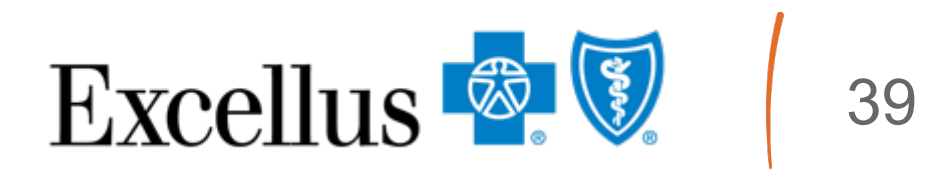

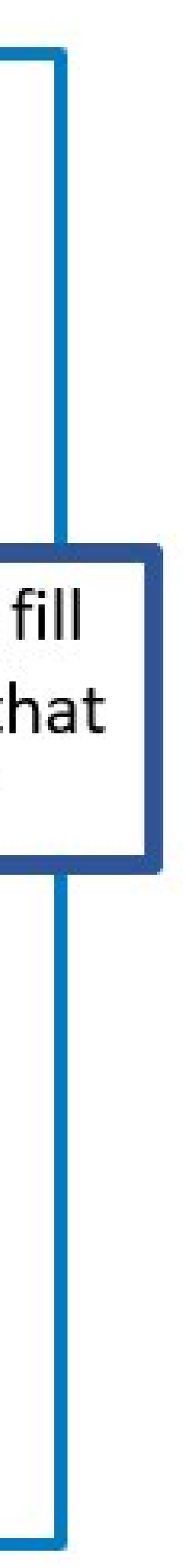

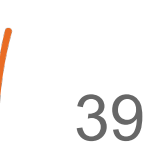

#### Market Segment: Medicare Employer/Union Group Health Plan

|                                                      | chinmay.joshi@excellus.com                                                                                                    |                                                        |                                                                              |                |
|------------------------------------------------------|----------------------------------------------------------------------------------------------------|--------------------------------------------------------|------------------------------------------------------------------------------|----------------|
|                                                      | Your Role *<br>Group Administrator O Broker of Record<br>Case For *<br>Individual Market O Employer Group Market              | Select the Reason for<br>Inquiry from the<br>dropdown. | Medicare Employer/Union Group H<br>Request is related to Medicare employer/U | Health Plan    |
| Select<br>Medicare<br>Employer/Union<br>Group Health | Market Segment *  -Please SelectPlease Select- Commercial Group Health Insurance Medicare Employment I plan Group Health Plan | - Action Needed *                                      | Reason for Inquiry *<br>-Please Select-                                      | ③ View Details |
| Plan under<br>Market<br>Segment                      | Group Number(s) * Search Group Number                                                                                         | -Please Select-                                        | -Please Select-<br>Eligibility Maintenance<br>Billing and Reconciliation     | 3              |
|                                                      | Group Number not listed  Enter Group Number Group Number (8 digits) OR Group Number with Subgroup (12 dig                     | its). Click + icon for additional entries              | Jouren oroup remou                                                           |                |
|                                                      | Subscriber First Name                                                                                                    | Subscriber Last Name                                   |                                                                              |                |

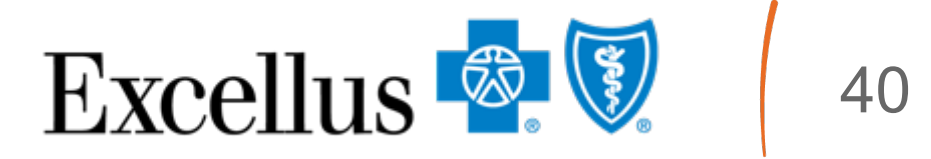

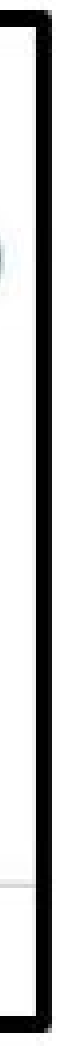

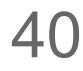

# **Medicare Employer / Union Group Reason for Inquiry:**

# **Eligibility Maintenance**

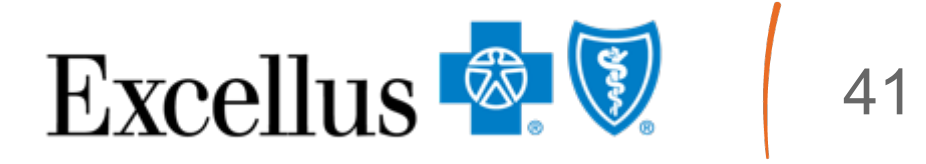

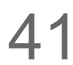

## Action Needed: Add new subscriber/policyholder

| et at the training of the                                                                                          |                    |                                                                                                   |                         |
|----------------------------------------------------------------------------------------------------|--------------------|---------------------------------------------------------------------------------------------------|-------------------------|
| Eligibility Maintenance                                                                                            | ~ (1)              | /iew Details                                                                                      | Add                     |
| Group Number(s) *                                                                                                  |                    |                                                                                                   |                         |
| Search Group Number                                                                                                |                    |                                                                                                   |                         |
| Group Number not listed                                                                                            | +                  |                                                                                                   |                         |
| Group Number not listed                                                                                            |                    |                                                                                                   |                         |
| Enter Group Number                                                                                                 |                    |                                                                                                   |                         |
| Enter Group Number<br>Group Number (8 digits) OR Group Num                                                         | mber with Subgroup | (12 digits). Click + icon for addi                                                                | tional entries          |
| Enter Group Number<br>Group Number (8 digits) OR Group Nur<br>Subscriber First Name * 🚱                            | mber with Subgroup | (12 digits). Click + icon for addi<br>Subscriber Last Na                                          | tional entries          |
| Enter Group Number<br>Group Number (8 digits) OR Group Num<br>Subscriber First Name * ③<br>Subscriber First Name   | mber with Subgroup | (12 digits). Click + icon for addi<br>Subscriber Last Na<br>Subscriber Last N                     | tional entries<br>ame * |
| Enter Group Number<br>Group Number (8 digits) OR Group Num<br>Subscriber First Name * (2)<br>Subscriber First Name | mber with Subgroup | (12 digits). Click + icon for addi<br>Subscriber Last Na<br>Subscriber Last N<br>Effective Date * | ame *                   |
| Enter Group Number<br>Group Number (8 digits) OR Group Num<br>Subscriber First Name * ③<br>Subscriber First Name   | mber with Subgroup | (12 digits). Click + icon for addi<br>Subscriber Last Na<br>Subscriber Last N<br>Effective Date * | ame *                   |

#### leeded \*

w subscriber/policyholder

The Action Needed requires these elements when filling out the paper Enrollment Application being attached:

| Group Name                                                                                                    | Group Number                  |
|----------------------------------------------------------------------------------------------------|-------------------------------|
| Effective Date                                                                                                    | Subscriber Name               |
| Subscriber DOB                                                                                                    | Subscriber Gender             |
| Plan Selection                                                                                                    | Class                         |
| Subgroup                                                                                                    | Qualifying Event              |
| <ul> <li>Dependent Information</li> <li>Dependent Name</li> <li>Dependent Gender</li> <li>Dependent DOB</li> </ul> | Relationship                  |
| Other Coverage Information<br>(If applicable)                                                                      | Group Administrator Signature |
| Subscriber Signature                                                                                               |                               |

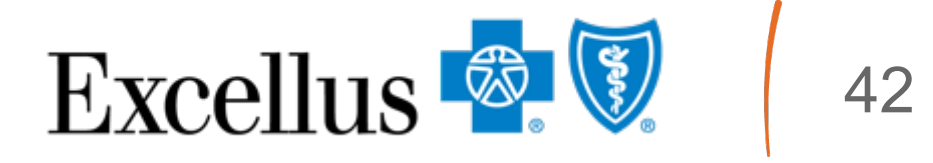

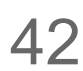

### Action Needed: Reinstate or re-enroll a cancelled/termed policy

| Eligibility Maintenance                                     | ~ 🛈 Vie                           | w Details                                                      |
|-------------------------------------------------------------|-----------------------------------|----------------------------------------------------------------|
| Group Number(s) *                                           |                                   |                                                                |
| Search Group Number                                         |                                   |                                                                |
| Group Number not listed 🔞                                   | +                                 |                                                                |
| Enter Group Number                                          |                                   |                                                                |
| Group Number (8 aigits) OK Group Nun                        | nber with Subgroup (12            | 2 digits). Click + icon for additional                         |
|                                                             |                                   |                                                                |
| Subscriber First Name                                       |                                   | Subscriber Last Name                                           |
| Subscriber First Name                                       | []31                              | Subscriber Last Name                                           |
| Subscriber First Name<br>Subscriber First Name<br>Plan(s)   | Action Ef                         | Subscriber Last Name<br>Subscriber Last Name                   |
| Subscriber First Name Subscriber First Name Plan(s) Medical | Action Ef                         | Subscriber Last Name Subscriber Last Name fective Date *       |
| Subscriber First Name Plan(s) Medical RX Only               | Li<br>Action Ef<br>MM-DD          | Subscriber Last Name Subscriber Last Name fective Date * -YYYY |
| Subscriber First Name Plan(s) Medical RX Only Subscriber ID | Li<br>Action Ef<br>MM-DD<br>MM-DD | Subscriber Last Name Subscriber Last Name fective Date * -YYYY |

| ction Needed *                                   |                    |            |
|--------------------------------------------------|--------------------|------------|
| Reinstate or re-enroll a cancelled/termed policy |                    |            |
| <b>b</b>                                         |                    |            |
| The Action Needed requires th                    | ese elements wh    | en filling |
| out the paper Enrollment Ap                      | plication being at | tached:    |
| Group Administrator Signature                    | Qualifying Event   |            |
| Subscriber ID or Name                            | Effective Date     |            |
| Group Name                                       | Group Number       |            |
|                                                  |                    |            |

policy. Click + icon to add additional subscriber ID(s) for the same individual.

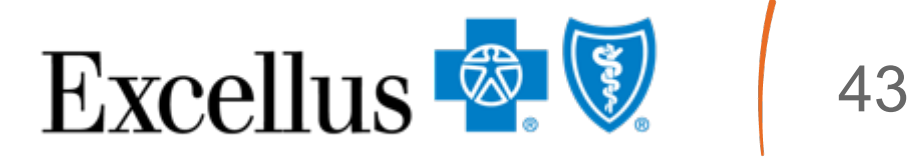

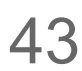

### Action Needed: Cancel/terminate a subscriber/policyholder

| Eligibility Maintenan                                                                                                    | ce                               | ~ @v            | iew Details                                                                            |
|----------------------------------------------------------------------------------------------------|----------------------------------|-----------------|----------------------------------------------------------------------------------------|
|                                                                                                    |                                  | 0.              |                                                                                        |
| Group Number(s) *                                                                                                    |                                  |                 |                                                                                        |
| Search Group Num                                                                                                    | ber                              |                 |                                                                                        |
| Group Number not li                                                                                                    | sted 🕑                           | +               |                                                                                        |
|                                                                                                    |                                  |                 |                                                                                        |
| Enter Group Numbe                                                                                                    | r                                |                 |                                                                                        |
| Enter Group Numbe<br>Group Number (8 digits)                                                                                                    | r<br>OR Group Number             | with Subgroup ( | 12 digits). Click + icon for additiona                                                 |
| Enter Group Numbe<br>Group Number (8 digits)                                                                                                    | r<br>OR Group Number             | with Subgroup ( | 12 digits). Click + icon for additiona                                                 |
| Enter Group Numbe<br>Group Number (8 digits)                                                                                                    | r<br>OR Group Number             | with Subgroup ( | 12 digits). Click + icon for addition<br>Subscriber Last Name                          |
| Enter Group Number<br>Group Number (8 digits)<br>Subscriber First Nam<br>Subscriber First Nam                                                         | r<br>OR Group Number<br>ne       | with Subgroup ( | 12 digits). Click + icon for addition<br>Subscriber Last Name<br>Subscriber Last Name  |
| Enter Group Number<br>Group Number (8 digits)<br>Subscriber First Nam<br>Subscriber First Nam                                                         | r<br>OR Group Number<br>ne<br>ne | with Subgroup ( | 12 digits). Click + icon for addition<br>Subscriber Last Name<br>Subscriber Last Name  |
| Enter Group Number<br>Group Number (8 digits)<br>Subscriber First Nam<br>Subscriber First Nam<br>Action Effective Date<br>MM-DD-YYYY                  | ne<br>me<br>me<br>me             | with Subgroup ( | 12 digits). Click + icon for additiona<br>Subscriber Last Name<br>Subscriber Last Name |
| Enter Group Number<br>Group Number (8 digits)<br>Subscriber First Nam<br>Subscriber First Nam<br>Action Effective Date<br>MM-DD-YYYY<br>Subscriber ID | ne<br>te                         | with Subgroup ( | 12 digits). Click + icon for additiona<br>Subscriber Last Name<br>Subscriber Last Name |

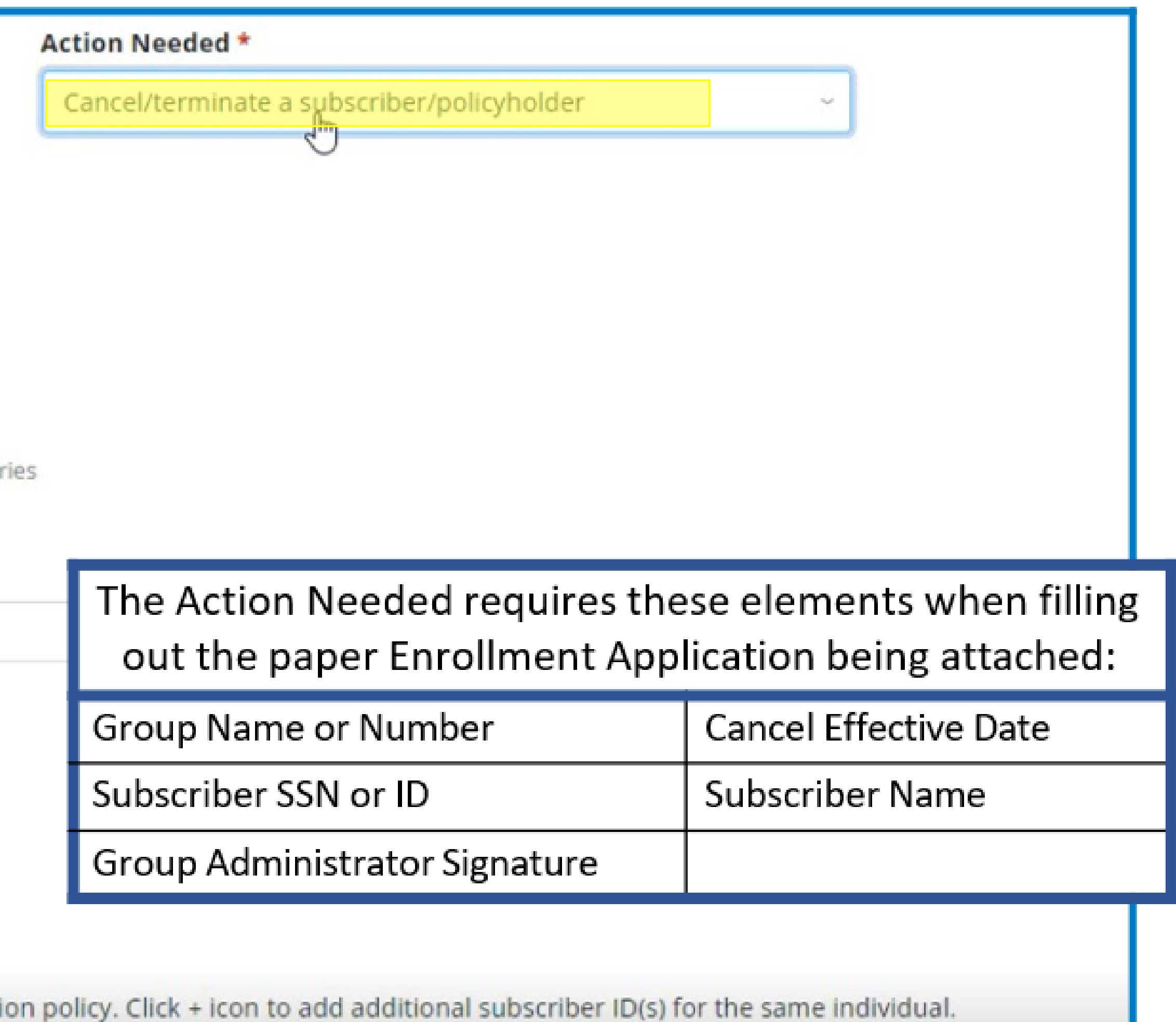

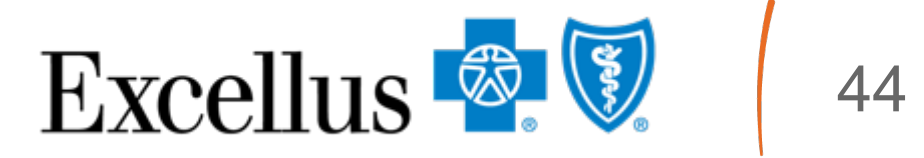

## Action Needed: Update demographic data for an existing member

| Reason for Inquiry *                           |                                                        | Action Needed *                         |                                                                |
|------------------------------------------------|--------------------------------------------------------|-----------------------------------------|----------------------------------------------------------------|
| Eligibility Maintenance                        | <ul> <li>View Details</li> </ul>                       | Update demographic data for an existing | g member 🗸                                                     |
| Group Number(s) *                              |                                                        |                                         |                                                                |
| Search Group Number                            |                                                        |                                         |                                                                |
| Group Number not listed 🔞                      | +                                                      |                                         |                                                                |
| Enter Group Number                             |                                                        |                                         | • • • • •                                                      |
| Group Number (8 digits) OR Group Number with S | ubgroup (12 digits). Click + icon for additional entri | the paper Enrol                         | equires these elements when<br>Ilment Application being attac  |
| Subscriber First Name                          | Subscriber Last Name                                   | Address Change                          | New address                                                    |
| Subscriber First Name                          | Subscriber Last Name                                   | 1:1                                     | Subscriber Information                                         |
| Action Effective Date *                        |                                                        | Subscriber Name                         | Subscriber Information (inc                                    |
| MM-DD-YYYY                                     |                                                        | Change                                  | name change)                                                   |
| Subscriber ID                                  |                                                        | Dependent Name                          | Subscriber Information                                         |
| Subscriber ID                                  |                                                        | Change                                  | <ul> <li>Dependent Information (in<br/>name change)</li> </ul> |
| Each individual may have one or more subso     | riber IDs related to a medical, dental or visio        | <sup>n polic</sup> Birth Date Changes   | Subscriber Information (if a                                   |

filling out :hed:

| Address Change            | <ul> <li>New address</li> <li>Subscriber Information</li> </ul>                                           |
|---------------------------|----------------------------------------------------------------------------------------------------|
| Subscriber Name<br>Change | <ul> <li>Subscriber Information (including<br/>name change)</li> </ul>                                    |
| Dependent Name<br>Change  | <ul> <li>Subscriber Information</li> <li>Dependent Information (including name change)</li> </ul>         |
| Birth Date Changes        | <ul> <li>Subscriber Information (if applicable)</li> <li>Dependent Information (if applicable)</li> </ul> |
| Gender Changes            | <ul> <li>Subscriber Information (if applicable)</li> <li>Dependent Information (if applicable)</li> </ul> |

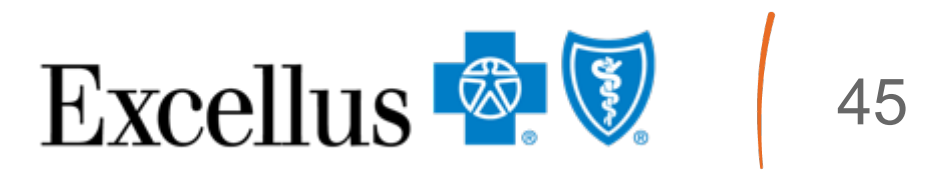

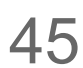

### Action Needed: Add multiple new members to the same employer

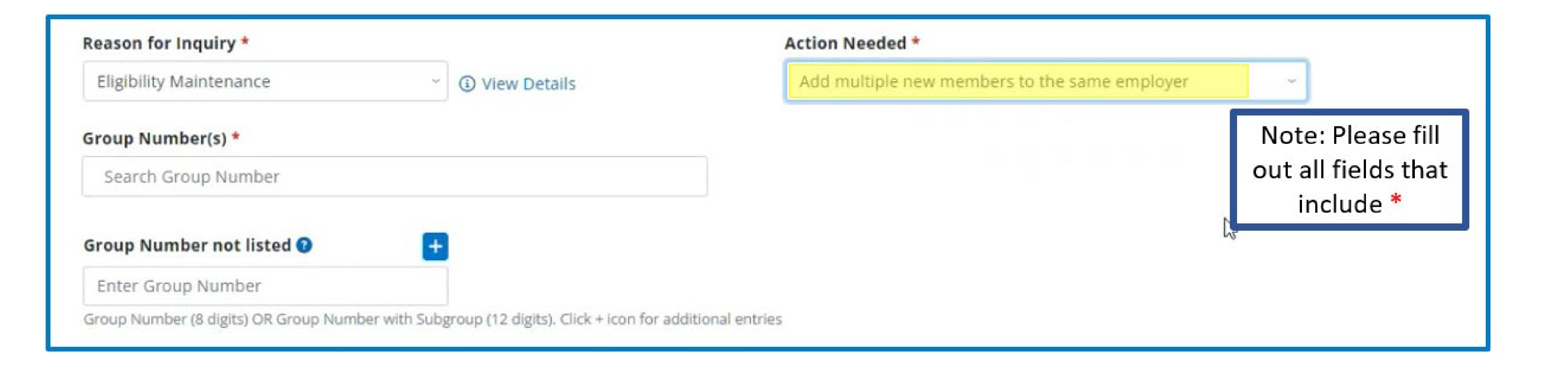

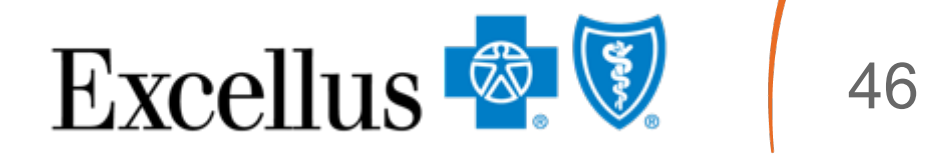

### Action Needed: Update multiple members of the same employer

| Eligibility Maintenance   | ~ | ③ View Details |
|---------------------------|---|----------------|
| Group Number(s) *         |   |                |
| Search Group Number       |   |                |
| Group Number not listed 🔞 | + |                |
|                           |   |                |

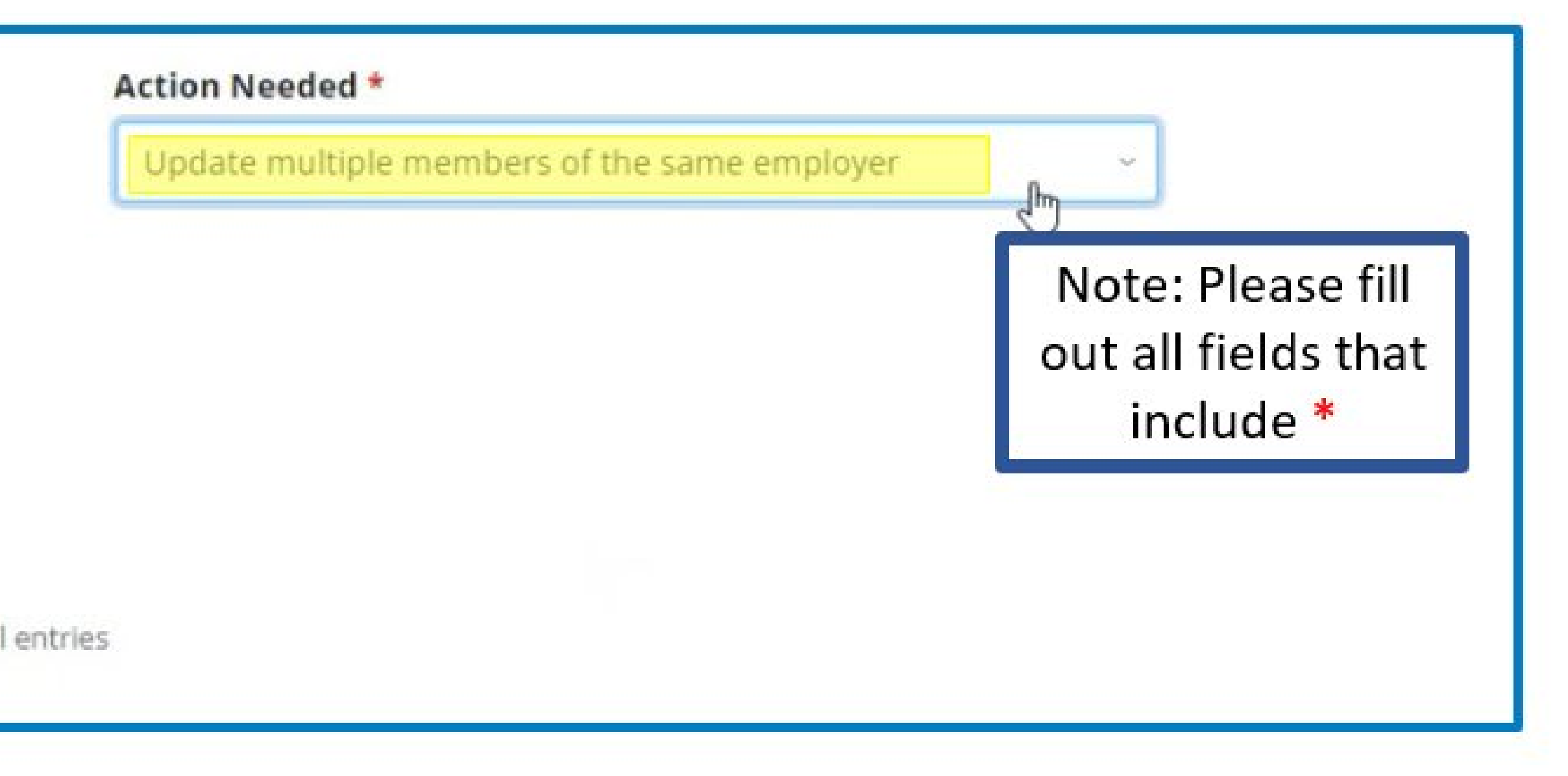

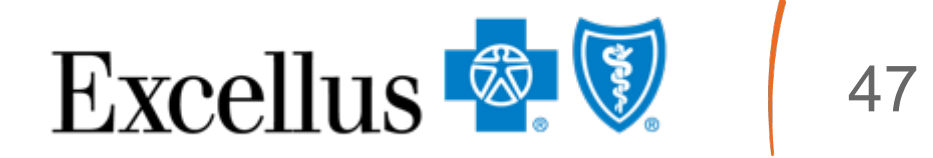

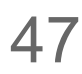

## Action Needed: Change plan

| Eligibility Maintenance                                                                                                    | ~ (i) v          | /iew Details                                                                                  |
|----------------------------------------------------------------------------------------------------|------------------|-----------------------------------------------------------------------------------------------|
| Group Number(s) *                                                                                                    |                  |                                                                                               |
| Search Group Number                                                                                                    |                  |                                                                                               |
| Group Number not listed 🔞                                                                                                    | +                |                                                                                               |
| Fature Course Mounthing                                                                                                    |                  |                                                                                               |
| Enter Group Number                                                                                                    |                  |                                                                                               |
| Group Number (8 digits) OR Group Numb                                                                                                    | er with Subgroup | (12 digits). Click + icon for additional entr                                                 |
| Group Number (8 digits) OR Group Numb                                                                                                    | er with Subgroup | (12 digits). Click + icon for additional entr                                                 |
| Group Number<br>Group Number (8 digits) OR Group Numb<br>Subscriber First Name                                                                                                    | er with Subgroup | (12 digits). Click + icon for additional entr<br>Subscriber Last Name                         |
| Group Number<br>Group Number (8 digits) OR Group Numb<br>Subscriber First Name<br>Subscriber First Name                                                                                                    | er with Subgroup | (12 digits). Click + icon for additional entr<br>Subscriber Last Name<br>Subscriber Last Name |
| Group Number (8 digits) OR Group Numb<br>Subscriber First Name<br>Subscriber First Name                                                                                                    | er with Subgroup | (12 digits). Click + icon for additional entr<br>Subscriber Last Name<br>Subscriber Last Name |
| Subscriber First Name Subscriber First Name Action Effective Date * MM-DD-YYYY                                                                                                    | er with Subgroup | (12 digits). Click + icon for additional entr<br>Subscriber Last Name<br>Subscriber Last Name |
| Subscriber ID Subscriber ID Su | er with Subgroup | (12 digits). Click + icon for additional entr<br>Subscriber Last Name                         |

| ction Needed * |   |
|----------------|---|
| Change plan    | ~ |
|                | ſ |
|                |   |
|                |   |
|                |   |

The Action Needed requires these elements when filling out the paper Enrollment Application being attached:

| Group Administrator Signature | Subscriber Signature  |
|-------------------------------|-----------------------|
| Effective Date                | Subscriber ID or Name |
| Group Name or Number          |                       |

olicy. Click + icon to add additional subscriber ID(s) for the same individual.

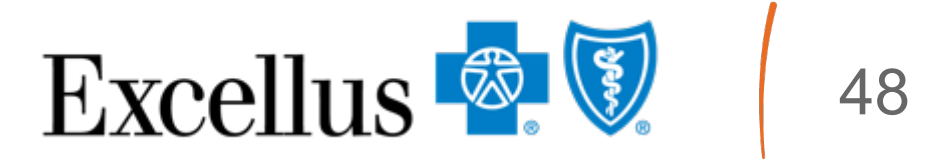

## Action Needed: I need help with something else

| Eligibility Maintenance                                                                                                    | ~            | ③ View Details                                                                                  |
|----------------------------------------------------------------------------------------------------|--------------|-------------------------------------------------------------------------------------------------|
| Group Number(s) *                                                                                                    |              |                                                                                                 |
| Search Group Number                                                                                                    |              |                                                                                                 |
| Group Number not listed 😡                                                                                                    | +            |                                                                                                 |
|                                                                                                    |              |                                                                                                 |
| Enter Group Number<br>Group Number (8 digits) OR Group Numbe                                                                                                    | er with Subg | roup (12 digits). Click + icon for additional e                                                 |
| Enter Group Number<br>Group Number (8 digits) OR Group Number<br>Subscriber First Name                                                                                    | er with Subg | roup (12 digits). Click + icon for additional e<br>Subscriber Last Name                         |
| Enter Group Number<br>Group Number (8 digits) OR Group Number<br>Subscriber First Name                                                                                    | er with Subg | roup (12 digits). Click + icon for additional e<br>Subscriber Last Name<br>Subscriber Last Name |
| Enter Group Number<br>Group Number (8 digits) OR Group Number<br>Subscriber First Name<br>Subscriber First Name                                                           | er with Subg | roup (12 digits). Click + icon for additional e<br>Subscriber Last Name<br>Subscriber Last Name |
| Enter Group Number<br>Group Number (8 digits) OR Group Number<br>Subscriber First Name<br>Subscriber First Name<br>Action Effective Date *                                | er with Subg | roup (12 digits). Click + icon for additional e<br>Subscriber Last Name<br>Subscriber Last Name |
| Enter Group Number<br>Group Number (8 digits) OR Group Number<br>Subscriber First Name<br>Subscriber First Name<br>Action Effective Date *<br>MM-DD-YYYY<br>Subscriber ID | er with Subg | roup (12 digits). Click + icon for additional e<br>Subscriber Last Name<br>Subscriber Last Name |

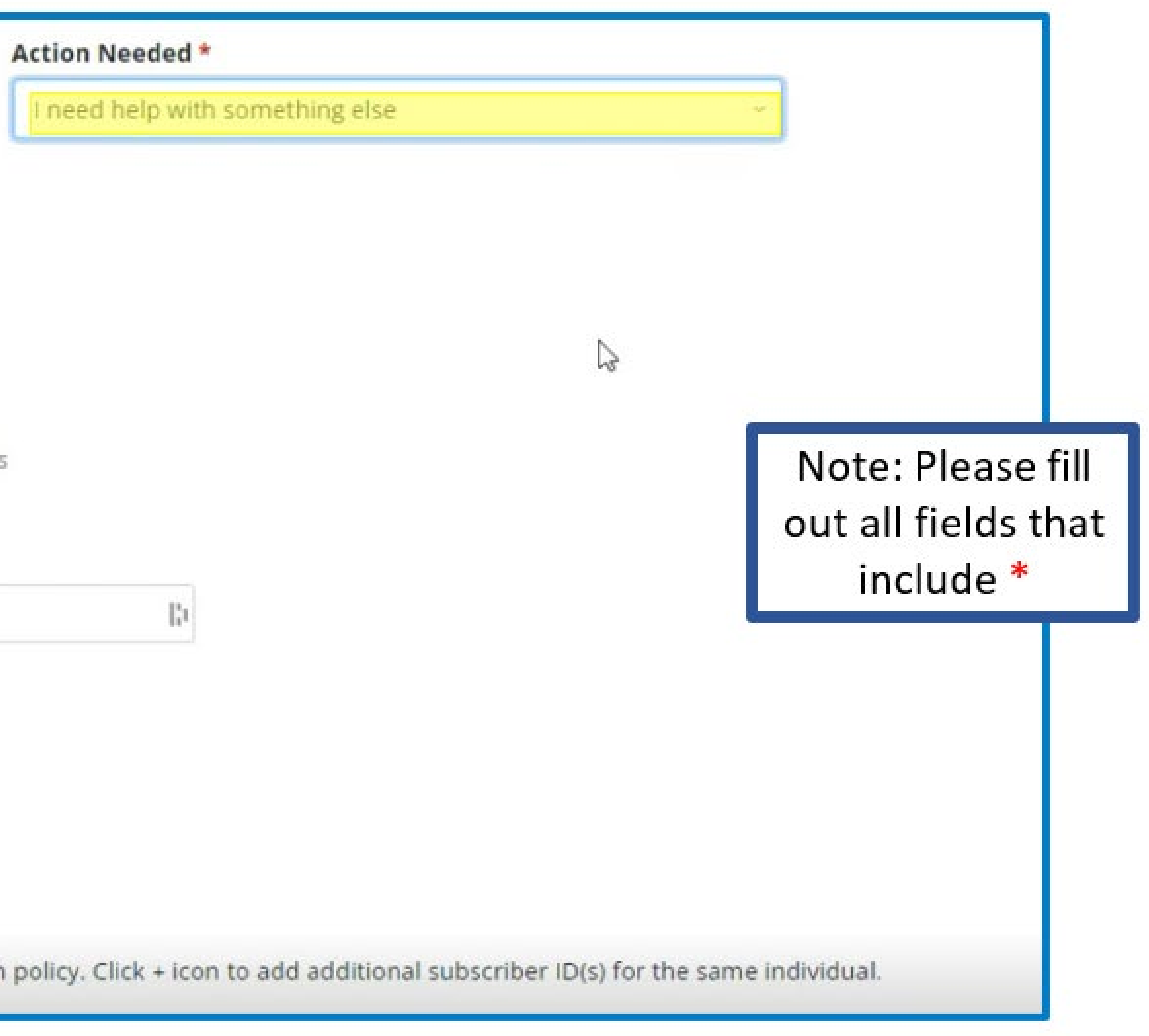

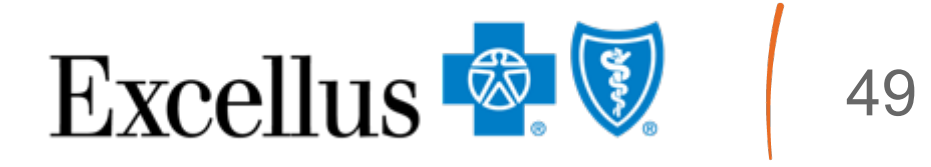

# Medicare Employer / Union Group **Reason for Inquiry: Billing and Reconciliation**

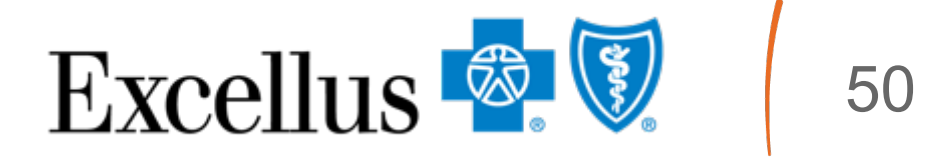

## Action Needed: Question on my invoice

| Billing and Reconciliation                                                                          | ~                  | ③ View De       | etails                                                                     |                  |
|----------------------------------------------------------------------------------------------------|--------------------|-----------------|----------------------------------------------------------------------------|------------------|
| Group Number(s) *                                                                                   |                    |                 |                                                                            |                  |
| Search Group Number                                                                                 |                    |                 |                                                                            |                  |
| Group Number not listed                                                                             | 9 +                |                 |                                                                            |                  |
| Enter Group Number                                                                                  |                    |                 |                                                                            |                  |
| chief droup Number                                                                                  |                    |                 |                                                                            |                  |
| Group Number (8 digits) OR Gro                                                                      | up Number with Sub | group (12 digit | s). Click + icon for additio                                               | nal entrie       |
| Group Number (8 digits) OR Gro                                                                      | up Number with Sub | group (12 digit | s). Click + icon for additio                                               | nal entrie       |
| Group Number (8 digits) OR Gro<br>Subscriber First Name                                             | up Number with Sub | group (12 digit | s). Click + icon for additio<br>Subscriber Last Nam<br>Subscriber Last Nam | nal entrie<br>ne |
| Group Number (8 digits) OR Gro<br>Subscriber First Name<br>Subscriber First Name                    | up Number with Sub | group (12 digit | s), Click + icon for additio<br>Subscriber Last Nam<br>Subscriber Last Nan | nal entrie       |
| Group Number (8 digits) OR Gro<br>Subscriber First Name<br>Subscriber First Name<br>Billing Month * | Billing Year *     | group (12 digit | s), Click + icon for additio                                               | nal entrie       |
| Group Number (8 digits) OR Gro<br>Subscriber First Name<br>Billing Month *<br>MM                    | Billing Year *     | group (12 digit | s), Click + icon for addition                                              | nal entrie       |

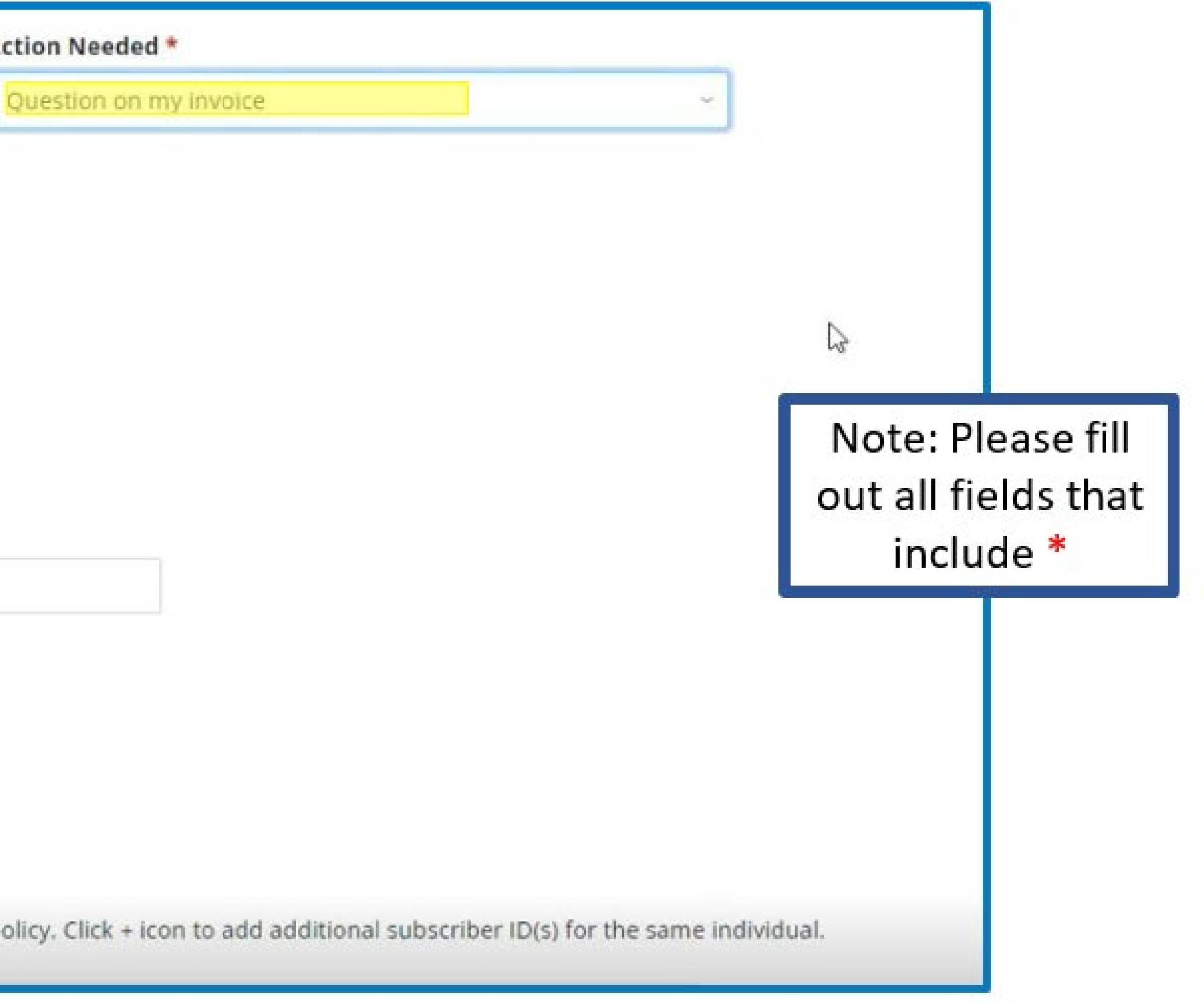

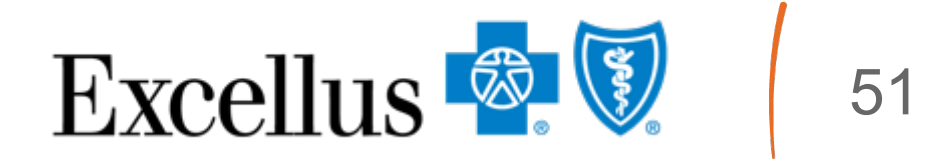

### Action Needed: Correct a payment allocation

| Billing and Reconciliatio                                                                                                    | on ~ 🕤 Vie                     | w Details                                                                              | Correct a payment allocation | ~                                                    |
|----------------------------------------------------------------------------------------------------|--------------------------------|----------------------------------------------------------------------------------------|------------------------------|------------------------------------------------------|
| Group Number(s) *                                                                                                    |                                |                                                                                        |                              |                                                      |
| Search Group Number                                                                                                    |                                |                                                                                        |                              | ß                                                    |
| Group Number not liste                                                                                                    | ed 😧 🕂                         |                                                                                        |                              |                                                      |
|                                                                                                    |                                |                                                                                        |                              |                                                      |
| Enter Group Number                                                                                                    |                                |                                                                                        |                              |                                                      |
| Enter Group Number<br>Group Number (8 digits) OR                                                                                   | Group Number with Subgroup (12 | digits). Click + icon for additional entries                                           |                              | Note: Please fill                                    |
| Enter Group Number<br>Group Number (8 digits) OR                                                                                   | Group Number with Subgroup (12 | digits). Click + icon for additional entries                                           |                              | Note: Please fill<br>out all fields tha              |
| Enter Group Number<br>Group Number (8 digits) OR (<br>Subscriber First Name                                                        | Group Number with Subgroup (12 | digits). Click + icon for additional entries Subscriber Last Name                      |                              | Note: Please fill<br>out all fields tha<br>include * |
| Enter Group Number<br>Group Number (8 digits) OR (<br>Subscriber First Name<br>Subscriber First Name                               | Group Number with Subgroup (12 | digits). Click + icon for additional entries Subscriber Last Name Subscriber Last Name |                              | Note: Please fill<br>out all fields tha<br>include * |
| Enter Group Number<br>Group Number (8 digits) OR<br>Subscriber First Name<br>Subscriber First Name<br>Payment Date *               | Group Number with Subgroup (12 | digits). Click + icon for additional entries Subscriber Last Name Subscriber Last Name |                              | Note: Please fill<br>out all fields tha<br>include * |
| Enter Group Number<br>Group Number (8 digits) OR<br>Subscriber First Name<br>Subscriber First Name<br>Payment Date *<br>MM-DD-YYYY | Group Number with Subgroup (12 | digits). Click + icon for additional entries Subscriber Last Name Subscriber Last Name |                              | Note: Please fill<br>out all fields tha<br>include * |
| Enter Group Number<br>Group Number (8 digits) OR<br>Subscriber First Name<br>Subscriber First Name<br>MM-DD-YYYY<br>Subscriber ID  | Group Number with Subgroup (12 | digits). Click + icon for additional entries Subscriber Last Name                      | ];1                          | Note: Please fill<br>out all fields tha<br>include * |

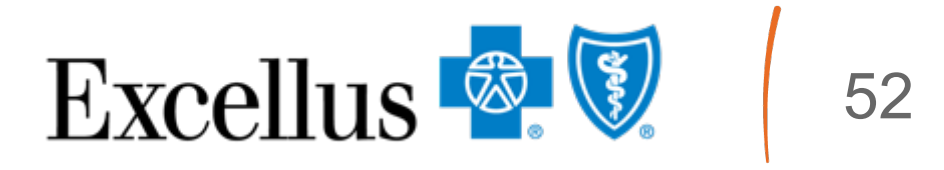

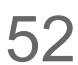

### **Action Needed: Request a refund**

| Billing and Reconciliation                                                                                   | ~ 🛈 VI               | ew Details                                                                       |
|----------------------------------------------------------------------------------------------------|----------------------|----------------------------------------------------------------------------------|
| Group Number(s) *                                                                                            |                      |                                                                                  |
| Search Group Number                                                                                          |                      |                                                                                  |
| Group Number not listed 😗                                                                                    | +                    |                                                                                  |
|                                                                                                    |                      |                                                                                  |
| Enter Group Number                                                                                           |                      |                                                                                  |
| Enter Group Number<br>Group Number (8 digits) OR Group Num                                                   | ber with Subgroup (1 | 2 digits). Click + icon for additional                                           |
| Enter Group Number<br>Group Number (8 digits) OR Group Num<br>Subscriber First Name                          | ber with Subgroup (1 | 2 digits). Click + icon for additional<br>Subscriber Last Name                   |
| Enter Group Number<br>Group Number (8 digits) OR Group Num<br>Subscriber First Name<br>Subscriber First Name | ber with Subgroup (1 | 2 digits). Click + icon for additional Subscriber Last Name Subscriber Last Name |
| Enter Group Number<br>Group Number (8 digits) OR Group Num<br>Subscriber First Name<br>Subscriber ID         | ber with Subgroup (1 | 2 digits). Click + icon for additional Subscriber Last Name Subscriber Last Name |

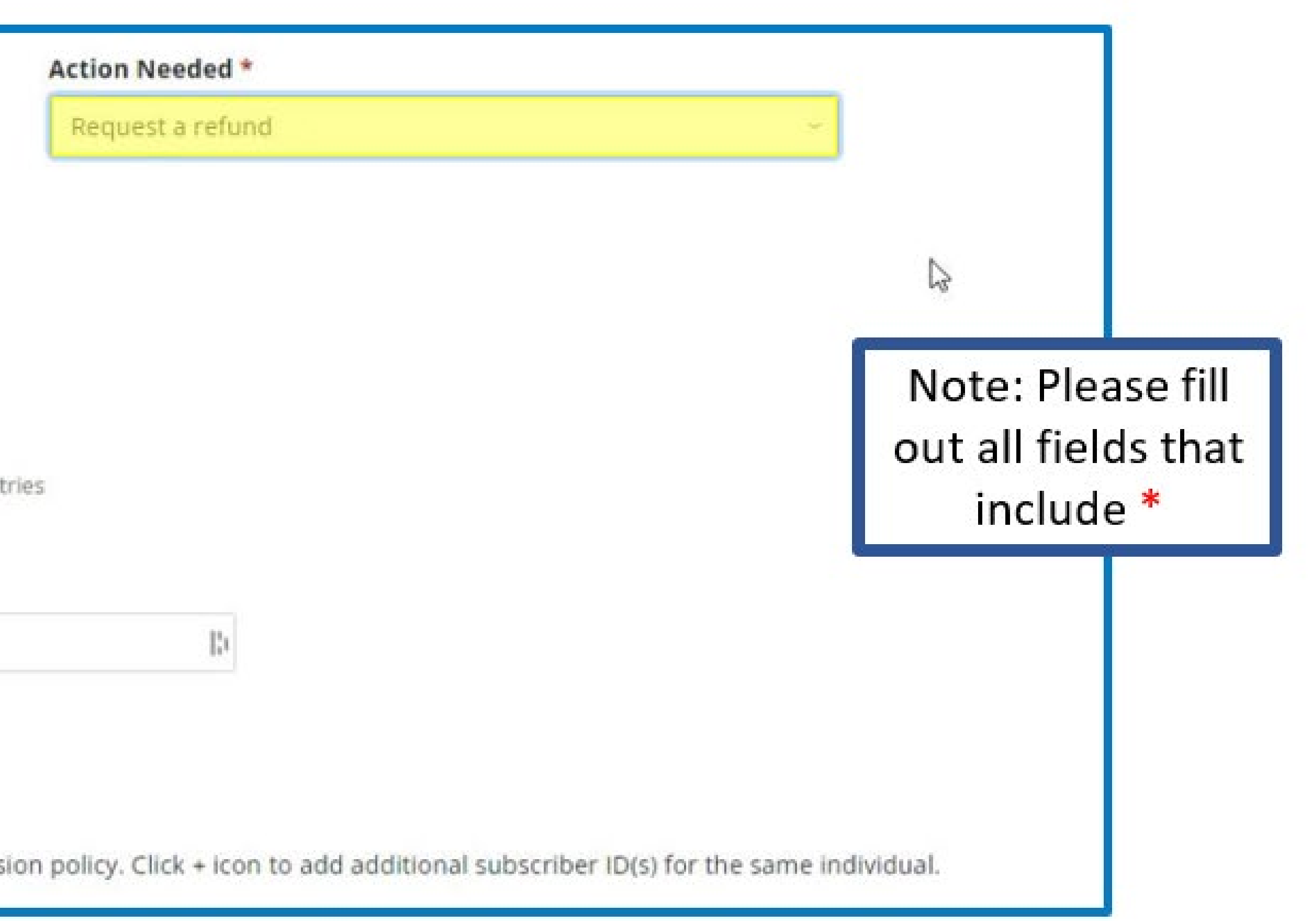

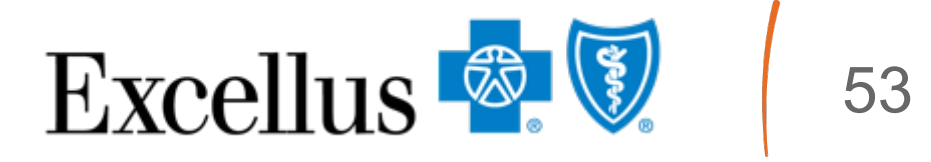

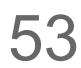

# Submitting a Case

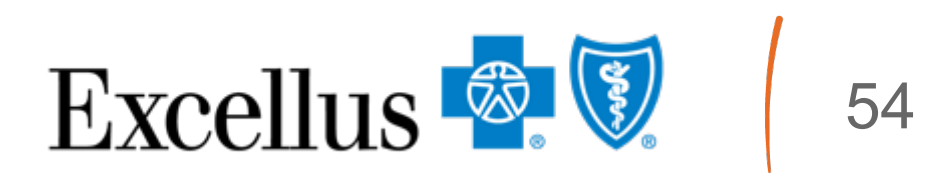

## Submitting a Case

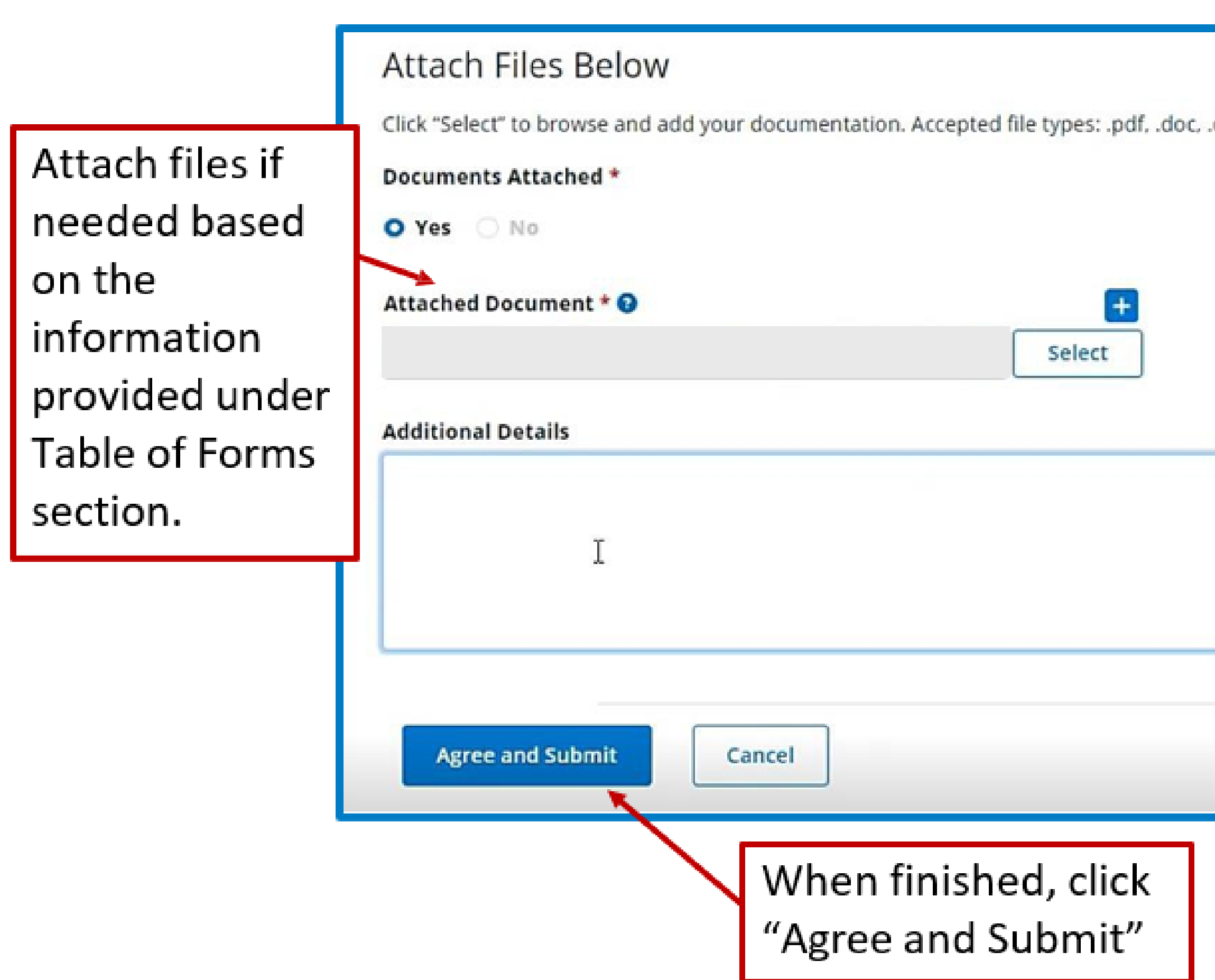

| docx, .jpeg, .xls, .tiff |                          |
|--------------------------|--------------------------|
|                          |                          |
|                          |                          |
|                          | Printing a<br>copy of    |
| Print                    | request is<br>available. |

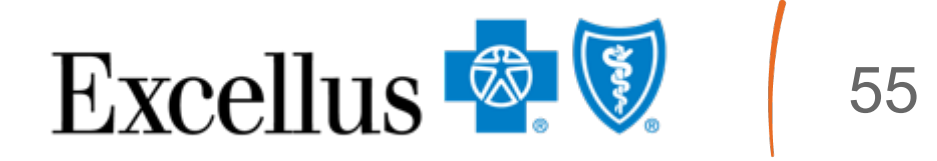

#### Submitting a Case

#### Once the case is submitted, you will be redirected to the Enrollment Inquiry & Support dashboard.

|                                                                                                    | bull winkle   Account Settings   Log Out                                                                                                    |
|----------------------------------------------------------------------------------------------------|----------------------------------------------------------------------------------------------------|
| Excellus 🔄 🕅 Brokers                                                                                                    | Q Search ? Get Help                                                                                                    |
| Home Enroll & Update 🗸 Compare Plans 🗸 Billing Commissions & Reporting 🗸 Resources 🗸                                                                                                    |                                                                                                    |
| Brokers > Contact Us > Enrollment Inquiry & Support<br>This is where you can locate the Case ID.                                                                                                    |                                                                                                    |
| Enrollment Inquiry & Support  Your case has been submitted successfully. Your case ID is ENR-149001. If you have any questions regarding your case, please contact your ded Account Service Consultant.  DASHBOARD  If you have any questions regarding your case, please contact your dedicated Account Service Consultant.  Create New Case  My Cases | Clicking the refresh button<br>at the top of the page will<br>create duplicates. To see<br>the updates in the<br>Enrollment Inquiry &<br>Support dashboard, click<br>the "Search" button. |
| From To<br>03-16-2024 06-14-2024 C Search                                                                                                    |                                                                                                    |

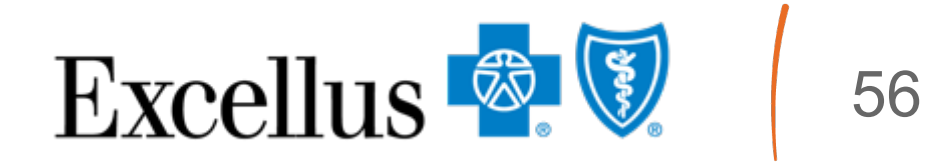

| NOTES |  |
|-------|--|
|-------|--|

| <br> | <br> |  |
|------|------|--|
|      |      |  |
|      |      |  |
|      |      |  |
|      |      |  |
|      |      |  |
|      |      |  |
|      |      |  |
|      |      |  |

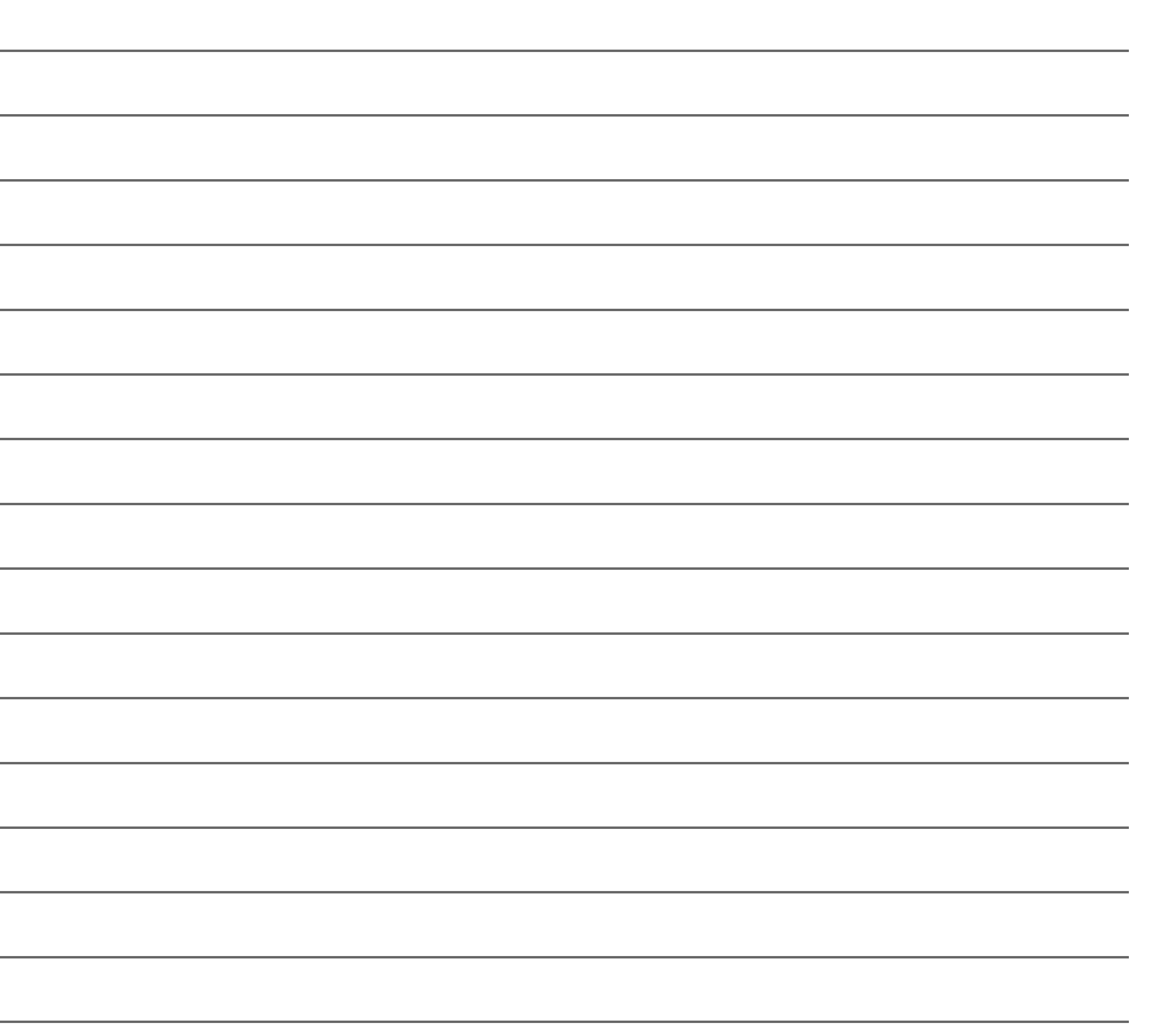

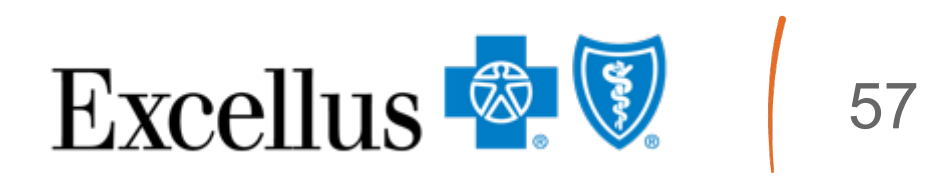